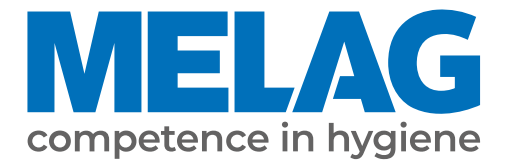

# Käyttäjän käsikirja

# Vacuclave<sup>®</sup> 118 Vacuclave<sup>®</sup> 123

## Autoklaavi

Alk. ohjelmistoversiosta 2.6.1

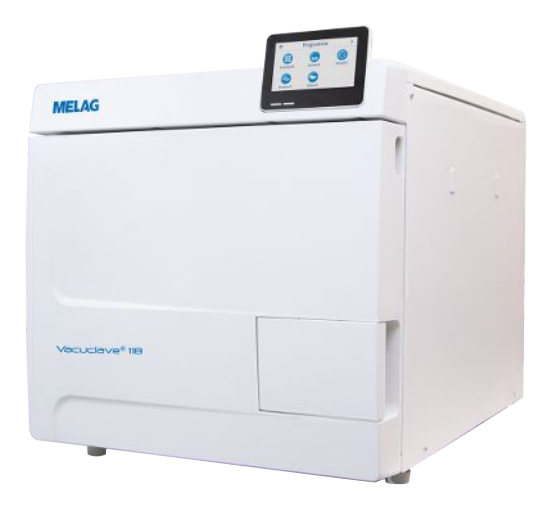

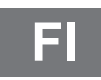

Arvoisa asiakas!

Kiitämme sinua luottamuksesta, jota olet osoittanut ostamalla tämän MELAG-tuotteen. Olemme omistajajohtoinen perheyritys, joka on yrityksen perustamisvuodesta 1951 lähtien keskittynyt klinikoilla käytettäviin hygieniatuotteisiin. Pyrkiessämme tinkimättömästi kohti korkeaa laatua, parasta mahdollista toimintavarmuutta sekä innovatiivisuutta olemme nousseet lääkinnällisten instrumenttien valmistelun ja hygienian markkinajohtajaksi.

Asiakkaana voit oikeutetusti edellyttää tuotteiltamme optimaalista laatua ja luotettavuutta. Toteuttaaksemme periaatteemme "competence in hygiene" ja "Quality – made in Germany" takaamme sinulle, että täytämme nämä vaatimukset. Standardin EN ISO 13485 mukaisesti sertifioitua laadunhallintajärjestelmäämme valvotaan mm. vuosittaisilla riippumattomien tahojen tekemillä monipäiväisillä tarkastuksilla. Näin varmistetaan, että MELAG-tuotteet valmistetaan ja tarkastetaan tiukkojen laatukriteerien mukaisesti!

Yrityksen johto ja koko MELAG-tiimi.

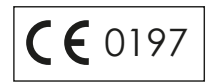

## Sisällysluettelo

| 1 Yleiset huomautukset                                                                           | 6  |
|--------------------------------------------------------------------------------------------------|----|
| Asiakirjassa käytetyt merkit                                                                     | 6  |
| Painotukset                                                                                      | 6  |
| Hävittäminen                                                                                     | 6  |
| 2 Turvallisuus                                                                                   |    |
| 3 Tehokuvaus                                                                                     | 8  |
| Määräysten mukainen käyttö                                                                       |    |
| Sterilointimenettely                                                                             |    |
| Syöttöveden syöttötapa                                                                           |    |
| Ohjelmavaiheet                                                                                   |    |
| Turvalaitteet                                                                                    | 10 |
| Sterilointiohjelmien ominaisuudet                                                                | 10 |
| 4 Laitekuvaus                                                                                    | 11 |
| Toimitetut osat                                                                                  | 11 |
| Laitteen ulkoasu                                                                                 |    |
| Laitteessa olevat merkit                                                                         | 13 |
| Kosketusnäyttö                                                                                   | 15 |
| LED-näyttö ja äänimerkit                                                                         | 17 |
| Täyttöerän pidikkeet                                                                             | 18 |
| 5 Asennusolosubteet                                                                              |    |
| Pvstvtvspaikka                                                                                   | 19 |
| Sähkömagneettinen vmpäristö.                                                                     |    |
| Tilantarve                                                                                       |    |
| Verkkoliitäntä                                                                                   |    |
| Vesiliitäntä                                                                                     |    |
| Järjestelmä- ja verkkoturvallisuus                                                               |    |
| Laitteen käyttö tallennusvälineiden kanssa                                                       |    |
| Laitteen käyttö lähiverkossa (LAN)                                                               |    |
| Verkon kaistanleveys / Quality of Service (QoS)                                                  |    |
| 6 Pystytys ja asennus                                                                            | 24 |
| Pakkauksesta poistaminen                                                                         |    |
| Vedenkäsittelvlaitteiston kävttö                                                                 |    |
| Asennusesimerkkejä                                                                               |    |
| Esimerkki 1 - Veden manuaalinen syöttö ja poisto sisäisillä varastointisäiliöillä (toimitustila) |    |
| Esimerkki 2 - Veden automaattinen syöttö ja poisto ioninvaihtajalla MELAdem 40                   |    |
| Esimerkki 3 - Veden automaattinen syöttö ja poisto käänteisosmoosilaitteella MELAdem 47          |    |
| Laitteen kohdistaminen                                                                           |    |
| Sähkötarkastus standardin EN 50678 (VDE 0701) tai maakohtaisen standardin mukaisesti             | 31 |
| Virtajohdon liittäminen ja lisävarusteiden poistaminen                                           | 32 |
| Ohjelmistoversion tarkistus                                                                      |    |
| Veden saannin ja poiston tarkistaminen                                                           | 32 |
| Päivämäärän ja kellonajan tarkistaminen                                                          | 32 |
| Näytön säätäminen                                                                                |    |

| Koekäytöt                                  | 33 |
|--------------------------------------------|----|
| Käyttäjien opastus                         | 33 |
| Asennus- ja pystytysohjeet                 | 33 |
| 7 Ensimmäinen vaihe                        | 34 |
| Laitteen käynnistys                        | 34 |
| Avaa/sulje ovi                             | 34 |
| Oven avaaminen                             | 35 |
| Sulje ovi                                  | 35 |
| Oven manuaalinen hätäavaus                 | 36 |
| Syöttöveden johtaminen                     | 37 |
| Syöttövesisäiliön käyttö                   | 37 |
| Poistoveden hävittäminen                   | 38 |
| 8 Tärkeää rutiinikäyttöön liittyvää tietoa | 39 |
| 9 Sterilointi                              | 40 |
| Steriloitavan esineen valmistelu           | 40 |
| Instrumenttien valmistelu                  | 40 |
| Tekstiilien valmistelu                     | 40 |
| Autoklaavin täyttö                         | 41 |
| Suljetut steriilit astiat                  | 41 |
| Pehmeät sterilointipakkaukset              | 42 |
| Moninkertainen pakkaus                     | 42 |
| Sekasyötöt                                 | 42 |
| Syöttömäärät                               | 42 |
| Ohjelman valinta                           | 43 |
| Ohjelman käynnistys                        | 44 |
| Ohjelmavaihtoehdot                         | 45 |
| Ohjelman kulku                             | 46 |
| Ohjelman manuaalinen keskeytys             | 46 |
| Ohjelman ennenaikainen päättäminen         | 48 |
| Ohjelma on päättynyt                       | 49 |
| Steriloidun esineen poisto                 | 50 |
| Steriloidun esineen varastointi            | 51 |
| 10 Dokumentointi                           | 52 |
| Erän dokumentointi                         | 52 |
| Lokivalikko                                | 52 |
| Lokien jälkeenpäin suoritettava tulostus   | 53 |
| Tulostusvälineet                           | 55 |
| Lokien näyttö tietokoneella                | 55 |
| 11 Toimintatarkastukset                    | 56 |
| Huolto-ohjelmat                            | 56 |
| Tyhjiötesti                                | 56 |
| Höyryn tunkeutumistesti                    | 58 |
| 12 Asetukset                               | 59 |
| Yleiset asetukset                          | 60 |
| Kieli                                      | 60 |

| Päivämäärä                                          |          |
|-----------------------------------------------------|----------|
| Kellonaika                                          |          |
| Näyttö                                              |          |
| Audio                                               |          |
| Energiansäästö                                      |          |
| Pölysuodatin                                        |          |
| Lokin tulostus                                      |          |
| Vesi                                                |          |
| Kuivaus                                             |          |
| Hallinta-asetukset                                  |          |
| Käyttäjäroolin sisäänkirjaus                        |          |
| Ylläpitäjän oikeuksien poistaminen                  |          |
| Ylläpitäjän PIN                                     |          |
| Verkko                                              |          |
| Ohjelmiston päivitys                                |          |
| 13 Kunnossapito.                                    | 80       |
| Kunnossapitovälit                                   |          |
| Puhdistus                                           |          |
| Sterilointikammio. ovitiiviste. pidike. tariottimet |          |
| Rungon osat                                         |          |
| Sisäiset varastointisäiliöt                         |          |
| Vaihda pölysuodatin                                 |          |
| Huolto                                              |          |
| 14 Käyttätauat                                      | 90       |
| 14 Kayttotauot.                                     | 00<br>00 |
|                                                     |          |
|                                                     |          |
| Ruljetus                                            | 00       |
|                                                     |          |
|                                                     |          |
|                                                     |          |
|                                                     |          |
|                                                     |          |
| 15 Toimintahäiriöt                                  |          |
| Vikalokit                                           |          |
| Varoitus- ja häiriöilmoitukset                      |          |
| 16 Tekniset tiedot                                  |          |
| 17 Lisävarusteet ja varaosat                        |          |
| 18 Tekniset taulukot                                |          |
| Syöttöveden laatu                                   |          |
| Asetusarvojen toleranssit                           |          |
| -<br>Tyhjän kammion yhteydessä suoritettava testi   |          |
| Paine-aikakaavio                                    |          |
| Sanacto                                             | 100      |
| Valiașty                                            |          |

## 1 Yleiset huomautukset

Lue tämä käyttäjän käsikirja ennen laitteen käyttöönottoa. Käsikirja sisältää tärkeitä turvaohjeita. Varmista, että käytettävissäsi on aina käyttäjän käsikirjan digitaalinen tai painettu versio.

Jos käsikirja ei enää ole lukukelpoinen tai se on vaurioitunut tai kadonnut, voit ladata uuden kappaleen MELAGin latauskeskuksesta verkkosivustolta <u>www.melag.com</u>.

## Asiakirjassa käytetyt merkit

| Merkki      | Kuvaus                                                                                                    |
|-------------|----------------------------------------------------------------------------------------------------|
| $\triangle$ | Tämä merkki viittaa vaaralliseen tilanteeseen. Sen huomiotta jättäminen saattaa johtaa lie-<br>viin, vakaviin tai hengenvaarallisiin loukkaantumisiin. |
|             | Tämä merkki viittaa vaaralliseen tilanteeseen. Sen huomiotta jättäminen saattaa johtaa väli-<br>neiden, varusteiden tai laitteen vaurioitumiseen.      |
|             | Tämä merkki viittaa tärkeisiin tietoihin.                                                                                                    |
|             | Viittaa asiakirjan kappaleeseen, joka sisältää huoltoteknikolle tärkeää tietoa.                                                                        |

## **Painotukset**

| Esimerkki    | Kuvaus                                                                      |  |  |
|--------------|-----------------------------------------------------------------------------|--|--|
| katso Luku 2 | Tämä viittaa tämän asiakirjan toiseen tekstin osaan.                        |  |  |
| Yleis B      | _aitteen näyttöön tulevat sanat tai sanaryhmät on merkitty näyttötekstiksi. |  |  |
| $\checkmark$ | Seuraavan toimintaohjeen edellytykset.                                      |  |  |
|              | Viittaa sanastoon tai muuhun tekstikohtaan.                                 |  |  |
|              | Tietoa turvallisesta käsittelystä.                                          |  |  |

### Hävittäminen

MELAG-laitteet ovat huippulaatuisia ja pitkäikäisiä. Kun MELAG-laite poistetaan monien vuosien jälkeen lopullisesti käytöstä, edellä kuvattu hävitys voidaan tehdä myös MELAGin toimipisteessä Berliinissä. Ota tällöin yhteys jälleenmyyjään.

Hävitä asianmukaisesti lisävarusteet ja kuluvat materiaalit, joita ei enää käytetä. Noudata myös voimassa olevia, mahdollisesti kontaminoituneiden jätteiden hävitystä koskevia ohjeita.

Pakkaus suojaa laitetta kuljetusvaurioilta. Pakkausmateriaalien valinnassa on huomioitu ympäristöystävällisyys ja hävitys, joten materiaalit ovat kierrätettäviä. Pakkausmateriaalien kierrättäminen vähentää jätemäärää ja säästää raaka-aineita.

Hävitä käytöstä poistetut varaosat, kuten tiivisteet, asianmukaisesti.

MELAG muistuttaa toimenharjoittajaa siitä, että tämä on itse vastuussa henkilökohtaisten tietojen poistamisesta käyttöikänsä päähän tulleesta laitteesta.

MELAG muistuttaa toimenharjoittajaa siitä, että tämä on velvollinen ennen laitteen toimittamista hävitettäväksi poistamaan siitä paristot ja akut ehjinä, mikäli ne eivät ole laitteen sisälle kiinteästi asennettuina.

## 2 Turvallisuus

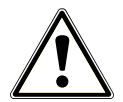

Noudata laitteen käytön yhteydessä tällä ja seuraavalla sivulla sekä eri luvuissa lueteltuja turvaohjeita. Käytä laitetta ainoastaan tässä käyttöohjeessa mainittuun tarkoitukseen. Turvallisuusohjeiden laiminlyönti voi johtaa henkilövahinkoihin ja/tai laitteen vaurioitumiseen.

#### Pätevä henkilökunta

- Vain >asiantunteva henkilökunta saa suorittaa tällä autoklaavilla instrumenttien esivalmistelun sekä steriloinnin.
- Toiminnanharjoittajan on varmistettava, että käyttäjiä koulutetaan säännöllisesti laitteen käytöstä ja turvallisesta käsittelystä.

#### Sähköverkkokaapeli ja verkkopistoke

- Liitä laitteeseen ainoastaan sen mukana toimitettu virtajohto.
- Verkkojohdon saa korvata ainoastaan MELAGin alkuperäisellä varaosalla.
- Noudata paikallisen sähkönjakelijan lakisääteisiä vaatimuksia ja liitäntäehtoja.
- Älä koskaan käytä laitetta verkkokaapelin tai verkkopistokkeen ollessa vaurioitunut.
- Virtajohdon tai verkkopistokkeen saa vaihtaa uuteen vain >valtuutetut teknikot.
- Älä koskaan vahingoita sähköverkkokaapeleita tai verkkopistokkeita äläkä tee niihin muutoksia.
- Älä koskaan taivuta tai väännä sähköverkkokaapelia.
- Kun irrotat verkkopistokkeen pistorasiasta, älä koskaan vedä sähköverkkokaapelista. Tartu aina suoraan verkkopistokkeeseen.
- Alä aseta painavia esineitä sähköverkkokaapelin päälle.
- Varmista, ettei virtajohto jää puristuksiin.
- Alä vie virtajohtoa lämmönlähdettä pitkin.
- Älä koskaan kiinnitä virtajohtoa terävillä esineillä.
- Laitteen kokoamisen jälkeen verkkopistorasiaan on päästävä helposti käsiksi, jotta laite voidaan tarvittaessa kytkeä koska tahansa irti verkkovirrasta irrottamalla verkkopistokkeen.

#### Normaali käyttö

- Steriilisuodatin ei ole enää tehokas, kun se on kastunut. Älä käytä steriilisuodatinta enää ja vaihda se uuteen.
- Älä vaihda steriilisuodatin ohjelman ollessa käynnissä.

#### Kotelon avaaminen

Älä koskaan avaa laitteen koteloa. Epäasianmukainen avaaminen ja korjaukset saattavat heikentää sähköturvallisuutta ja asettaa käyttäjän vaaratilanteeseen. Laitteen saa avata vain >valtuutettu teknikko, jonka on oltava >sähköalan ammattilainen.

#### Vakavia vaaratilanteita koskeva ilmoitusvelvollisuus Euroopan talousalueella

 Huomaa, että lääkintälaitteiden käytön yhteydessä ilmenneistä vakavista vaaratilanteista (esim. kuolemantapauksista ja potilaan terveydentilan vakavasta huonontumisesta) – niiden aiheutuessa tuotteen käytöstä
– on ilmoitettava valmistajalle (MELAG) ja sen jäsenmaan toimivaltaiselle viranomaiselle, jossa käyttäjän ja/tai
potilaan asuinpaikka sijaitsee.

## 3 Tehokuvaus

## Määräysten mukainen käyttö

Autoklaavit Vacuclave 118 ja 123 on tarkoitettu pääasiassa lääketieteelliseen käyttöön. Autoklaavit ovat höyrypiensterilointilaitteita standardin ▶EN 13060 mukaisesti. Ne toimivat fraktioidulla tyhjiömenetelmällä, joka varmistaa, että kyllästetty höyry tunkeutuu tehokkaasti täyttöerään. Ne soveltuvat sellaisten instrumenttien ja materiaalien käsittelyyn, jotka saattavat joutua hoidon aikana kosketuksiin veren tai ruumiin nesteiden kanssa. Autoklaaveja ei ole tarkoitettu käytettäväksi potilaisiin tai potilasympäristössä eikä nesteiden sterilointiin. Tyypillisiä käyttäjäryhmiä ovat lääkärit, koulutettu henkilökunta ja huoltoteknikot.

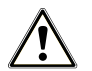

#### VAROITUS

Nesteitä steriloitaessa saattaa ilmetä **>**kiehumisen viivästymistä. Seurauksina voivat olla palovammat ja laitteen vahingoittuminen.

Alä steriloi nesteitä tällä laitteella. Nesteiden sterilointi ei ole sallittua tällä laitteella.

## **Sterilointimenettely**

Autoklaavin toiminnan perustana on fraktioitu tyhjiömenetelmä. Tämä takaa steriloitavan esineen tehokkaan kostutuksen/ läpäisyn kyllästetyn höyryn avulla.

Autoklaavi käyttää integroitua höyrygeneraattoria steriloivan höyryn tuottamiseksi. Sterilointikammiossa tuotetaan höyryä ohjelman alussa. Siten on olemassa määritetty paine ja tietty lämpötila. Sterilointikammio on suojattu ylikuumenemista vastaan. Näin voit steriloida suuria instrumentti- ja tekstiilimääriä hyvin lyhyessä ajassa peräjälkeen, ja kuivaus on erittäin tehokasta.

#### Automaattinen esilämmitys

Kun esilämmitys on aktivoitu, kylmä sterilointikammio lämmitetään kyseisen ohjelman esilämmityslämpötilaan tai tämä lämpötila säilytetään kahden ohjelman välillä. Näin ohjelma-ajat lyhenevät, ja kondensaatin muodostuminen vähenee. Se parantaa kuivaustuloksia.

## Syöttöveden syöttötapa

Autoklaavi toimii >syöttöveden-kertakäyttöjärjestelmällä. Tämä tarkoittaa, että jokaista sterilointikertaa varten käytetään tuoretta >demineralisoitua tai >tislattua syöttövettä. Syöttöveden laatua seuraa jatkuvasti integroitu >sähkönjohtavuusmittaus. Tällä tavalla estetään instrumenttien tahrat ja autoklaavin likaantuminen. Tämä edellyttää huolellista instrumenttien valmistelua.

## Ohjelmavaiheet

Käsittelyohjelmassa on kolme päävaihetta: ilmaus- ja lämmitysvaihe, sterilointivaihe ja kuivausvaihe. Ohjelman käynnistyksen jälkeen ohjelman kulkua voi seurata näytöstä. Näytössä näkyvät kammion lämpötila ja sen paine sekä kesto kuivauksen päättymiseen asti.

#### Tavallisen sterilointiohjelman kulku

| Ohjelmavaihe                | Kuvaus                                                                                                    |  |  |
|-----------------------------|----------------------------------------------------------------------------------------------------|--|--|
| 1. Ilmaus- ja lämmitysvaihe | e Ilmaus                                                                                                    |  |  |
|                             | Tyhjennysvaiheessa ilman ja höyryn seos tyhjennetään toistamiseen, ja sterilointi-<br>kammiossa muodostuu höyryä. Näin ilma poistetaan tehokkaasti sterilointikammios-<br>ta ja täyttöerä valmistellaan sterilointia varten. Tätä menettelyä kutsutaan myös ni-<br>mellä fraktioitu tyhjiömenettely. |  |  |
|                             | Lämmitys                                                                                                    |  |  |
|                             | Jatkuva höyryn muodostuminen sterilointikammiossa nostaa painetta ja lämpötilaa,<br>kunnes on saavutettu ohjelmakohtaiset sterilointiparametrit.                                                                                                    |  |  |
| 2. Sterilointivaihe         | Sterilointi                                                                                                    |  |  |
|                             | Sterilointivaihe alkaa, kun paine ja lämpötila vastaavat ohjelmakohtaisia asetusarvo-<br>ja. Vastaavat ohjelmaparametrit (paine ja lämpötila) pidetään sterilointitasolla.                                                                                                    |  |  |
| 3. Kuivausvaihe             | Paineen poisto                                                                                                    |  |  |
|                             | Paine poistetaan sterilointikammiosta sterilointivaiheen jälkeen.                                                                                                    |  |  |
|                             | Kuivaus                                                                                                    |  |  |
|                             | Steriloitavan esineen kuivaus tapahtuu tyhjiön avulla – tätä kutsutaan tyhjiökuivauk-<br>seksi.                                                                                                    |  |  |
|                             | Tuuletus                                                                                                    |  |  |
|                             | Ohjelman lopussa sterilointikammio tasataan steriilillä ilmalla ympäristön painee-<br>seen steriilisuodattimen kautta.                                                                                                    |  |  |

#### Tyhjiötestin ohjelmavaiheet

| Ohjelmavaihe          | Kuvaus                                                                                                    |
|-----------------------|----------------------------------------------------------------------------------------------------|
| 1. Tyhjennysvaihe     | Sterilointikammio tyhjentyy, kunnes tyhjiötestin paine on saavutettu.                                                                                          |
| 2. Tasausaika         | Suoritetaan 5 min tasausaika.                                                                                                    |
| 3. Mittausaika        | Mittausaika kestää 10 min. Tämän mittausajan aikana mitataan sterilointikammion paineennousu. Tyhjennyspaine ja tasausaika tai mittausaika esitetään näytöllä. |
| 4. Tuuletus           | Mittausajan jälkeen sterilointikammio tuuletetaan.                                                                                                    |
| 5. Testin päättyminen | Näytössä näytetään testitulos ja vuoto.                                                                                                    |

## **Turvalaitteet**

#### Sisäinen prosessinvalvonta

Autoklaavin elektroniikkaan on integroitu riippumaton **▶**prosessin arviointijärjestelmä (Safety Controller). Tämä järjestelmä vertaa ohjelman aikana prosessin eri parametreja keskenään, kuten esimerkiksi lämpötiloja, aikoja ja painearvoja. Se valvoo säädön ja ohjauksen yhteydessä parametrien raja-arvoja ja takaa turvallisen ja onnistuneen ohjelman suorituksen. Valvontajärjestelmä tarkistaa autoklaavin osien toimintakelpoisuuden ja yhteistyön. Kun yksi tai useampi parametri ylittää määrätyn raja-arvon, autoklaavi antaa varoitus- tai häiriöilmoituksen keskeyttäen ohjelman tarpeen vaatiessa. Jos ohjelma keskeytyy, huomioi näytössä olevat ohjeet.

Autoklaavi toimii lisäksi sähköisen parametriohjauksen avulla. Tämän ansiosta autoklaavi optimoi ohjelman toiminta-ajan täyttöerästä riippuen.

#### Ovimekanismi

Autoklaavi tarkistaa jatkuvasti sterilointikammion paineen ja lämpötilan ja estää oven avauksen ylipaineessa.

#### Syöttöveden automaattinen valvonta

Syöttöveden määrä ja laatu tarkistetaan automaattisesti ennen jokaista ohjelman käynnistystä.

## Sterilointiohjelmien ominaisuudet

Tämän taulukon tulokset osoittavat, mitä testejä laitteelle on tehty. Merkityissä kentissä esitetään vastaavuudet kaikkien ▶EN 13060 -standardin sovellettujen kohtien kanssa.

| Tyyppitestit                                                             | Yleis B   | Pika B    | Pika S   | Hieno B   | Prioni B  |
|--------------------------------------------------------------------------|-----------|-----------|----------|-----------|-----------|
| Ohjelmatyyppi vastaten<br>standardia ▶EN 13060                           | Тууррі В  | Тууррі В  | Tyyppi S | Тууррі В  | Тууррі В  |
| Sterilointikammion<br>▶dynaaminen painekoe                               | Х         | Х         | Х        | Х         | Х         |
| ▶Ilmavuoto                                                               | Х         | Х         | Х        | Х         | Х         |
| ▶Tyhjän kammion yhtey-<br>dessä suoritettava testi                       | Х         | Х         | Х        | Х         | Х         |
| ▶Umpimateriaalista<br>koostuva täyttöerä                                 | Х         | Х         | X        | X         | Х         |
| ►Huokoisten tuotteiden<br>osatäyttö                                      | Х         |           |          | Х         | Х         |
| ►Huokoisten tuotteiden<br>kokotäyttö                                     | Х         |           |          | Х         | Х         |
| ▶Yksinkertaiset ontot<br>tuotteet                                        | Х         | Х         | Х        | X         | Х         |
| Ahdasonteloiset tuotteet                                                 | Х         | Х         |          | Х         | Х         |
| ▶Yksinkertaiset<br>pakkaukset                                            | Х         | X         |          | X         | Х         |
| Moninkertaiset<br>pakkaukset                                             | Х         |           |          | Х         | Х         |
| Kuivaus, ▶umpimateriaalis-<br>ta koostuva täyttöerä                      | Х         | Х         | Х        | Х         | Х         |
| Kuivaus, huokoisten<br>tuotteiden täyttö                                 | Х         |           |          | Х         | Х         |
| Sterilointilämpötila                                                     | 134°C     | 134°C     | 134°C    | 121°C     | 134°C     |
| Sterilointipaine                                                         | 2,1 bar   | 2,1 bar   | 2,1 bar  | 1,1 bar   | 2,1 bar   |
| Sterilointiaika                                                          | 05:30 min | 05:30 min | 3:30 min | 20:30 min | 20:30 min |
| X = vastaavuudet kaikkien standardin > EN 13060 soveltuvien osien kanssa |           |           |          |           |           |

## 4 Laitekuvaus

## **Toimitetut osat**

Tarkasta toimitettujen osien kattavuus ennen laitteen kokoamista ja liittämistä.

#### Tavalliset laitetoimituksen osat

- Vacuclave 118 tai Vacuclave 123
- Käyttäjän käsikirja
- Käyttäjän käsikirja Pienautoklaavien lisävarusteet
- Tehdastestitodistus ja vaatimustenmukaisuusvakuutus
- Takuutodistus
- Record of installation and setup [Asennus- ja pystytysohjeet]
- Tarjottimien nostin
- MELAG USB-tikku
- Tyhjennysletku
- Virtajohto
- 4 sivuseinän suojusta
- Työkalu oven manuaaliseen hätäavaukseen
- 2 kantohihnaa

## Laitteen ulkoasu

#### Etupuoli

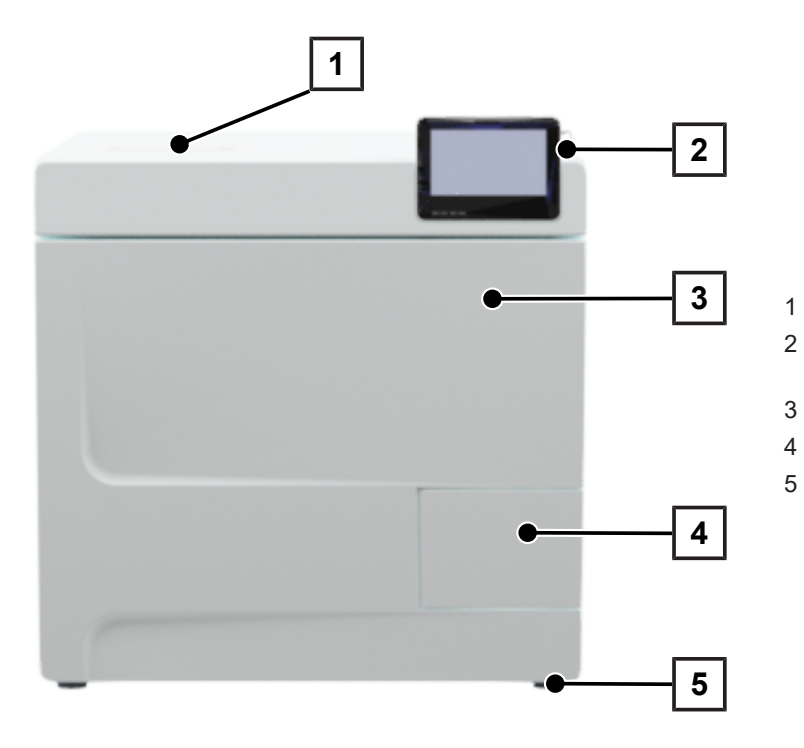

- Syöttöveden puoleinen kansi
- Kosketusnäyttö, jossa USB-portti oikealla
- Ovi (avautuu vasemmalle)
- Luukun kahva
- Etujalka (säädettävä)

#### Takapuoli

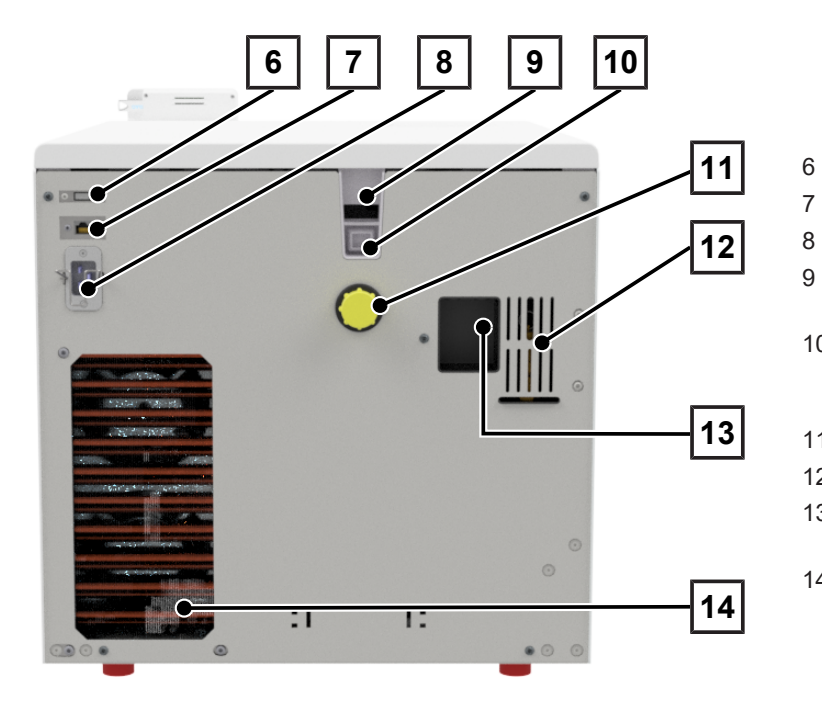

- 6 USB-portti
- 7 Ethernet-liitäntä
  - Liitäntä virtajohdolle
- 9 Ylivuotoputki (kun syöttövesi saadaan sisäisestä varastointisäiliöstä)
- 10 Ylivuotoputki standardin EN 1717 mukaisesti (kun syöttöveden saanti ja poisto tapahtuu automaattisesti)
- 11 Poistovesiliitäntä
- 12 Jousiturvaventtiili
- 13 Vedenkäsittelylaitteiston liitäntä (valinnainen)
- 14 Jäähdytin

## MELAG

#### Sisänäkymä

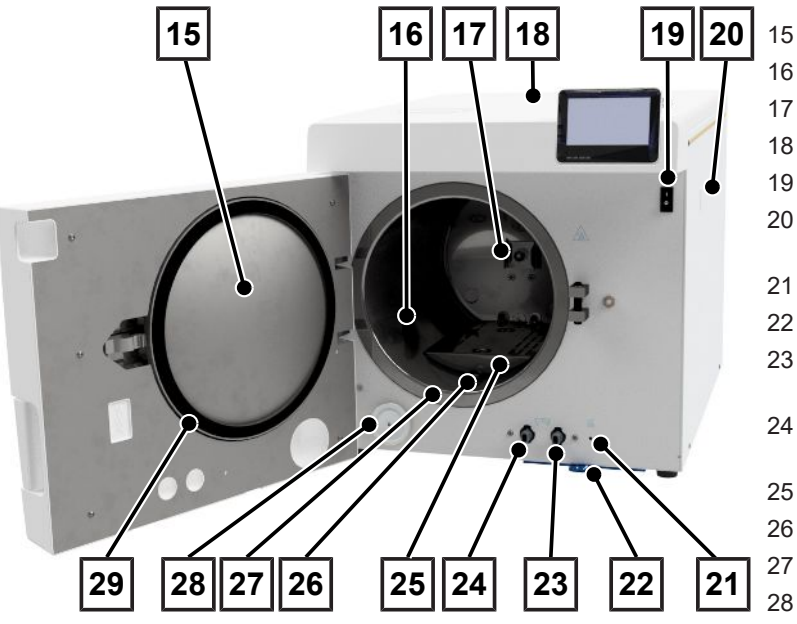

- Ovilevy
- Sterilointikammio
- Jousipidike telineiden kiinnittämiseen
- 8 Säiliön suojakansi
- 9 Pääkytkin
- MELAdem-vedenkäsittelylaitteiston kiinnitys
- 21 Ylikuumenemissuojan palautuspainike
- 22 Pöly-/laitesuodatin
- 23 Tyhjennysventtiili poistovesisäiliön tyhjennykseen
- 24 Tyhjennysventtiili syöttövesisäiliön tyhjennykseen
  - 5 Peitelevy
  - Paineenalennussuutin
  - Sterilointikammion tiivistyspinta
- 28 Steriilisuodatin
- 29 Oven tiiviste

### Laitteessa olevat merkit

#### Tyyppikilpi

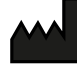

Tuotteen valmistaja

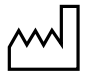

Tuotteen valmistuspäivämäärä

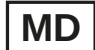

Merkintä lääkinnällisenä laitteena

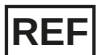

Tuotteen tuotenumero

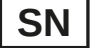

#### Tuotteen sarjanumero

 välilyönneillä erotettu, kursivoitu kaksimerkkinen, alfanumeerinen tarkastusnumero ohjelmiston uudelleen asentamista varten. Tarkastusnumero ei ole osa sarjanumeroa tai yksilöllistä laitetunnistetta.

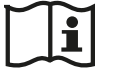

Huomioi käyttäjän käsikirja tai sähköinen käyttäjän käsikirja

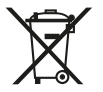

Älä hävitä tuotetta sekajätteen mukana

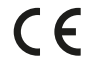

CE-merkintä

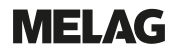

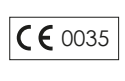

Painelaitedirektiivin 2014/68/EU mukaisen vaatimustenmukaisuuden arvioinnista vastuullisen ilmoitetun laitoksen tunnusnumero

Lääkinnällisistä laitteista annetun asetuksen (EU) 2017/745 mukaisen vaatimustenmukaisuuden arvi-

**C €** 0197

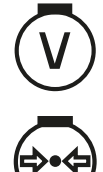

Sterilointikammion tilavuus

oinnista vastuullisen ilmoitetun laitoksen tunnusnumero

Käyttöylipaine sterilointikammiossa

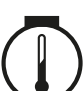

Käyttölämpötila sterilointikammiossa

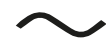

Tuotteen sähköliitäntä: Vaihtovirta (AC)

#### Varoitusmerkit

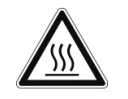

Tämä symboli tarkoittaa, että merkitty kohtaa kuumentuu käytön aikana. Kohdan koskeminen käytön aikana tai hieman sen jälkeen voi siksi aiheuttaa palovammoja.

#### Laitteen etupuoli

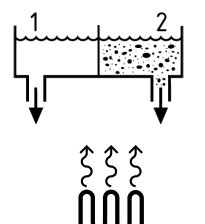

Sisäisen varastointisäiliön tyhjennysventtiilit: 1 = syöttöveden puoli 2 = poistoveden puoli

Kapillaariputkisäätimen ylikuumenemissuojan palautuspainike

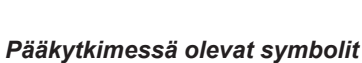

Laitteen käynnistys

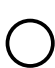

Laitteen sammutus

## Kosketusnäyttö

Käyttöliittymä koostuu 4,3 tuuman kosketusnäytöstä. Näytön oikealla puolella on USB-portti tietojen vientiin (esim. lokitulostus) sekä tietojen tuontiin (esim. ohjelmistopäivitys).

Esitys alueilla on dynaaminen ja muuttuu laitteen tilan mukaan.

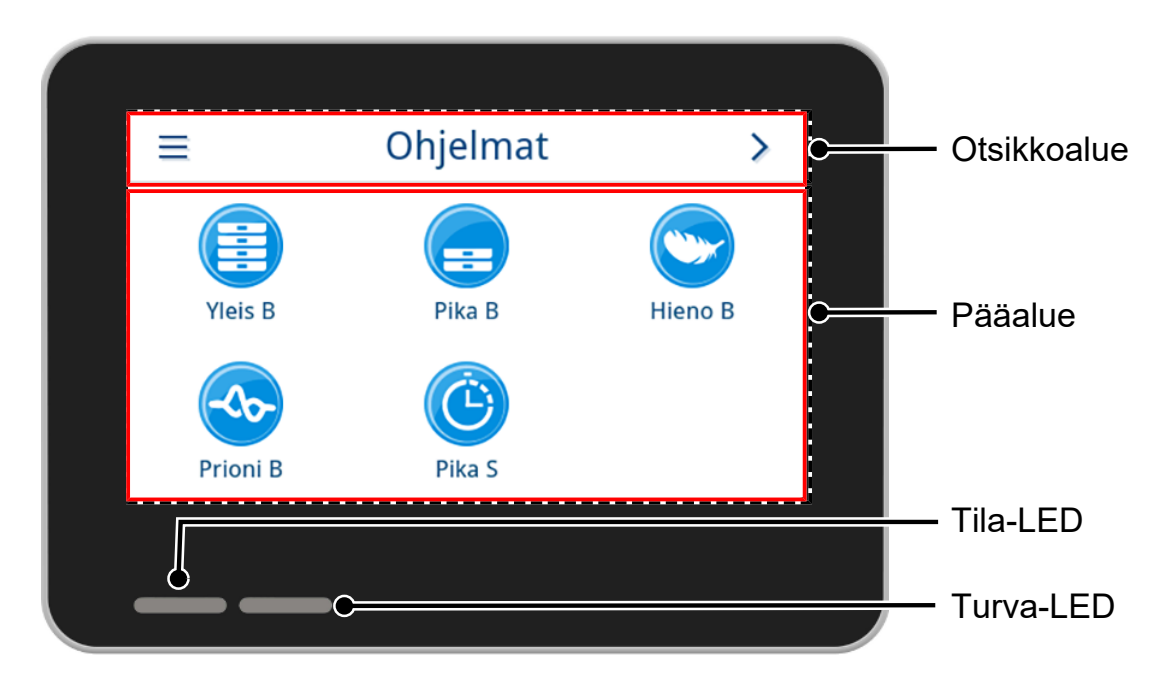

#### Otsikkoalue

Otsikkoalue ilmoittaa sillä hetkellä avatun valikon sekä laitteen tilan.

Painikkeet tai tilasymbolit tuodaan näkyviin ja häivytetään valikosta tai laitteen tilasta riippuen.

| Painike             | Nimi       | Kuvaus                                                  |
|---------------------|------------|---------------------------------------------------------|
| =                   | VALIKKO    | Hae päävalikko                                          |
| 5                   | POISTU     | Poistu nykyiseltä valikkotasolta                        |
| $\rightarrow$       | AVAA       | Avaa loki lukemista varten                              |
| >                   | ETEENPÄIN  | Navigoi valikkotasolla eteenpäin                        |
| <                   | TAAKSEPÄIN | Navigoi valikkotasolla taaksepäin                       |
| $\checkmark$        | ALAS       | Navigoi näytössä alas                                   |
| ~                   | YLÖS       | Navigoi näytössä ylös                                   |
| Q                   | TIEDOT     | Näytä kriittisten prosessiparametrit ohjelman päätyttyä |
| <b>&gt;&gt;&gt;</b> | TULOSTUS   | Avaa tulostusasetukset tulostustilaa varten             |

## **MELAG**

| Painike | Nimi                                          | Kuvaus                                                               |  |  |
|---------|-----------------------------------------------|----------------------------------------------------------------------|--|--|
| 1       | MUOKKAA                                       | Muokkaa asetuksia valikkotason sisällä                               |  |  |
| .=      | ENERGIANSÄÄSTÖ                                | ENERGIANSÄÄSTÖ Energiansäästötila aktiivinen                         |  |  |
|         |                                               | Energiasäästötilan päättäminen                                       |  |  |
| i       | LAITETILA                                     | Hae laitetiedot (esim. sarjanumero, reaaliaikainen johtavuusmittaus) |  |  |
|         | VAROITUS                                      | Varoitusilmoitus odottamassa                                         |  |  |
|         |                                               | Maksimoi varoitusilmoitus                                            |  |  |
|         | HÄIRIÖ                                        | Häiriöilmoitus odottamassa                                           |  |  |
|         |                                               | Maksimoi häiriöilmoitus                                              |  |  |
| Merkki  | Kuvaus                                        |                                                                      |  |  |
|         | Käyttäjärooli ylläpitäjä                      |                                                                      |  |  |
| ß       | Käyttäjärooli huoltoteknikko                  |                                                                      |  |  |
|         | Käyttäjärooli hoitotyöntekijä                 |                                                                      |  |  |
|         | Tietokone yhdistetty                          |                                                                      |  |  |
|         | MELAtrace yhdistetty                          |                                                                      |  |  |
| ē       | Tulostin yhdistetty                           |                                                                      |  |  |
|         | USB-tikku liitetty                            |                                                                      |  |  |
| Ð       | Ovi on lukittu                                |                                                                      |  |  |
| •       | Ovi on lukittu käynnissä olevan ohjelman ajan |                                                                      |  |  |
|         | Ohjelma valmis                                |                                                                      |  |  |
|         | Ohjelman suoritus epäo                        | nnistui                                                              |  |  |
|         | Vikaloki                                      |                                                                      |  |  |

#### Pääalue

Pääalueella suoritetaan laitteen ohjaus ohjelmanvalintapainikkeilla sekä toimintojen aktivoinnilla/deaktivoinnilla. Ohjelman tila näytetään käynnissä olevan ohjelman aikana.

Laitteen tilasta riippuen näytetään joko ilmoituksia ja/tai ohjeita käyttäjälle.

| Painike   | Nimi        | Kuvaus                                                          |
|-----------|-------------|-----------------------------------------------------------------|
| ~~        | VAIHTOEHDOT | Hae näytetyn ohjelman ohjelmavaihtoehdot                        |
| <b>\$</b> |             | Aktivoi tai deaktivoi ohjelmavaihtoehtoja                       |
|           | MUOKKAA     | Siirry asetusalueelle                                           |
| >         | VALITSE     | Muuta tai valitse parametreja                                   |
| <         | VALITSE     | Muuta tai valitse parametreja                                   |
|           | AKTIVOI     | Useiden parametrien, toimintojen tai tulostusvälineiden valinta |
|           |             | <ul> <li>Sininen tausta = valinta/aktivointi</li> </ul>         |
|           |             | <ul> <li>Harmaa tausta = ei valintaa/aktivointia</li> </ul>     |
|           | AKTIVOI     | Parametrin tai toiminnon valinta                                |
|           |             | Sininen rasti = valinta/aktivointi                              |
|           |             | <ul> <li>Harmaa rasti = ei valintaa/aktivointia</li> </ul>      |
| OFF ON    | OFF/ON      | Toimintojen aktivointi (ON) tai deaktivointi (OFF)              |
|           |             | <ul> <li>Sininen tausta = aktiivinen valinta</li> </ul>         |

### LED-näyttö ja äänimerkit

Kaksi toisistaan riippumatonta turvallisuusjärjestelmää valvovat tauotta sterilointiprosessin ohjelman suoritusta. Tila-LED osoittaa sinisellä, vihreällä, keltaisella tai punaisella värillä laitteen tilan. Turva-LED palaa punaisena vain silloin, kun ei ole suoritettu onnistuneesti tai häiriön esiintyessä. Äänimerkki on sidoksissa LED-näytön väreihin ja viittaa ennakoitaviin tapahtumiin.

| Tila-LED |                                            | Turva-LED |          | Kuvaus                                                                                 | Turvaohje                                                                                                    |
|----------|--------------------------------------------|-----------|----------|----------------------------------------------------------------------------------------|----------------------------------------------------------------------------------------------------|
|          | Sininen                                    |           |          | <ul> <li>Laite käynnistynyt</li> </ul>                                                 |                                                                                                    |
|          | Sininen                                    |           |          | <ul> <li>Ovi poistettu lukituksesta/avattu</li> </ul>                                  |                                                                                                    |
|          |                                            |           |          | <ul> <li>Laitteen ovi auki yli 120 s</li> </ul>                                        |                                                                                                    |
|          | Vihreä                                     |           |          | <ul> <li>Ohjelma päättynyt<br/>asianmukaisesti</li> </ul>                              |                                                                                                    |
|          | Keltainen                                  |           |          | Varoitusilmoitus                                                                       |                                                                                                    |
|          | Sininen<br>Vihreä<br>Keltainen<br>Punainen |           | Punainen | <ul><li>Häiriö</li><li>Ohjelman suoritus epäonnistui</li></ul>                         | VAROITUS! Kun turva-LED<br>palaa punaisena, kyseessä on<br>häiriö eikä ohjelmaa ole<br>suoritettu kunnolla lonnuun |
|          | Punainen                                   |           | Punainen | <ul> <li>Ohjelman suorituksen keskeytys<br/>(ennen ohjelmavaihetta Kuivaus)</li> </ul> | Täyttöerää ei ole steriloitu!                                                                                      |
|          | Sininen                                    |           |          | <ul> <li>Energiansäästötila</li> </ul>                                                 |                                                                                                    |
|          |                                            |           |          | <ul> <li>Ohjelmistopäivitys käynnissä</li> </ul>                                       |                                                                                                    |
|          |                                            |           |          | <ul> <li>Laite toiminnassa</li> </ul>                                                  |                                                                                                    |
|          |                                            |           |          | <ul> <li>Ei aktiivista ohjelmaa</li> </ul>                                             |                                                                                                    |
|          |                                            |           |          | <ul> <li>Ohjelman kulku</li> </ul>                                                     |                                                                                                    |

## Täyttöerän pidikkeet

Lisätarvikkeiden käytön mukaan ota huomioon seuraavat asiat:

Sterilointikammion takaseinässä on jousikiinnitys (kohta a) pidikkeiden kiinnittämiseen. A Plus -pidikettä käyttäessäsi työnnä pidike (kohta b) sterilointikammioon rajoittimeen saakka, kunnes teline loksahtaa paikoilleen jousikiinnitykseen kuuluvasti ja tuntuvasti. Poista pidike vetämällä se molemmin käsin jousikiinnityksestä.

Pehmeäpakattujen esineiden (esim. MELAfol) sterilointiin tarjottimien päällä voidaan käyttää A Plus -pidikettä. Se voi olla yhdistelmä tarjottimia (lyhyitä tai pitkä) viidessä tasossa tai 90° käännettynä – kolme MELAstore Boxia 100. Pidike on kiinnitetty laitteeseen ja pysyy täytön ja purkamisen aikana sterilointikammiossa.

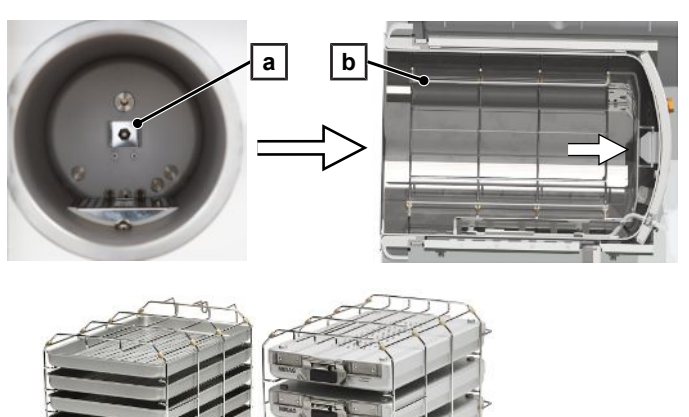

Suoraan kammiossa voidaan steriloida kolme MELAstore Boxia 200 ilman pidikettä.

Tarkat ohjeet lisätarvikkeiden käytöstä ja täyttöerien erilaisten kannattimien yhdisteltävyydestä on esitetty asiakirjassa "Käyttäjän käsikirja Pienautoklaavien lisävarusteet".

## 5 Asennusolosuhteet

## Pystytyspaikka

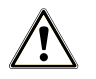

#### VAROITUS

Jos pystytysvaatimuksia ei täytetä, tästä voi seurata loukkaantuminen ja/tai laitteen vaurioituminen.

- Autoklaavin saa pystyttää, asentaa ja ottaa käyttöön vain sellainen henkilö, jonka MELAG on valtuuttanut.
- Autoklaavi ei sovi käyttöön räjähdysvaarallisilla alueilla.
- Autoklaavia voidaan käyttää potilasympäristön ulkopuolella. Hoitopaikan ympärille on jätettävä tilaa vähintään 1,5 m säteen verran.

Käytön aikana voi tulla ulos höyryä. Älä aseta laitetta savunilmaisimen välittömään läheisyyteen. Säilytä väli materiaaleihin, joita höyry voi vahingoittaa.

Varmista, että ympäristöolosuhteet ovat vaatimusten mukaisia, katso Tekniset tiedot [> sivu 94].

#### Sähkömagneettinen ympäristö

Tämän laitteen sähkömagneettisen yhteensopivuuden arviointiperusteena käytettiin luokan B häiriörajoja sekä häiriönsietoa käytettäessä laitetta IEC 61326-1 -standardin mukaisessa sähkömagneettisessa ympäristössä. Laite soveltuu siten käytettäväksi kaikissa laitoksissa, mukaan lukien asuintilat, sekä sellaisissa tiloissa, jotka on suoraan liitetty sellaiseen julkiseen sähköverkkoon, joka syöttää sähköä asuinrakennuksille. Lattioiden tulee ollaa puuta tai betonia tai keraamisilla laatoilla päällystetty. Jos lattia on päällystetty synteettisellä materiaalilla, suhteellisen ilmankosteuden on oltava vähintään 30 %.

## MELAG

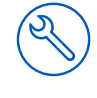

## Tilantarve

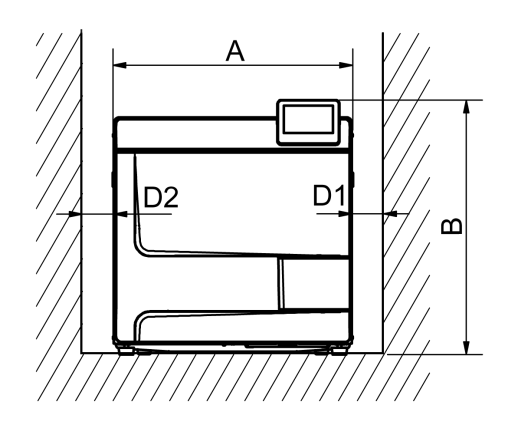

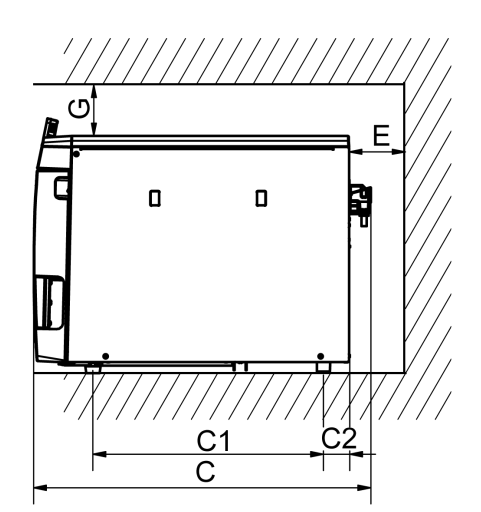

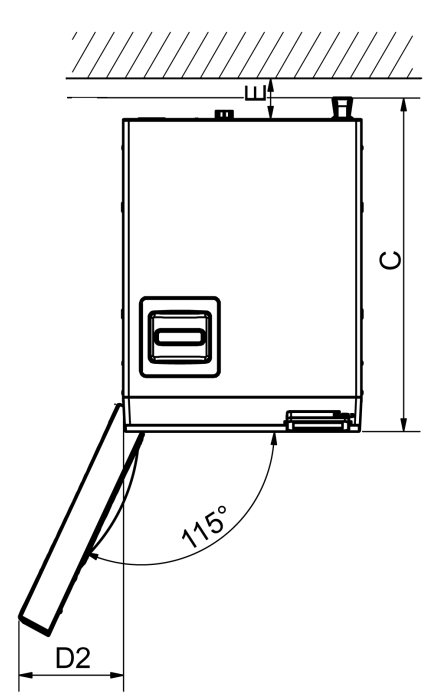

| Koko                                                           | Vacuclave 118  | Vacuclave 123 |    |
|----------------------------------------------------------------|----------------|---------------|----|
| Leveys                                                         | A              | 47 cm         |    |
| Korkeus                                                        | В              | 50            | cm |
| Syvyys, yhteensä                                               | С              | 64 cm         |    |
| Laitteen tukijalkojen välinen etäisyys                         | C <sub>1</sub> | 45 cm         |    |
| Laitteen taempien tukijalkojen ja takaseinän välinen etäisyys  | C <sub>2</sub> | 5 cm          |    |
| Vähimmäisetäisyys sivulla                                      | D <sub>1</sub> | 5             | cm |
| Vähimmäisetäisyys oven saranapuolella                          | D <sub>2</sub> | 10            | cm |
| Vähimmäisetäisyys takana                                       | E              | 5             | cm |
| Vähimmäisetäisyys ylhäällä (ulosvedettävä ja ilmanvaihtokuilu) | G              | 5             | cm |

Autoklaaviin on päästävä yläpuolelta vapaasti käsiksi, jotta varastointisäiliö voidaan täyttää kätevästi ja jotta hyvä ilmankierto on taattu.

Autoklaavin takapuolella on jäähdytin. Toiminto ja käyttöikä voivat heikentyä, jos lämmönpoisto jäähdyttimen kautta on rajoittunut. Autoklaavin saa asentaa vain, kun riittävä ilmankierto on varmistettu.

#### Lisätilantarve syöttövettä varten

Kun laitetta käytetään vedenkäsittelylaitteiston kanssa, tarvitaan enemmän tilaa. Laitteesta vedenkäsittelylaitteistoon johtaviin letkuihin ja kaapeleihin on päästävä esteettä käsiksi.

| Tilantarve | MELAdem 40 | MELAdem 47               |             |
|------------|------------|--------------------------|-------------|
|            |            | Vedenkäsittelylaitteisto | Painesäiliö |
| Leveys     | 32 cm      | 40 cm                    |             |
| Korkeus    | 35 cm      | 46 cm                    | 40 cm       |
| Syvyys     | 16 cm      | 18 cm                    |             |
| Halkaisija |            |                          | 28 cm       |

#### Laitteen asennukselle asetetut vaatimukset

Jos laitteen asennus on välttämätöntä, toteuta yksi seuraavista toimenpiteistä:

- 1. Laite täytyy voida vetää ulos käyttöä varten (kohta a).
- 2. Asennustilassa täytyy olla taka-alueella ilmanvaihtokanava, joka johtaa lämpimän ilman ylös (kohta b).
- 3. Asennustilassa täytyy olla taka-alueella ilmanvaihtokanava, joka johtaa lämpimän ilman taakse (kohta c).

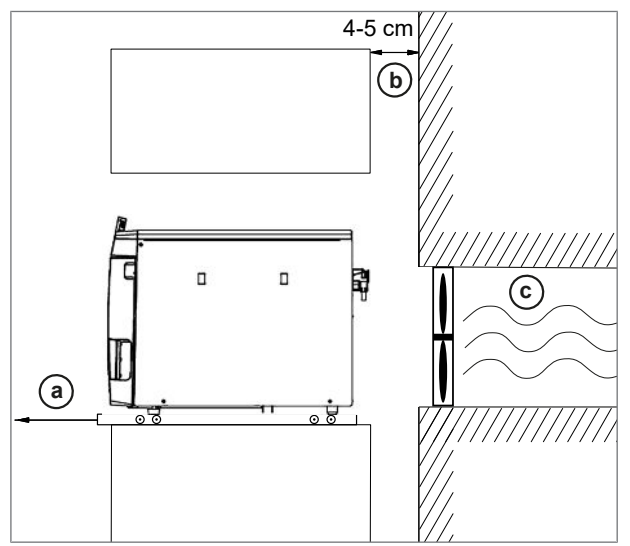

## Verkkoliitäntä

Varmista, että sähköliitäntä on rakennuspaikan vaatimusten mukaisia Tekniset tiedot [> sivu 94].

## Vesiliitäntä

|                                     | Syöttövesi                                                                                                    |                                                                                                    | Poistovesi                                                                    |  |
|-------------------------------------|----------------------------------------------------------------------------------------------------|----------------------------------------------------------------------------------------------------|-------------------------------------------------------------------------------|--|
| Liitäntä vastaanotolla              | Vacuclave 118                                                                                                    | Vacuclave 123                                                                                                    | Manuaalinen tyhjennys poistovesisäiliön                                       |  |
|                                     | Manuaalinen täyttö syöttövesisäiliön<br>kautta<br>Valinnaisesti: vedenkäsittelylaitteistossa,<br>esimerkiksi MELAdem 40/47 |                                                                                                    | kautta<br>Valinnaisesti: automaattinen hävittäminen<br>veden liitäntäsarjalla |  |
|                                     |                                                                                                    |                                                                                                    | Seinäliitäntä, nimellisleveys DN 40, tai sifo-<br>niin (tiskiallasviemäri)    |  |
| Asennuskorkeus                      |                                                                                                    |                                                                                                    | väh. 30 cm autoklaavin alapuolella                                            |  |
| Juomaveden suojelutoimenpi-<br>teet | Laite on hygieenisist<br>edellyttää avointa rai<br>dollista vapaasti ja es<br>pää kuin 2,5 m. Lisäi<br>paalla poistolla.   | stä syistä erotettu poistovedestä vapaalla putoamisosuudella, joka<br>akennetta. Poistoveden poiston seinäliitäntään on oltava aina mah-<br>esteettömästi. Poistoletkun maksimaalinen pituus ei saa olla enem-<br>äksi laite on erotettu syöttöveden syötöstä syöttöveden puolella va- |                                                                               |  |

#### Vedenkäsittelylaitteiston liitäntä

|                     | MELAdem 40                                                                                                    | MELAdem 47                                                                               |
|---------------------|----------------------------------------------------------------------------------------------------|------------------------------------------------------------------------------------------|
| Sallittu vedenpaine | 1,5–10 bar                                                                                                    | 2–6 bar                                                                                  |
| Vedenrajoitin       | Sulkuventtiilin sisältävän vedenpysäyttimen (e<br>kuutusoikeudellisista syistä, sillä MELAdem 4<br>neistettu vesi. | esim. MELAG) asentamista suositellaan va-<br>0:ssä/MELAdem 47:ssä kiertää koko ajan pai- |

#### 🕞 OHJE

Asenna poistoletku niin, että se ei painu eikä taitu ja että kaltevuus on tasainen. Ota yhteyttä MELAGiin, jos poistoletku asennetaan poikkeavalla tavalla.

Muutoin laitteessa voi esiintyä virhetoimintoja.

## Järjestelmä- ja verkkoturvallisuus

Laite on varustettu useilla ulkoisilla rajapinnoilla. Huomioi seuraavat näiden rajapintojen käyttöä koskevat ohjeet takaamaan laitteen turvallinen käyttö varsinkin lähiverkkoon (LAN) yhdistettäessä.

#### Rajapinnat ja liitännät

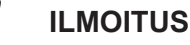

Liitä laitteeseen ainoastaan seuraavassa taulukossa mainitut laitteet. Käytä vain valmistajan tähän tarkoitukseen osoittamaa ja hyväksymää ohjelmistoa.

| Rajapinta                 | Тара                                                 | Laitteisto                                                      | Ohjelmisto/tarkoitus                       |  |  |
|---------------------------|------------------------------------------------------|-----------------------------------------------------------------|--------------------------------------------|--|--|
| USB Tyyppi-A              |                                                      | MELAG USB-tikku                                                 | Lokitietojen tallennus                     |  |  |
| (näyttö)                  | konfiguroitu <i>isän-</i>                            | ja FAT32-tiedostojärjestelmä                                    |                                            |  |  |
|                           | liansi                                               | MELAG USB-tikku                                                 | Laiteohjelmiston päivitys                  |  |  |
|                           |                                                      | ja FAT32-tiedostojärjestelmä sekä<br>ohjelmiston päivityskontti |                                            |  |  |
| USB                       | Тууррі-А                                             | USB tyyppi-A -liitin                                            | MELAview-huolto                            |  |  |
| (näyttö)                  | konfiguroitu lait-                                   |                                                                 | Lokitietojen tallennus, laitetietojen haku |  |  |
|                           | teeksi                                               |                                                                 | MELAtrace                                  |  |  |
|                           |                                                      |                                                                 | Lokitietojen tallennus                     |  |  |
| USB                       | Vastaa USB-rajapinnan isäntäkonfiguraatiota näytössä |                                                                 |                                            |  |  |
| (laitteen takapuo-<br>li) |                                                      | MELAprint 80                                                    | Lokitulostus                               |  |  |
| Ethernet                  | Ethernet                                             | Switch-Port                                                     | MELAview-huolto                            |  |  |
|                           | IEEE 802.3                                           | (vastaanoton verkko)                                            | Lokitietojen tallennus, laitetietojen haku |  |  |
|                           |                                                      |                                                                 | MELAtrace                                  |  |  |
|                           |                                                      |                                                                 | Lokitietojen tallennus                     |  |  |
|                           |                                                      |                                                                 | FTP-palvelin                               |  |  |
|                           |                                                      |                                                                 | Lokitietojen tallennus                     |  |  |
|                           |                                                      |                                                                 | Yhteys vastaanoton verkkoon                |  |  |
|                           |                                                      | MELAprint 80                                                    | Lokitulostus                               |  |  |

#### ILMOITUS

Käytä laiteohjelmiston päivitykseen ainoastaan MELAGin kyseiselle laitetyypille hyväksymiä päivitystietoja.

<sup>&</sup>lt;sup>1)</sup>Aktivoidaan valikossa Huolto > MELAview

#### Laitteen käyttö tallennusvälineiden kanssa

Käytä tietohäviön poissulkemiseksi lokitietojen tallennukseen ainoastaan tallennusvälineitä, joilla on seuraavat ominaisuudet:

- toimintakykyinen (ilman haittaohjelmia jne.)
- kirjoitettava
- formatoitu oikealla tiedostojärjestelmällä

Tee tiedoista säännöllisesti varmuuskopio. Rajoita pääsy laitteeseen ja pääsyvaltuutettuihin järjestelmiin vain tarvittaville henkilöille.

Käytä ainoastaan MELAG USB-tikkuja.

### Laitteen käyttö lähiverkossa (LAN)

### ILMOITUS

Älä yhdistä laitetta julkiseen verkkoon (esim. internetiin).

Laitteen käyttö lähiverkossa edellyttää Ethernet/IP-pohjaista verkkoliitäntää (LAN). Laite on toimitustilassa konfiguroitu siten, että IP-osoite haetaan lähiverkossa toimivasta DHCP-palvelimesta.

## ILMOITUS

## Tarkista IP-osoite manuaaliseen konfigurointiin siirryttäessä huolellisesti, ennen kuin yhdistät laitteen lähiverkkoon.

Väärin syötetty IP-osoite voi aiheuttaa verossa IP-konflikteja ja sen seurauksena häiritä jotain muuta verkossasi olevaa laitetta.

Salli palomuurilla varustetussa lähiverkossa vain sellaiset yhteydet laitteeseen/laitteesta, jotka ovat laitteen määräysten mukaisen käytön mukaisia. Kaikki käyttämättömät portit on estetty laitteessa.

Laite voi vakiona muodostaa seuraavia yhteyksiä:

| Loki | Lähdeportti  | Kohdeportti | Suunta                 | Tarkoitus                                                     |
|------|--------------|-------------|------------------------|---------------------------------------------------------------|
| TCP  | 63000–64000  | 21          | Outgoing               | FTP Control                                                   |
| TCP  | mikä tahansa | 63000–64000 | Listening/<br>Incoming | FTP (passiivinen) tiedonsiirto (laite asetettu<br>FTP-lokiin) |
| UDP  | 68           | 67          | Outgoing               | Kommunikaatio DHCP-palvelimeen - kyselyt<br>DHCP-palvelimelle |
| UDP  | 67           | 68          | Listening/<br>Incoming | Vastaukset DHCP-palvelimilta                                  |
| TCP  | mikä tahansa | 3333        | Listening/<br>Incoming | Lokitietojen tiedonsiirto (laite asetettu TCP-lokiin)         |
| UDP  | 62000        | 3000        | Outgoing               | Tulostimen broadcast-haku                                     |
| UDP  | 3000         | 62000       | Listening/<br>Incoming | Tulostimen hakuvastaukset                                     |
| TCP  | ≥1025        | 9100        | Outgoing               | Tiedonsiirto tulostimeen                                      |

#### Verkon kaistanleveys / Quality of Service (QoS)

Laitteella ei ole vaatimuksia lähiverkon kaistanleveydelle tiedonsiirrossa, joka ylittää kyseisten lokien vakioaikakatkaisuajat.

| Tapahtuma       | Maks. määrä | Normaali määrä |
|-----------------|-------------|----------------|
| Ohjelmaloki     | 1 MB        | 200 kB         |
| Vikaloki        | 64 kB       | 10 kB          |
| Tilaloki        | 64 kB       | 20 kB          |
| Järjestelmäloki | 5 MB        |                |

## 6 Pystytys ja asennus

## VAROITUS

Epäasiallisesti suoritettu asennus voi aiheuttaa oikosulun, tulipalon, vesivahinkoja tai sähköiskun.

Tästä voi olla seurauksena vakava loukkaantuminen.

Laitteen saa pystyttää, asentaa ja ottaa käyttöön vain sellainen henkilö, jonka MELAG on valtuuttanut.

Ota turvallisen käsittelyn osalta huomioon seuraava:

- Vain ammattihenkilö voi suorittaa sähköliitännät sekä tulo- ja poistovesiliitännät.
- Käyttämällä lisävarusteena saatavaa elektronista vesivuotoilmaisinta (vedenpysäytin) vesivahinkojen riski voidaan minimoida.
- Asenna laite ja käytä sitä ainoastaan ympäristössä, jossa lämpötila pysyy 0 °C:n yläpuolella.
- Laitteen ensimmäisen käyttöönoton yhteydessä on huomioitava kaikki käyttäjän käsikirjan ohjeet.
- Jousiturvaventtiilin on voitava liikkua esteettä, eikä sitä saa esim. teipata tai sen liikettä estää muutoin. Aseta laite siten, että jousiturvaventtiilin moitteeton toiminta on taattua.

## Pakkauksesta poistaminen

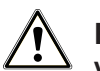

#### HUOMIO

Vääränlaisesta kantamisesta aiheutuva loukkaantumisvaara!

Raskaiden kuormien nostaminen ja kantaminen saattaa vahingoittaa selkärankaa. Jos ohjeita ei noudateta, seurauksena on puristumisvaara.

- Laitteen kantamiseen tarvitaan aina kaksi henkilöä.
- Noudata sovellettavia työturvallisuusmääräyksiä.
- 1. Nosta autoklaavi pakkauksesta kantohihnoilla.
- Varmista pakkauksen avaamisen jälkeen, ettei laitteessa ole kuljetusvaurioita.
- 3. Irrota neljä pyällettyä ruuvia hihnojen poistamista varten.

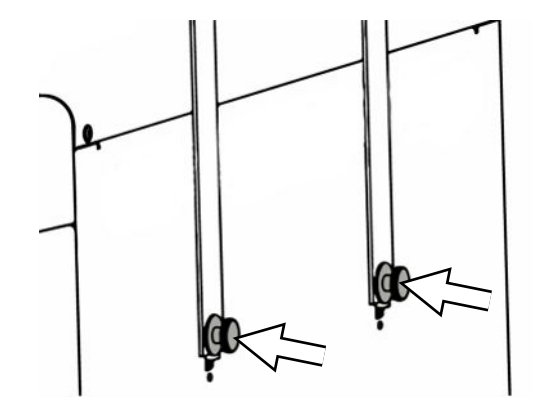

4. Vedä kiinnitysjärjestelmä ulos laitteen aukoista ja irrota kantohihnat sivuseinästä.

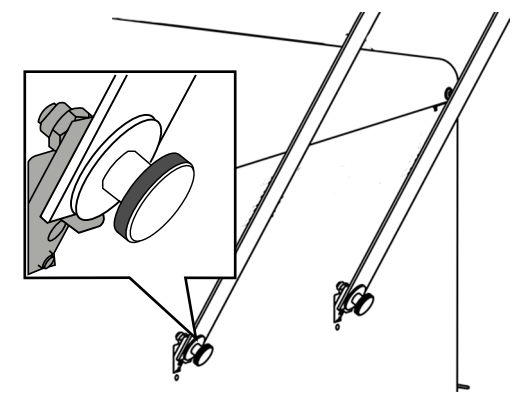

5. Kiinnitä suojukset kiinnitysjärjestelmän aukkoihin.

## Vedenkäsittelylaitteiston käyttö

Vedenkäsittelylaitteisto liitetään suoraan juomavesiverkkoon. Kulloisenkin laitteiston valinta riippuu sterilointikertojen määrästä päivässä sekä kuormituksesta.

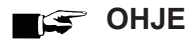

Jos aiot käyttää toisen valmistajan vedenkäsittelylaitteistoa, keskustele asiasta ensin MELAG:in kanssa.

## Asennusesimerkkejä

Seuraavilta sivuilta löydät esimerkkejä syöttöveden suositelluista asennustavoista.

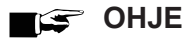

Tarkemmat tiedot vedenkäsittelylaitteiston kylmävesiliitännästä löytyvät laitteiston käyttäjän käsikirjasta.

## Esimerkki 1 - Veden manuaalinen syöttö ja poisto sisäisillä varastointisäiliöillä (toimitustila)

Syöttövesi saadaan syöttövesisäiliöstä ilman vesiliitäntää. Poistovesi poistetaan poistovesitankkiin ilman poistovesiliitäntää.

Syöttövesisäiliöön asennettu uimurikytkin ilmoittaa puutteellisesta syöttövedestä. Ohjelman voi käynnistää vasta täyttämisen jälkeen. Käytetty syöttövesi (poistovesi) kerätään poistovesikammioon ja tyhjennetään myöhemmin manuaalisesti. Uimurikytkin ilmoittaa myös poistovesisäiliössä täydestä poistosäiliöstä.

Virtaliitäntää lukuun ottamatta muuta asennusta ei tarvita.

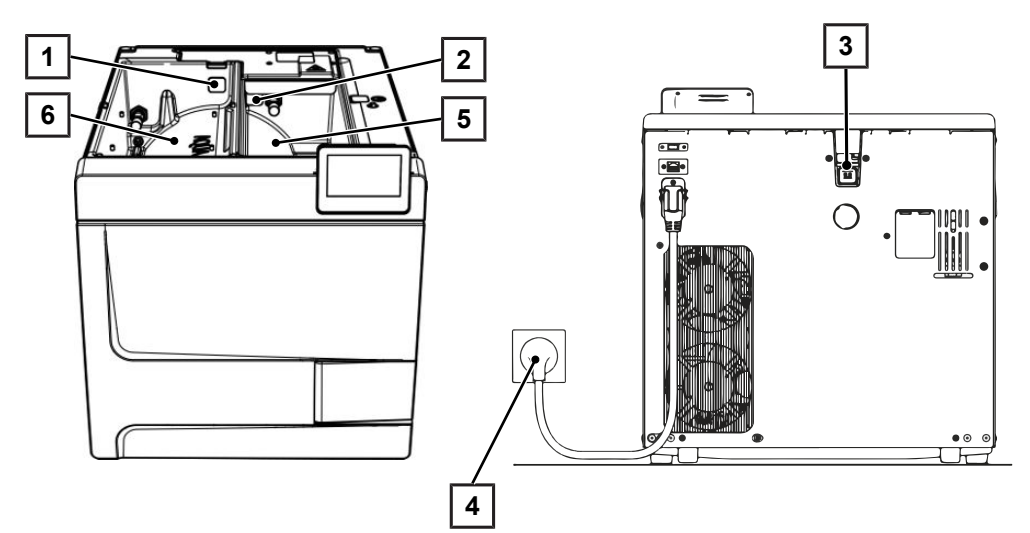

| Koh-<br>ta | Kuvaus                  | Tuotenro | Huomautus             |
|------------|-------------------------|----------|-----------------------|
| 1          | Tulppa syöttövesisäiliö | ME22273  | saatavilla laitteessa |
| 2          | Tulppa poistovesisäiliö | ME22273  | saatavilla laitteessa |
| 3          | Tulppa veden ylivuoto   | ME22273  | saatavilla laitteessa |
| 4          | Verkkoliitäntä          |          | saatavilla laitteessa |
| 5          | Poistovesisäiliö        |          | saatavilla laitteessa |
| 6          | Syöttövesisäiliö        |          | saatavilla laitteessa |

#### 🚅 OHJE

Tarkista käytössä sisäisten varastointisäiliöiden kanssa, että kaikki säiliön tulpat (syöttövesi- ja poistovesisäiliö sekä veden ylivuoto) on kiinnitetty laitteeseen.

### Esimerkki 2 - Veden automaattinen syöttö ja poisto ioninvaihtajalla MELAdem 40

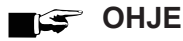

Tyhjennä syöttövesisäiliö (vasemmalla puolella), ennen kuin muutat toimitustilan vedenkäsittelylaitteistoon. Tyhjennä myös poistovesisäiliö (oikealla puolella) ennen poistoveden automaattiseen poistoon varustelua.

Tarkista automaattisesta veden syötöstä/poistosta automaattiseen vaihdettaessa (katso Esimerkki 1 - Veden manuaalinen syöttö ja poisto sisäisillä varastointisäiliöillä (toimitustila) [▶ sivu 26]), että säiliön kaikki tulpat (syöttövesi- ja poistovesisäiliö sekä veden ylivuoto) on asetettu kunnolla laitteeseen.

MELAdem 40 voidaan kiinnittää laitteen sivuun. Vaihtoehtoisesti sen voi asettaa seinälle tai alakaappiin seinäkiinnitykseen tarkoitetulla pidikkeellä.

Automaattisen vedensyötön yhteydessä on aina asennettava automaattinen vedenpoisto. Asenna tarvittava vesiliitäntäsarja erillisten ohjeiden mukaisesti (asiakirja AS\_009-22, AS\_011-22). Lisäksi on asennettava vedenpysäytin.

1. Poistovesi kerätään poistovesisäiliöön (oikealla) ja poistetaan automaattisesti poistovesisuppiloon liitetyn poistovesiletkun kautta.

Liitä poistovesiletku talon viemäriverkon sifoniin. Käytetyn sifonin täytyy olla tuuletettu, jotta vesi pääsee valumaan pois ilman vastusta. Esimerkiksi kaksikammioiset sifonit eivät ole sopivia.

OHJE: Asenna poistovesisuppilosta sifoniin menevä poistovesiletku aina alasuuntaan ja ilman mutkia.

- 2. Poista veden ylivuodon tulppa sekä syöttövesi- ja poistovesisäiliön tulpat.
- 3. Turvayhdistelmä HD kiinnitetään seinään. Huomioi turvayhdistelmään merkitty virtaussuunta. Säilytä minimaalinen etäisyys putoamisosuuteen (25 cm) vedenkäsittelylaitteiston yläpuolella.

**OHJE:** EN 1717 -standardin mukaisesti juomavesiverkkoon tehtävään asennukseen tarvitaan vesihana, jossa on turvayhdistelmä.

4. Aseta veden saanti ja poisto valikossa Asetukset arvoon Automaattinen, katso Vesi [> sivu 73].

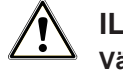

#### ILMOITUS Väärä asennus

Vesivahinkojen vaara, kun vesiliitäntä on asennettu väärin.

Tarkista kaikki vesiliitännät ja yhteydet.

হি

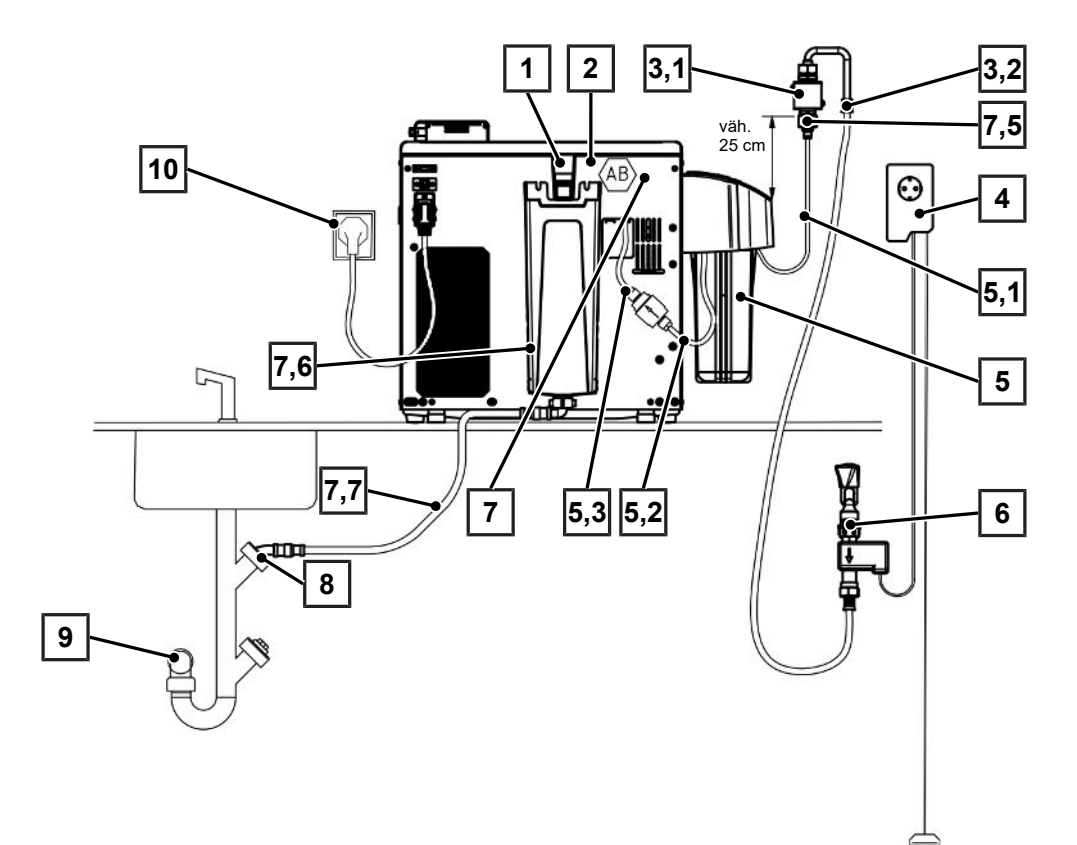

| Koh-<br>ta                             | Kuvaus                                                                 | Tuotenro | Huomautus                   |  |  |
|----------------------------------------|------------------------------------------------------------------------|----------|-----------------------------|--|--|
| 1                                      | Ylivuotoputki                                                          |          | saatavilla laitteessa       |  |  |
| 2                                      | Vapaa viemäriaukko AB (integroitu säiliöön/takaseinän takana)          |          | saatavilla laitteessa       |  |  |
| 3.1                                    | Turvayhdistelmä HD, seinäpidike ja letku, 2,5 m                        | ME70686  | tilattavissa valinnaisesti  |  |  |
| 3.2                                    | Veden syöttöletku (2,5 m, standardin EN 1717 mukainen)                 | ME24930  | saatavilla kohdassa ME70686 |  |  |
| 4                                      | Vedenpysäytin                                                          | ME01056  | tilattavissa valinnaisesti  |  |  |
| 5                                      | Ioninvaihtaja MELAdem 40                                               | ME01049  | tilattavissa valinnaisesti  |  |  |
| 5.1                                    | PUR-letku (6/4 mm, 1,5 m)                                              | ME28820  | saatavilla kohdassa ME01049 |  |  |
| 5.2                                    | PUR-letku (6/4 mm, 1,5 m)                                              | ME28820  | saatavilla kohdassa ME01049 |  |  |
| 5.3                                    | Suodatin MELAdem:iin                                                   | ME48240  | saatavilla kohdassa ME01049 |  |  |
| 6                                      | Vesihana 3/4" varmuusyhdistelmällä                                     | ME37310  | saatavilla asennuspaikassa  |  |  |
| 7                                      | Vesiliitäntäsarja Vacuclave 100/300/SterilHero                         | ME09040  | tilattavissa valinnaisesti  |  |  |
| 7.1* <sup>)</sup>                      | Ulkoisen vedentulon magneettiventtiili                                 | ME80057  | saatavilla kohdassa ME09040 |  |  |
| 7.2*)                                  | Syöttöveden tulosuuttimet                                              | ME80068  | saatavilla kohdassa ME09040 |  |  |
| 7.3*)                                  | Säiliön paineenalennussuutinten tiiviste                               | ME21247  | saatavilla kohdassa ME09040 |  |  |
| 7.4*)                                  | KL-varmistin                                                           | ME21248  | saatavilla kohdassa ME09040 |  |  |
| 7.5                                    | 3/4" kylmävesiadapteri 1/4"-liitäntään<br>(suora liitäntä vesijohtoon) | ME09037  | saatavilla kohdassa ME09040 |  |  |
| 7.6                                    | Poistovesisuppilo                                                      | ME22913  | saatavilla kohdassa ME09040 |  |  |
| 7.7                                    | Vedenpoistoletku autoklaaviin, 2 m                                     | ME36585  | saatavilla kohdassa ME09040 |  |  |
| 8                                      | Poistoveden liitännän tuuletus ylöspäin (pesukoneliitäntä)             |          | saatavilla asennuspaikassa  |  |  |
| 9                                      | Seinäliitäntä (vähintään DN40)                                         |          | saatavilla asennuspaikassa  |  |  |
| 10                                     | Verkkoliitäntä                                                         |          | saatavilla asennuspaikassa  |  |  |
| *) piilossa laitteen takaseinän takana |                                                                        |          |                             |  |  |

#### Esimerkki 3 - Veden automaattinen syöttö ja poisto käänteisosmoosilaitteella **MELAdem 47**

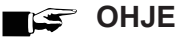

Tyhjennä syöttövesisäiliö (vasemmalla puolella), ennen kuin muutat toimitustilan vedenkäsittelylaitteistoon. Tyhjennä myös poistovesisäiliö (oikealla puolella) ennen poistoveden automaattiseen poistoon varustelua.

Tarkista automaattisesta veden syötöstä/poistosta automaattiseen vaihdettaessa (katso Esimerkki 1 -Veden manuaalinen syöttö ja poisto sisäisillä varastointisäiliöillä (toimitustila) [> sivu 26]), että säiliön kaikki tulpat (syöttövesi- ja poistovesisäiliö sekä veden ylivuoto) on asetettu kunnolla laitteeseen.

Automaattisen vedensyötön yhteydessä on aina asennettava automaattinen vedenpoisto. Asenna tarvittava vesiliitäntäsarja erillisten ohjeiden mukaisesti (asiakirja AS\_009-22, AS\_011-22). Lisäksi on asennettava vedenpysäytin.

1. Poistovesi kerätään poistovesisäiliöön (oikealla) ja poistetaan automaattisesti poistovesisuppiloon liitetyn poistovesiletkun kautta.

Liitä poistovesiletku talon viemäriverkon sifoniin. Käytetyn sifonin täytyy olla tuuletettu, jotta vesi pääsee valumaan pois ilman vastusta. Esimerkiksi kaksikammioiset sifonit eivät ole sopivia.

OHJE: Asenna poistovesisuppilosta sifoniin menevä poistovesiletku aina alasuuntaan ja ilman mutkia.

- Poista veden ylivuodon tulppa sekä syöttövesi- ja poistovesisäiliön tulpat. 2.
- Vedenkäsittelylaitteiston konsentraatin poisto tehdään käyttöpaikassa olevalla suojauksella standardin EN 1717 3. mukaisesti (esim. valmistaja Otto Haas).
- 4. Turvayhdistelmä HD kiinnitetään seinään. Huomioi turvayhdistelmään merkitty virtaussuunta. Säilytä minimaalinen etäisyys putoamisosuuteen (25 cm) vedenkäsittelylaitteiston yläpuolella.

OHJE: EN 1717 -standardin mukaisesti juomavesiverkkoon tehtävään asennukseen tarvitaan vesihana, jossa on turvayhdistelmä.

5. Aseta veden saanti ja poisto valikossa Asetukset arvoon Automaattinen, katso Vesi [> sivu 73].

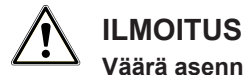

Väärä asennus!

Vesivahinkojen vaara, kun vesiliitäntä on asennettu väärin.

Tarkista kaikki vesiliitännät ja yhteydet.

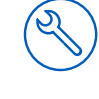

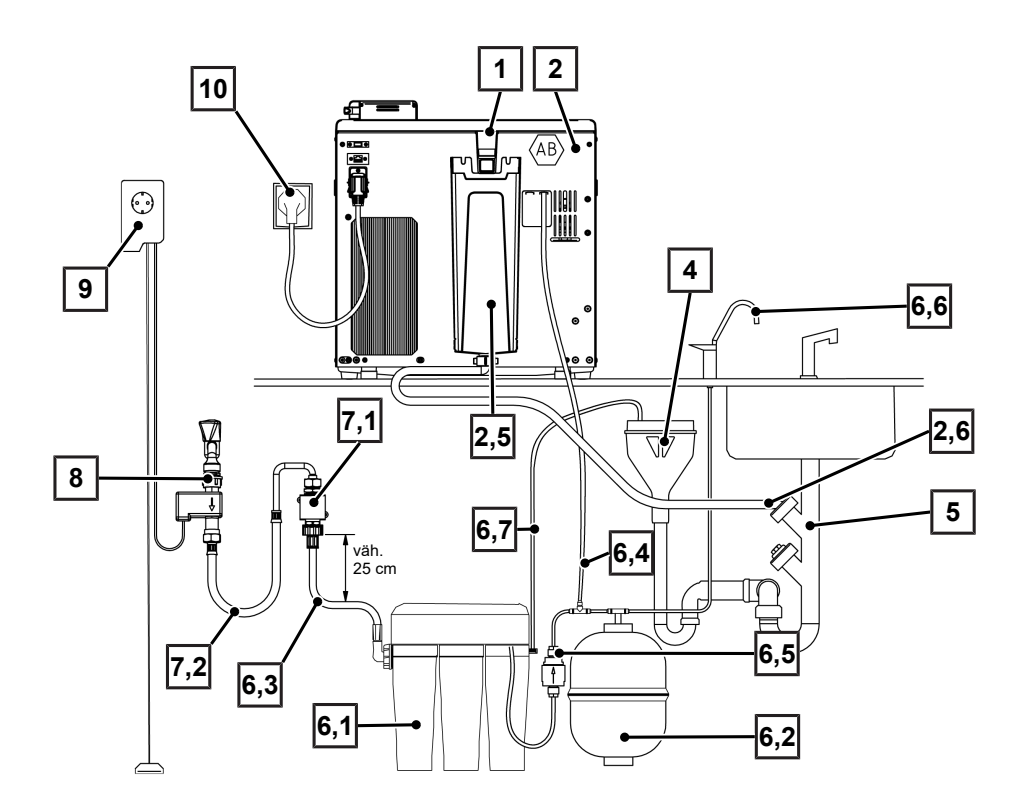

| Koh-<br>ta                             | Kuvaus                                                                            | Tuotenro | Huomautus                   |  |  |
|----------------------------------------|-----------------------------------------------------------------------------------|----------|-----------------------------|--|--|
| 1                                      | Ylivuotoputki                                                                     |          | saatavilla laitteessa       |  |  |
| 2                                      | Vesiliitäntäsarja Vacuclave 100/300/SterilHero                                    | ME09040  | tilattavissa valinnaisesti  |  |  |
| 2.1* <sup>)</sup>                      | Ulkoisen vedentulon magneettiventtiili                                            | ME80057  | saatavilla kohdassa ME09040 |  |  |
| 2.2*)                                  | Syöttöveden tulosuuttimet                                                         | ME80068  | saatavilla kohdassa ME09040 |  |  |
| 2.3*)                                  | Säiliön paineenalennussuutinten tiiviste                                          | ME21247  | saatavilla kohdassa ME09040 |  |  |
| 2.4*)                                  | KL-varmistin                                                                      | ME21248  | saatavilla kohdassa ME09040 |  |  |
| 2,5                                    | Poistovesisuppilo                                                                 | ME22913  | saatavilla kohdassa ME09040 |  |  |
| 2,6                                    | Vedenpoistoletku autoklaaviin, 2 m                                                | ME36585  | saatavilla kohdassa ME09040 |  |  |
| 4                                      | Käyttöpaikassa oleva suojaus<br>(vapaa ulosvirtaus standardin EN 1717 mukaisesti) |          | saatavilla asennuspaikassa  |  |  |
| 5                                      | Poistoveden liitännän tuuletus ylöspäin (pesukoneliitäntä)                        |          | saatavilla asennuspaikassa  |  |  |
| 6                                      | Käänteisosmoosilaite MELAdem 47                                                   | ME01047  | tilattavissa valinnaisesti  |  |  |
| 6,1                                    | MELAdem 47:n käänteisosmoosilaite (ilman lisävarusteita)                          | ME56740  | saatavilla kohdassa ME01047 |  |  |
| 6,2                                    | MELAdem 47:n painesäiliö (sulkuhanan ja letkun kanssa)                            | ME57065  | saatavilla kohdassa ME01047 |  |  |
| 6,3                                    | Vedensyöttöletku, 2,5 m                                                           | ME37220  | saatavilla kohdassa ME01047 |  |  |
| 6,4                                    | PUR-letku (6/4 mm, 1,5 m)                                                         | ME28820  | saatavilla kohdassa ME01047 |  |  |
| 6,5                                    | Suodatin MELAdem:iin                                                              | ME48240  | saatavilla kohdassa ME01047 |  |  |
| 6,6                                    | Poistohana MELAdem                                                                | ME91900  | saatavilla kohdassa ME01047 |  |  |
| 6,7                                    | PUR-letku (6/4 mm, 1,5 m) (konsentraattijohto)                                    | ME28820  | saatavilla kohdassa ME01047 |  |  |
| 7,1                                    | Turvayhdistelmä HD, seinäpidike ja letku, 2,5 m                                   | ME70686  | tilattavissa valinnaisesti  |  |  |
| 7,2                                    | Veden syöttöletku (2,5 m, standardin EN 1717 mukainen)                            | ME24930  | saatavilla kohdassa ME70686 |  |  |
| 8                                      | Vesihana 3/4" varmuusyhdistelmällä                                                | ME37310  | saatavilla asennuspaikassa  |  |  |
| 9                                      | Vedenpysäytin                                                                     | ME01056  | tilattavissa valinnaisesti  |  |  |
| 10                                     | Verkkoliitäntä                                                                    |          | saatavilla asennuspaikassa  |  |  |
| *) piilossa laitteen takaseinän takana |                                                                                   |          |                             |  |  |

## Laitteen kohdistaminen

Aseta laite vaakasuuntaan häiriötöntä toimintaa varten, jotta jäännösvesi/kondensaatti voi valua sterilointikammiosta.

1. Poista syöttövesikammion kansi.

2. Poista säiliön suojus laitteesta.

3. Aseta vesivaaka poistovesisäiliön oikeaan reunaan sekä sisäisen varastointisäiliön etuosaan.

- 4. Kierrä etujalat tarvittaessa sisään tai ulos.
- Ripusta säiliön suojus laitteen takapuolelle ja vedä säiliön suojusta eteen, kunnes se napsahtaa paikoilleen. Käännä säiliön suojus sen jälkeen laitteen päälle.

**OHJE:** Säiliön suojuksen on oltava joka puolella tasaisesti laitteen päällä.

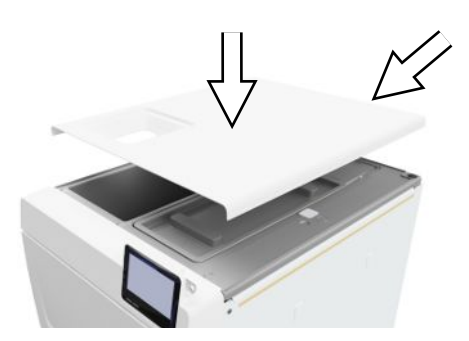

6. Aseta syöttövesisäiliön kansi takaisin laitteen päälle.

# Sähkötarkastus standardin EN 50678 (VDE 0701) tai maakohtaisen standardin mukaisesti

Tämä tarkastus on tarpeen vain, kun kotelo on avattu magneettiventtiilin tai poistovesisuppilon asentamista varten.

## Virtajohdon liittäminen ja lisävarusteiden poistaminen

#### ILMOITUS

Ennen ensimmäistä käynnistämistä laitteen on täytynyt sopeutua vaadittuun ympäristön lämpötilaan (5–40 °C).

 Liitä virtajohto (kohta b) autoklaavin takapuolella ja käännä varmistin (kohta a) alas.

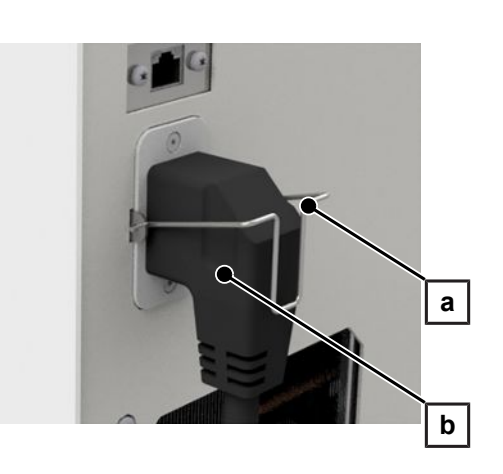

- 2. Liitä laitteen virtapistoke vastaanoton virtapistorasiaan.
- 3. Kytke laite päälle pääkytkimellä. Näyttöön ilmestyy aloituskuva.

**OHJE:** Käynnistyksen jälkeen laite näyttää varoitusilmoituksen puuttuvan syöttöveden vuoksi. Minimoi ilmoitus painamalla <u>5</u>.

- 4. Avaa luukku.
- 5. Poista kaikki lisävarusteet sterilointikammiosta.
- 6. Sulje ovi.

### **Ohjelmistoversion tarkistus**

- 1. Hae laitteen tila painamalla 🧵 näytön ylätunnisteessa.
- 2. Tarkista ohjelmistoversio.
- 3. Mikäli tarpeen, päivitä ohjelmisto, katso Ohjelmiston päivitys [> sivu 79].

### Veden saannin ja poiston tarkistaminen

- 1. Tarkista veden saanti ja poisto valikossa Asetukset, katso Vesi [> sivu 73].
- 2. Säädä veden saanti ja posto asennuksen mukaisesti, katso Asennusesimerkkejä [▶ sivu 26].

## Päivämäärän ja kellonajan tarkistaminen

Laitteen päivämäärän ja kellonajan on oltava oikein, jotta pesuerän dokumentointi toimii virheettömästi. Tee asetukset tarvittaessa myös kesä- ja talviaikaan siirtymisen yhteydessä, sillä tämä ei tapahdu automaattisesti.

- 1. Tarkista päivämäärä ja kellonaika näytön otsikkoalueella.
- Mikäli tarpeen, aseta päivämäärä ja kellonaika valikossa Asetukset, katso Päivämäärä [> sivu 60] ja Kellonaika [> sivu 61].

### Näytön säätäminen

Mukauta tarvittaessa valikossa Asetukset kirkkaus sekä aktivoi/deaktivoi merkkiääni, katso Näyttö [> sivu 62] ja Audio [> sivu 63].

# S

## Koekäytöt

Suorita koekäytöt asennuksen jälkeen.

#### Tyhjiötesti kylmän sterilointikammion kanssa

Suorita Kammion tyhjiötesti tyhjän, kylmän sterilointikammion kanssa ja kirjaa tulos muistiin.

#### Yleis B -ohjelma

Jos tyhjiötesti onnistui, suorita Yleis B ohjelma 1,5 kg:n täyttöerän (instrumenttien) kanssa ja kirjaa tulos muistiin.

#### Tiiviyden tarkistus

Tarkista Yleis B-ohjelman jälkeen asennettujen letkujen tiiviys.

## Käyttäjien opastus

Selitä käyttäjälle kaikki dokumentaatiota ja asetusmahdollisuuksia koskevat käyttäjälle tyypilliset ominaisuudet.

Luovuta tehdastestitodistus. Painelaitedirektiivin ja lääkinnällisistä laitteista annetun direktiivin mukainen vaatimustenmukaisuus sisältyy tehdastestitodistukseen.

## Asennus- ja pystytysohjeet

Todisteena siitä, että laite on pystytetty, asennettu ja otettu käyttöön asianmukaisella tavalla, sekä siitä, että oikeus takuuseen on voimassa, vastuussa olevan jälleenmyyjän on täytettävä pystytyspöytäkirja. Kopio siitä lähetetään MELAG-yhtiölle.

## 7 Ensimmäinen vaihe

## Laitteen käynnistys

Seuraavien ehtojen on täytyttävä:

- Laite on liitetty sähköverkkoon.
- Vedensyöttö on varmistettu. Höyryä tuottavan järjestelmän ensimmäiseen täyttöön autoklaavi tarvitsee min. 1,25 l syöttövettä.
- 1. Käynnistä laite virtakytkimellä (katso ympyrämerkintä).

**OHJE:** Turva-LED syttyy lyhyesti palamaan laitteen käynnistymisen aikana. Se on itsetesti.

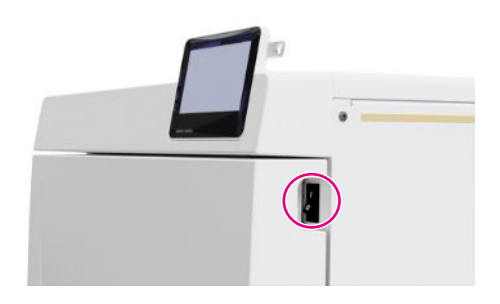

- Näyttöön ilmestyy aloituskuva.
- Syöttöveden pinnankorkeuden tarkistus alkaa heti käynnistämisen jälkeen.

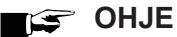

Automaattison syöttövodon syötä

Automaattisen syöttöveden syötön yhteydessä laite yrittää pumpata syöttövettä käynnistyksen jälkeen.

Jos syöttövettä ei ole vielä käytettävissä, näytetään häiriöilmoitus, katso Toimintahäiriöt [> sivu 88].

2. Odota, kunnes valikko Ohjelmat näytetään.

**OHJE:** Voit käynnistää ohjelman heti, esilämmitysaikaa ei tarvitse odottaa.

Siirry laitteen käynnistyksen jälkeen 60 sekunnin sisällä > valikkoon Huolto-ohjelmat [> sivu 56] estämään automaattinen esilämmitys.

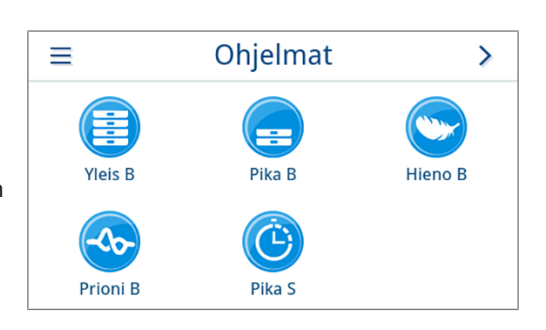

## Avaa/sulje ovi

Laitteessa on automaattinen lukitusmekanismi, joka huolehtii siitä, että ovea ei voida avata niin kauan kuin sen lukitusta ei ole avattu automaattisesti (laitteen käynnistyksen jälkeen) tai käyttäjän toimesta (ohjelman suorituksen jälkeen).

Ovi on lukittu, kun:

- · laite on kytketty pois päältä
- · laite on virrattomassa tilassa
- laite on energiansäästötilassa
- ohjelma on käynnissä

#### Oven avaaminen

#### Laitteen päällekytkemisen jälkeen

Seuraavien ehtojen on täytyttävä:

- Laite on kytketty päälle ja käynnistetty.
- Kuuluu napsahdus.
- Vedä ovenkahvasta varovasti, ei voimalla.

**OHJE:** Anna oven olla auki vain esineiden sisäänlaiton/poiston yhteydessä. Kun ovi pidetään suljettuna, säästetään sähköä.

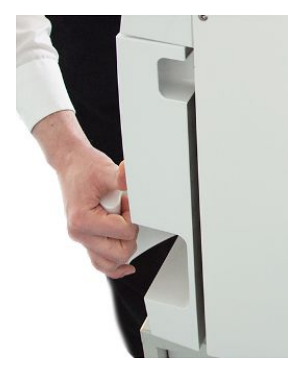

#### Ohjelman suorittamisen jälkeen

Seuraavien ehtojen on täytyttävä:

- Ohjelma on päätetty.
- Painiketta Oven lukituksen avaaminen on painettu.
- 1. Kuuluu napsahdus, ja viereinen ilmoitus tulee näkyviin.

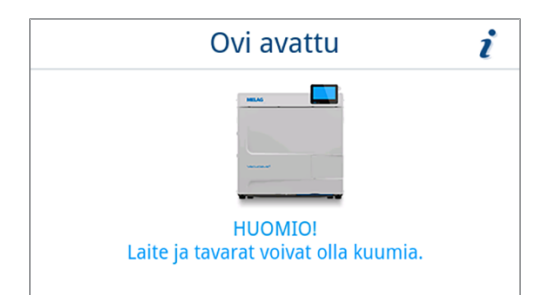

2. Vedä ovenkahvasta varovasti, ei voimalla.

#### Sulje ovi

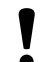

ILMOITUS

Älä heilauta ovea kiinni.

Paina ovea kevyesti laitetta vasten ja käännä ovenkahva sisään.

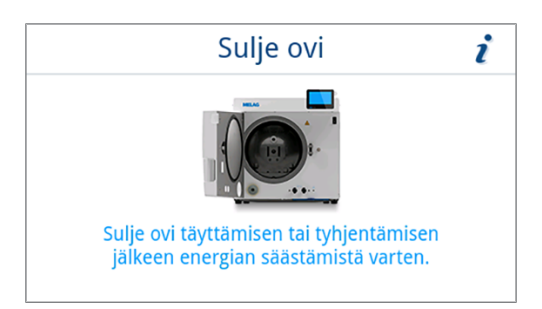

🛏 Kun ovi on suljettu, näyttö siirtyy ohjelmavalikkoon Ohjelmat.

#### Oven manuaalinen hätäavaus

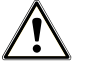

#### HUOMIO

#### Kuuman vesihöyryn aiheuttama palovammojen vaara!

Ovea avattaessa sterilointikammiosta voi tulla kuumaa vesihöyryä ja kuumaa vettä esimerkiksi silloin, kun avaus on tarpeen välittömästi ohjelman jälkeen. Tästä voi aiheutua palovammoja.

- Jos vesihöyryä tulee ulos laitteen takaosasta laitteen sammutuksen jälkeen, odota, kunnes vaihe on ohi. Odota vielä 5 min ennen kuin avaat oven.
- Asetu sivuttain oveen nähden ja pidä siihen riittävä etäisyys.
- Anna sterilointikammion jäähtyä, ennen kuin otat pois mahdollisen syötetyn esineen.

Sähkökatkon tai vaaratilanteen aikana voi käyttää luukun manuaalista hätäavausta.

Seuraavien ehtojen on täytyttävä:

- Laite on kytketty pois päältä.
- Laite on jäähtynyt kokonaan.
- 1. Poista syöttövesikammion kansi.

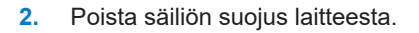

3.

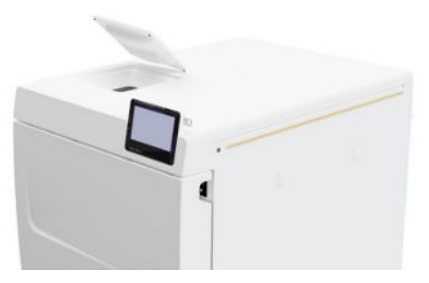

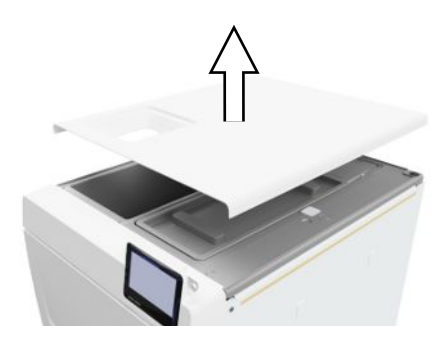

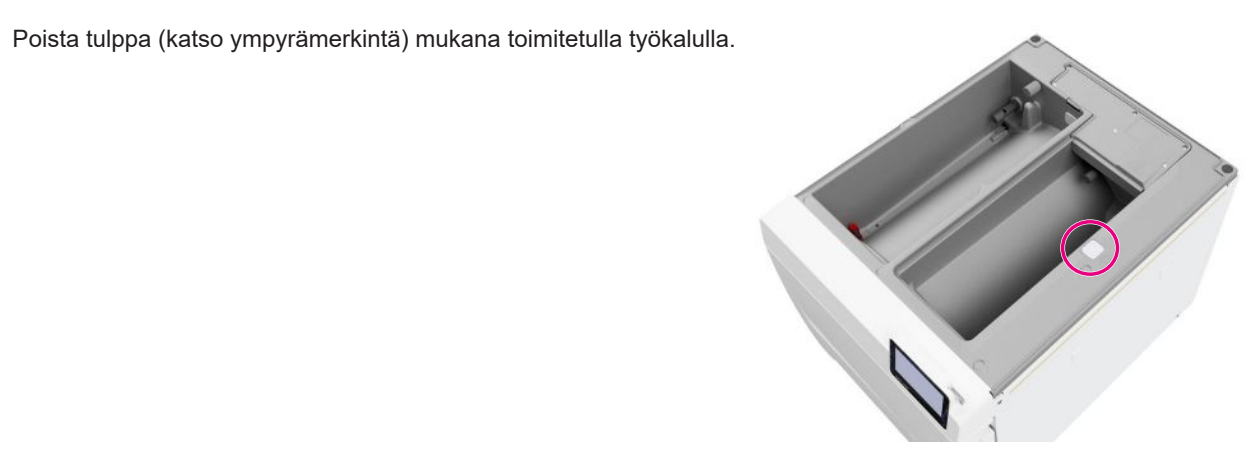
4. Vedä mukana toimitetulla työkalulla tulpan alla olevaan rengasta kevyesti ylös ja avaa ovi samalla varovasti.

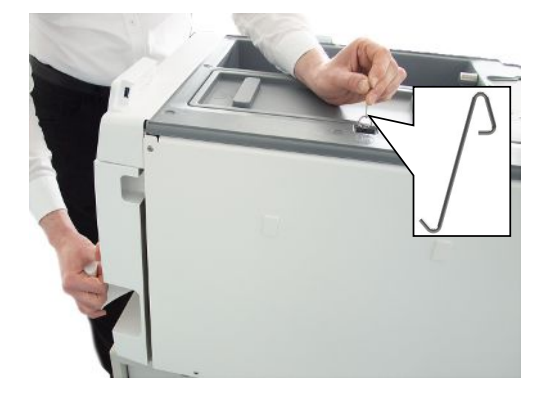

- 5. Aseta rengas takaisin lähtöasentoon.
- 6. Aseta tulppa takaisin paikoilleen.
- Ripusta säiliön suojus laitteen takapuolelle ja vedä säiliön suojusta eteen, kunnes se napsahtaa paikoilleen. Käännä säiliön suojus sen jälkeen laitteen päälle.

**OHJE:** Säiliön suojuksen on oltava joka puolella tasaisesti laitteen päällä.

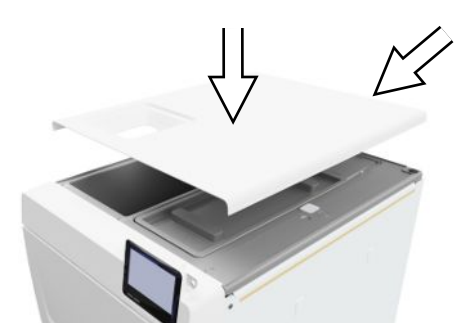

8. Aseta syöttövesisäiliön kansi takaisin laitteen päälle.

### Syöttöveden johtaminen

Höyrysterilointiin on käytettävä ▶tislattua tai ▶suoloista puhdistettua vettä, eli niin sanottua ▶syöttövettä. ▶EN 13060 -standardin liitteessä C on määritetty noudatettavat ohjearvot.

Syöttövettä johdetaan joko sisäisen varastointisäiliön tai erillisen vedenkäsittelylaitteiston (esim. MELAdem 40 tai MELAdem 47) kautta.

### Syöttövesisäiliön käyttö

Kun syöttövesi saadaan sisäisestä varastointisäiliöstä, sinun on täytettävä se manuaalisesti. Näyttöön tulee vastaava viesti sopivana ajankohtana. Syöttövesisäiliön (vasemmalla) tilavuus on korkeintaan 5,3 l. Tämä syöttövesimäärä riittää 7 sterilisaatioon. Syöttöveden saannin varmistamiseksi höyryä tuottava järjestelmä tarvitsee vähintään 1,25 l.

#### Syöttöveden täyttö

1. Poista syöttövesipuolen kansi ja täytä syöttövesipuoli tuoreella syöttövedellä MAX-merkkiin asti (katso ympyrämerkintä).

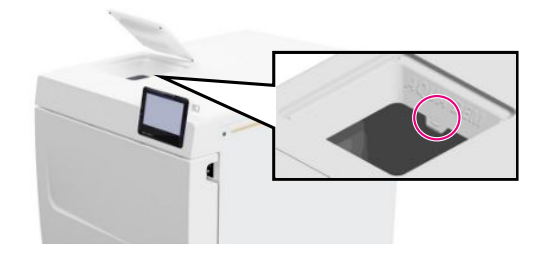

 Mikäli syöttövesi saadaan sisäisestä varastosäiliöstä, aseta vedensyöttö arvoon Manuaalinen (toimitustila).

## Poistoveden hävittäminen

Poistovesi kerätään joko poistovesisäiliöön (oikealla) ja tyhjennetään manuaalisesti tai poistetaan automaattisesti poistovesiliitännän kautta.

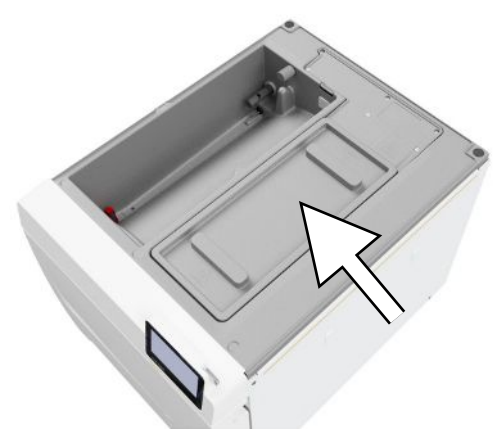

Laitteen yhdistämiseksi poistoveteen voidaan tilata poistovesiliitännän jälkiasennuspakkaus. Poistovesiliitännän yksityiskohtaiset tiedot, katso Asennusesimerkkejä [> sivu 26].

# 8 Tärkeää rutiinikäyttöön liittyvää tietoa

Noudata tässä yhteydessä myös Robert Koch -instituutin (▶RKI) ajankohtaisia suosituksia ja standardin ▶DIN 58946-7 ohjeita.

| Valmiataian    | augaitukaat | "tomin E | " autoklaavian | rutiinikö | (ttöön2) |
|----------------|-------------|----------|----------------|-----------|----------|
| vaiiiiiSlajaii | SUUSILUKSEL |          | autokiaavieli  | TUUIIINA  | γιισση - |

| Milloin tarkastus on suoritet-<br>tava? | Miten tarkastus suoritetaan?                                                                                                    |
|-----------------------------------------|----------------------------------------------------------------------------------------------------|
| Kerran työpäivän aikana                 | Oven tiivisteen ja lukituksen silmämääräinen moitteettomuuden tarkastus                                                                                                    |
|                                         | <ul> <li>Käyttöaineiden tarkastus (virta, &gt;syöttövesi, mahdollisesti vesiliitäntä)</li> </ul>                                                                                                    |
|                                         | Dokumentointivälineiden (tulostuspaperi, tietokone, verkko) tarkastus                                                                                                    |
|                                         | Suosittelemme suorittamaan höyrynläpäisytestin MELAcontrol Helixin/<br>MELAcontrol Pron yleisohjelmassa (testijärjestelmä vastaa standar-<br>dia ▶EN 867-5).                                                                                                    |
| Kerran viikossa                         | • Tyhjiötesti                                                                                                    |
|                                         | <ul> <li>Vinkki: aamulla ennen töiden aloittamista – autoklaavin on oltava kylmä ja kuiva</li> </ul>                                                                                                    |
| Eriin liittyvät tarkastukset            | Luokan "kriittinen B" instrumenttien kohdalla:                                                                                                    |
|                                         | <ul> <li>pitäisi käyttää MELAcontrol Helixiä/MELAcontrol Prota &gt;eräntarkastuksena<br/>jokaisen sterilointijakson yhteydessä.</li> </ul>                                                                                                    |
|                                         | Luokan "kriittinen A" instrumenttien kohdalla:                                                                                                    |
|                                         | <ul> <li>pitäisi käyttää prosessi-ilmaisinta (tyyppi 5 standardin EN ISO 11140<br/>mukaan) eräkontrollina jokaisen sterilointijakson yhteydessä.</li> </ul>                                                                                                    |
|                                         | Luokan "kriittinen A+B" instrumenttien kohdalla:                                                                                                    |
|                                         | <ul> <li>pitäisi käyttää MELAcontrol Helixiä/MELAcontrol Prota eräkontrollina<br/>jokaisen sterilointijakson yhteydessä.</li> </ul>                                                                                                    |
|                                         | Tämä helpottaa työnkulkua ja parantaa turvallisuutta. Tällöin päivittäinen höy-<br>rynläpäisytesti MELAcontrol Helixillä/MELAcontrol Prolla (ks. yllä) voidaan jät-<br>tää väliin. Myös jonkin toisen, standardin ▶EN 867-5 mukaisen testijärjestel-<br>män käyttö on mahdollista. Koska saatavilla on lukuisia eri testijärjestelmiä,<br>MELAGilla ei ole mahdollisuutta tarjota teknistä tukea käytettäessä muita jär-<br>jestelmiä. |

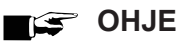

#### Dokumentoi testien tulokset.

Käytettyjä indikaattoritestiliuskoja ei tarvitse säilyttää.

<sup>&</sup>lt;sup>2)</sup> Robert Koch -instituutin ajankohtaisten suositusten mukaisesti

# 9 Sterilointi

## Steriloitavan esineen valmistelu

Ennen sterilointia tehdään aina asianmukainen puhdistus ja desinfektio. Vasta tämän jälkeen ▶täyttöerä voidaan steriloida. Käytetyillä materiaaleilla, puhdistusaineilla ja valmistelumenetelmillä on ratkaiseva merkitys.

Ota turvallisen käsittelyn osalta huomioon seuraava:

- Käytä vain sellaisia pakkausmateriaaleja ja -järjestelmiä, jotka soveltuvat valmistajan ohjeiden mukaan höyrysterilointiin.
- Käytä ainoastaan alkuperäisiä MELAG-lisätarvikkeita tai sellaisia muiden valmistajien lisätarvikkeita, jotka MELAG on hyväksynyt.

### Instrumenttien valmistelu

Pakkaamaton steriloitu esine menettää steriiliytensä koskettaessaan ympäristön ilmaa. Jos aiot varastoida instrumentit steriilillä tavalla, pakkaa ne ennen sterilointia sopivaan pakkaukseen.

Käytettyjen ja uusien instrumenttien >valmistelun yhteydessä on huomioitava seuraavat seikat:

- Noudata ehdottomasti instrumenttien valmistajan antamia valmisteluohjeita ja huomioi asiaankuuluvat standardit ja direktiivit (Saksassa esim. )RKI, )DGSV ja )DGUV Vorschrift 1).
- Puhdista instrumentit erittäin huolellisesti esimerkiksi ultraäänilaitteella tai puhdistus- ja desinfiointilaitteella.
- Huuhtele instrumentit desinfioinnin ja puhdistuksen jälkeen suoloista poistetulla vedellä tai tislatulla vedellä ja kuivaa ne sen jälkeen huolellisesti puhtaalla nukkaamattomalla liinalla.
- Käytä vain sellaisia aineita, jotka soveltuvat höyrysterilointiin. Ota tarvittaessa yhteys aineen valmistajaan. Älä käytä
  vettähylkiviä hoitoaineita tai öljyjä, joiden läpi höyry ei pääse kulkemaan.
- Instrumentin valmistajan valmisteluohjeita on ehdottomasti noudatettava ultraäänilaitteiden, käsi- ja kulmakappaleiden hoitolaitteiden sekä puhdistus- ja desinfiointilaitteiden käytön yhteydessä.

# ILMOITUS

Desinfiointi- ja puhdistusaineiden jäännökset voivat aiheuttaa syöpymisen.

Tästä voi olla seurauksena lisääntynyt huollon tarve ja autoklaavin toimintahäiriöt.

## Tekstiilien valmistelu

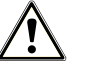

### VAROITUS

Tekstiilien, esim. pesupakettien, vääränlainen valmistelu, saattaa estää höyryn pääsemisen materiaalin läpi tai johtaa huonoihin kuivaustuloksiin.

Tekstiilejä ei voida steriloida.

Tekstiilien >valmistelun ja steriileihin astioihin asettamisen yhteydessä on huomioitava seuraavat seikat:

- Noudata ehdottomasti tekstiilien valmistajien valmistelua koskevia ohjeita ja huomioi asiaankuuluvat standardit ja direktiivit (Saksassa esim. ) RKI ja ) DGSV).
- Oikaise tekstiilien poimut yhdensuuntaisesti toisiinsa nähden.
- Aseta tekstiilit mahdollisimman pystysuoraan eikä liian ahtaasti steriileihin astioihin virtauskanavien muodostumisen mahdollistamiseksi.
- Jos tekstiilipaketit eivät pysy yhdessä, kääri ne sterilointipaperiin.
- Steriloi ainoastaan kuivia tekstiilejä.
- Tekstiilien ei pidä joutua kosketuksiin sterilointikammion kanssa, sillä muussa tapauksessa niihin imeytyy >lauhdevettä.

## Autoklaavin täyttö

Sterilointi ja kuivaus on tehokasta vain silloin, kun autoklaavi on täytetty oikein.

Huomioi täytössä seuraava:

Aseta tarjottimet tai steriilit astiat sterilointikammioon vain niitä varten tarkoitetussa telineessä.

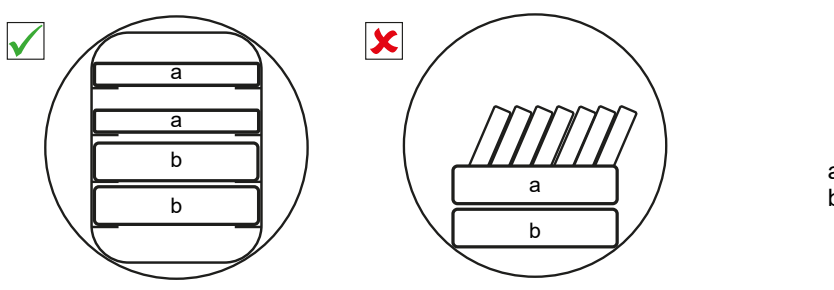

- a Tarjotin b Steriili astia
- Työnnä pidike sterilointikammioon vasteeseen asti. Pidikkeen täytyy kiinnittyä jousipidikkeeseen kuuluvasti ja tuntuvasti.

- Steriloi tekstiilit ja instrumentit erillään toisistaan erillisissä steriileissä astioissa tai sterilointipakkauksissa. Näin saat paremman kuivaustuloksen.
- Tarjottimissa käytettävät paperiset alustat voivat johtaa huonoihin kuivaustuloksiin.
- Käytä perforoituja tarjottimia, kuten esimerkiksi MELAG-tarjottimia. Vain näin >kondensaatti voi valua pois. Umpinaiset alustat tai puolivadit >täytettyjen esineiden vastaanottoon johtavat huonoihin kuivaustuloksiin.

#### Pakkaukset

Käytä vain sellaisia pakkausmateriaaleja ja -järjestelmiä (▶steriiliestejärjestelmät), jotka ovat standardin ▶EN ISO 11607-1 mukaisia. Steriloinnin onnistuminen riippuu sopivien pakkausten oikeasta käytöstä. Voit käyttää uudelleenkäytettäviä kovia tai pehmeitä pakkauksia, kuten läpinäkyviä sterilointipakkauksia, paperipusseja, sterilointipaperia, tekstiilejä tai karstaharsoa.

### Suljetut steriilit astiat

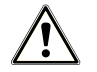

### VAROITUS

Höyryn riittämätön läpäisy tai huono kuivaus aiheuttaa kontaminaation vaaran.

- Käytä vain sopivia steriilejä astioita.
- Steriilejä astioita pinottaeesa rei'itys ei saa peittyä, jotta kondensaatti voi valua pois.

Huomioi steriilejä astioita käytettäessä seuraava:

- Käytä alumiinista valmistettuja steriilejä astioita. Alumiini johtaa ja varastoi hyvin lämpöä nopeuttaen samalla kuivumista.
- Suljettujen steriilien astioiden on oltava rei'itettyjä ainakin toiselta puolelta tai niissä on oltava venttiilit. MELAGin steriilit astiat, esim. MELAstore Box, täyttävät kaikki vaatimukset, jotka liittyvät onnistuneeseen sterilointiin ja kuivumiseen.

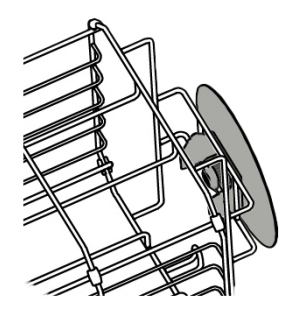

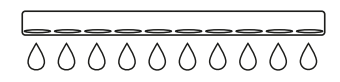

- Aseta mahdollisuuksien mukaan vain pinta-alaltaan samankokoiset steriilit astiat toistensa päälle, sillä näin kondensaatti voi poistua sivulta seiniä pitkin.
- Varmista, että rei'itys ei peity steriilejä astioita pinottaessa.

**Vinkki:** MELAGin steriilit astiat täyttävät kaikki EN 868-8 -standardin vaatimukset, jotka liittyvät onnistuneeseen sterilointiin ja kuivumiseen. Säiliöiden kannet ja pohjat on perforoitu, ja ne on varustettu kertakäyttöisillä paperisuodattimilla.

### Pehmeät sterilointipakkaukset

▶Pehmeitä sterilointipakkauksia voidaan steriloida sekä steriileissä astioissa että tarjottimien päällä. Kun käytät pehmeitä sterilointipakkauksia, kuten esim. MELAfolia, ota huomioon seuraavat seikat:

- Aseta läpinäkyvät sterilointipakkaukset pystyyn siten, että niiden välissä on pieni rako. Jos tämä ei ole mahdollista, paperisivun tulee osoittaa alaspäin.
- Pehmeitä sterilointipakkauksia ei saa asettaa päällekkäin tarjottimen päälle tai säiliöön.
- Huolehdi autoklaavia täyttäessäsi siitä, että eri pussien kalvo- tai paperipuolet tulevat vastakkain.
- Jos sinetöinti rikkoutuu steriloinnin aikana, se johtuu luultavasti siitä, että pakkaus on liian pieni. Pakkaa instrumentit uudelleen isompaan pakkaukseen ja steriloi ne vielä kerran.
- Jos sinetöity sauma rikkoutuu steriloinnin aikana riittävän kokoisesta pussista huolimatta, säädä sinetöintilaitteen sinetöintilämpötilaa tai sinetöi kaksoissauma.

### Moninkertainen pakkaus

Laitteessa käytetään fraktioitua tyhjiömenetelmää. Tämä mahdollistaa ▶moninkertaisten pakkausten käytön, katso Ohjelman valinta [▶ sivu 43].

### Sekasyötöt

Sekasyöttöjen yhteydessä on huomioitava seuraavat seikat:

- tekstiilit aina ylöspäin
- steriilit astiat alaspäin
- pakkaamattomat instrumentit alaspäin
- painavimmat kuormat alaspäin
- Iäpinäkyvät sterilointipakkaukset ja paperipakkaukset ylös. Poikkeus: yhdessä tekstiilien kanssa alas.

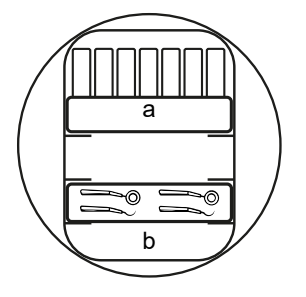

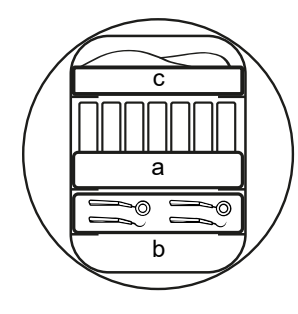

- a Pakkaukset
- b Raskas täyttöerä/instrumentit
- c Tekstiilit

### Syöttömäärät

#### Maksimipaino/osa

| Täyttömäärä* <sup>)</sup>                                                                         |               |               |  |  |
|---------------------------------------------------------------------------------------------------|---------------|---------------|--|--|
|                                                                                                   | Vacuclave 118 | Vacuclave 123 |  |  |
| Maksimipaino/osa                                                                                  | 2 kg          | 2 kg          |  |  |
| *)MELAGin pidikkeet, tariottimet, steriilit astiat, katso Lisävarusteet ja varaosat []> sivu 96]. |               |               |  |  |

Täyttömalleja löytyy erillisestä asiakirjasta "Pienautoklaavien lisävarusteet".

## **Ohjelman valinta**

Kaikki sterilointiohjelmat näkyvät valikossa Ohjelmat. Seuraavista taulukoista selviää, mikä ohjelma valitaan kutakin täyttöä varten sekä mitä huolto-ohjelmia on käytettävissäsi.

Valitse sterilointiohjelma seuraavasti:

- Valitse sterilointiohjelma sen mukaan, mitä tuotteita haluat steriloida.
- Valitse sterilointiohjelma sen mukaan, onko täyttöerä pakattu, sekä mahdollisen pakkausmenetelmän perusteella.
- Huomioi suurimmat sallitut täyttömäärät.
- Huomioi täyttöerän lämpötilankestävyys.

#### Sterilointiohjelmien yleiskatsaus

| Ohjelma                     | Soveltuu erityisesti                                  |                                                   | Maks. täy        | /ttömäärä        | Toimin                         | ita-aika                       | Kuivaus |
|-----------------------------|-------------------------------------------------------|---------------------------------------------------|------------------|------------------|--------------------------------|--------------------------------|---------|
|                             |                                                       |                                                   | Vacuclave<br>118 | Vacuclave<br>123 | Vacuclave<br>118 <sup>3)</sup> | Vacuclave<br>123 <sup>3)</sup> |         |
|                             | Siirtoinstrumentit                                    | Instrumentit:                                     |                  |                  |                                |                                |         |
|                             | <ul> <li>Ahdasonteloiset<br/>tuotteet</li> </ul>      | <ul> <li>yksinkertaisesti<br/>pakattu</li> </ul>  | 4 kg             | 5 kg             | 22-27 min                      | 24-31 min                      |         |
| 134 °C<br>2,1 bar           | <ul> <li>Yksinkertaiset ontot<br/>tuotteet</li> </ul> | <ul> <li>kaksinkertaisesti<br/>pakattu</li> </ul> | 3 kg             | 4 kg             | 22-26 min                      | 24-30 min                      |         |
| 05:30 min                   |                                                       | <ul> <li>pakkaamaton</li> </ul>                   | 5 kg             | 6 kg             | 22-28 min                      | 24-32 min                      | 20 min  |
|                             |                                                       | Tekstiilit:                                       |                  |                  |                                |                                |         |
|                             |                                                       | <ul> <li>kaksinkertaisesti<br/>pakattu</li> </ul> | 1,8 kg           | 2 kg             | 22-32 min                      | 24-37 min                      |         |
|                             |                                                       | Steriilit astiat                                  | 5 kg             | 6 kg             | 22-35 min                      | 24-38 min                      |         |
|                             | Siirtoinstrumentit                                    | Instrumentit:                                     |                  |                  |                                |                                |         |
|                             | <ul> <li>Ahdasonteloiset<br/>tuotteet</li> </ul>      | <ul> <li>yksinkertaisesti<br/>pakattu</li> </ul>  | 1,5              | i kg             | 22-25 min                      | 24-27 min                      | 10 min  |
| Pika B<br>134°C             | Yksinkertaiset ontot                                  | <ul> <li>pakkaamaton</li> </ul>                   | 2,5 kg           | 3 kg             | 22-26 min                      | 24-27 min                      |         |
| 2,1 bar<br>05:30 min        | tuotteet                                              | Ei tekstiilejä eikä ste                           | riilejä astioita |                  |                                |                                |         |
|                             | Yksinkertaiset                                        | Instrumentit:                                     |                  |                  |                                |                                |         |
|                             | umpimateriaalia                                       | <ul> <li>pakkaamaton</li> </ul>                   | 2,5 kg           | 3 kg             | 15-18 min                      | 16-20 min                      | 5 min   |
| Pika S<br>134°C             | <ul> <li>Yksinkertaiset ontot<br/>tuotteet</li> </ul> | Ei tekstiilejä eikä ste                           | riilejä astioita | 1                |                                |                                |         |
| 2,1 bar<br>3:30 min         |                                                       |                                                   |                  |                  |                                |                                |         |
|                             | Kuumuutta                                             | Instrumentit:                                     |                  |                  |                                |                                |         |
|                             | kestämättömät<br>esineet (esim.<br>muovi kumi         | <ul> <li>yksinkertaisesti<br/>pakattu</li> </ul>  | 4 kg             | 5 kg             | 37-42 min                      | 39-47 min                      |         |
| Hieno B<br>121°C<br>1 1 bar | tekstiilit)                                           | <ul> <li>kaksinkertaisesti<br/>pakattu</li> </ul> | 3 kg             | 4 kg             | 37-41 min                      | 39-46 min                      |         |
| 20:30 min                   | tuotteet                                              | <ul> <li>pakkaamaton</li> </ul>                   | 5 kg             | 6 kg             | 37-43 min                      | 39-48 min                      | 20 min  |
|                             | Yksinkertaiset ontot                                  | Tekstiilit:                                       |                  |                  |                                |                                |         |
|                             | tuotteet                                              | <ul> <li>kaksinkertaisesti<br/>pakattu</li> </ul> | 1,8 kg           | 2 kg             | 37-47 min                      | 39-51 min                      |         |
|                             |                                                       | Steriilit astiat                                  | 5 kg             | 6 kg             | 37-49 min                      | 39-53 min                      |         |

<sup>&</sup>lt;sup>3)</sup> ilman kuivausta täydellä kuormalla riippuen täytöstä ja asennusolosuhteista (esim. verkkojännite)

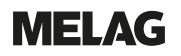

| Ohjelma                                   | Soveltuu erityisesti                                                                                                    |                                                                                                    | Maks. täy                              | vttömäärä                            | Toimin                                                        | ita-aika                                                      | Kuivaus |
|-------------------------------------------|----------------------------------------------------------------------------------------------------|----------------------------------------------------------------------------------------------------|----------------------------------------|--------------------------------------|---------------------------------------------------------------|---------------------------------------------------------------|---------|
|                                           |                                                                                                    |                                                                                                    | Vacuclave<br>118                       | Vacuclave<br>123                     | Vacuclave<br>118 <sup>3)</sup>                                | Vacuclave<br>123 <sup>3)</sup>                                |         |
| Prioni B<br>134°C<br>2,1 bar<br>20:30 min | <ul> <li>Instrumentit, jotka voivat joutua kosketuksiin prioniriskikudoksen kanssa ja joiden puhdistusta ei voitu tehdä erityisellä prionien dekontaminaatiome netelmällä<sup>4</sup>)(esim. Creutzfeld-Jacob)</li> <li>Siirtoinstrumentit</li> <li>Ahdasonteloiset tuotteet</li> <li>Yksinkertaiset ontot tuotteet</li> </ul> | Instrumentit:<br>• yksinkertaisesti<br>pakattu<br>• kaksinkertaisesti<br>pakattu<br>• pakkaamaton<br>Tekstiilit:<br>• kaksinkertaisesti<br>pakattu<br>Steriilit astiat | 4 kg<br>3 kg<br>5 kg<br>1,8 kg<br>5 kg | 5 kg<br>4 kg<br>6 kg<br>2 kg<br>6 kg | 37-42 min<br>37-41 min<br>37-43 min<br>37-47 min<br>37-50 min | 37-48 min<br>37-47 min<br>37-49 min<br>37-51 min<br>37-53 min | 20 min  |

## Ohjelman käynnistys

Seuraavien ehtojen on täytyttävä:

- ✓ Steriilisuodatin on ruuvattu laitteeseen.
- ✓ Täyttöerä on puhdistettu ja desinfioitu, katso Steriloitavan esineen valmistelu [▶ sivu 40].
- ✓ Laite on täytetty oikein, katso Autoklaavin täyttö [▶ sivu 41].
- ✓ Maks. täyttömäärä ei ole ylittynyt, katso Ohjelman valinta [▶ sivu 43].
- ✓ Päivämäärä ja kellonaika on asetettu oikein, katso Päivämäärä [▶ sivu 60] ja Kellonaika [▶ sivu 61].
- 1. Paina päävalikossa kohtaa Ohjelmat.

2. Valitse ohjelma valikosta.

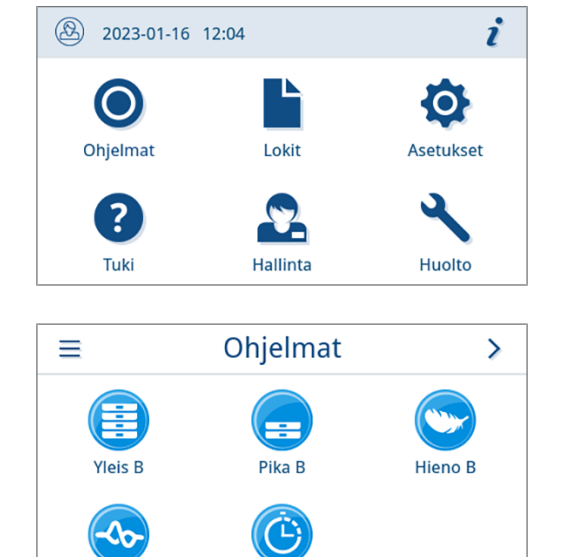

Pika S

Prioni B

- Näkymä muuttuu ohjelmanäkymäksi. Se ilmoittaa ennen ohjelman käynnistämistä, minkälaiselle täyttöerälle ohjelma sopii.
- 3. Mikäli haluat, aktivoi tai deaktivoi Lisäkuivaus [> sivu 45].

<sup>&</sup>lt;sup>4)</sup>Noudata oman maasi kansallisia määräyksiä (esim. Saksassa RKI-säädöksen liitteen 7 kappale 1.3.1).

4. Paina ohjelmanäkymässä kohtaa KÄYNNISTÄ OHJELMA.

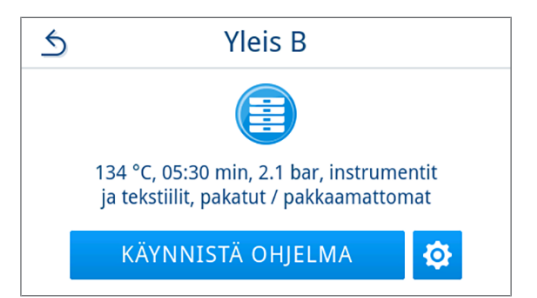

Kun ohjelma käynnistyy, laite tarkistaa syöttöveden määrän ja johtavuuden.

### Ohjelmavaihtoehdot

#### Lisäkuivaus

Ohjelmakohtaisilla kuivausajoilla varmistetaan oikeassa täyttöerässä ▶steriloitavan tuotteen erittäin hyvä kuivaus. Vaikeissa kuivaustehtävissä voit pidentää kuivausaikaa 50 %:lla valitsemalla Lisäkuivaus-toiminnon.

Lisäkuivaus on vakiona pois päältä, ja sen voi aktivoida ennen ohjelman käynnistämistä. Aktivointi pätee vain tälle valitulle ohjelmansuoritukselle. Jatkuvan aktivoinnin asettaminen löytyy luvusta Kuivaus [> sivu 74].

#### Lisäkuivauksen aktivointi

1. Paina ohjelmanäkymässä 🕸.

| 5 | Yleis B                                                                             |
|---|-------------------------------------------------------------------------------------|
|   |                                                                                     |
|   | 134 °C, 05:30 min, 2.1 bar, instrumentit<br>ja tekstiilit, pakatut / pakkaamattomat |
|   | KÄYNNISTÄ OHJELMA 🛛 🔅                                                               |
| _ |                                                                                     |

| 2. | Paina | OFF/ON |
|----|-------|--------|
|    |       |        |

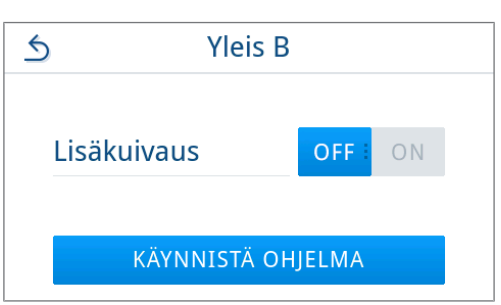

Painike OFF/ON siirtyy aktiiviseen tilaan ON.

3. Paina KÄYNNISTÄ OHJELMA.

Lisäkuivaus pätee vain valitulle ohjelmansuoritukselle. Se ei ole aktivoitu pysyvästi.

### Ohjelman kulku

Ohjelman käynnistyksen jälkeen ohjelman kulkua voi seurata näytöstä. Ohjelman suorituksen aikana näytetään seuraavat arvot:

#### Ohjelman suoritusnäyttö:

- a) ohjelmaparametrit
- b) ohjelman nimi
- c) ohjelmavaihe
- d) jäljellä oleva aika (ohjelman jäljellä oleva aika minuutteina)
- e) ohjelman arvioitu päättymisaika

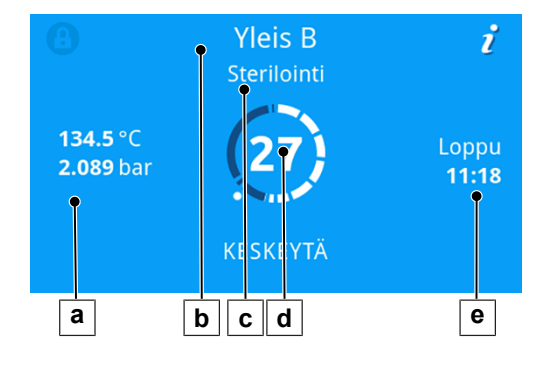

### Ohjelman manuaalinen keskeytys

Voit keskeyttää ohjelman milloin tahansa. Jos keskeytät ohjelman ennen sterilointivaiheen päättymistä, täyttöerää ei ole steriloitu.

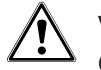

### VAROITUS

Ohjelman ennenaikainen keskeyttäminen aiheuttaa kontaminaatiovaaran

Jos ohjelma keskeytetään ennen kuivausta, syötetty esine on epästeriili.

- Pakkaa täyttöerä tarvittaessa uudelleen.
- Toista täyttöerän sterilointi.

# 

#### Kuuman vesihöyryn aiheuttama palovammojen vaara!

Ovea avattaessa sterilointikammiosta voi tulla kuumaa vesihöyryä ja kuumaa vettä esimerkiksi silloin, kun avaus on tarpeen välittömästi ohjelman jälkeen. Tästä voi aiheutua palovammoja.

- Jos vesihöyryä tulee ulos laitteen takaosasta laitteen sammutuksen jälkeen, odota, kunnes vaihe on ohi. Odota vielä 5 min ennen kuin avaat oven.
- Asetu sivuttain oveen nähden ja pidä siihen riittävä etäisyys.
- Anna sterilointikammion jäähtyä, ennen kuin otat pois mahdollisen syötetyn esineen.

1. Keskeytä käynnissä oleva ohjelma painamalla KESKEYTÄ.

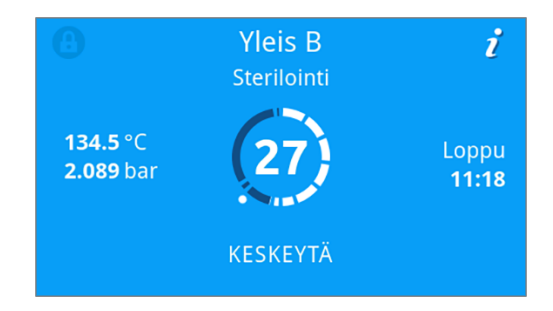

2. Vahvista turvakysymys painamalla KYLLÄ ja odota, kunnes ohjelman keskeytys on suoritettu.

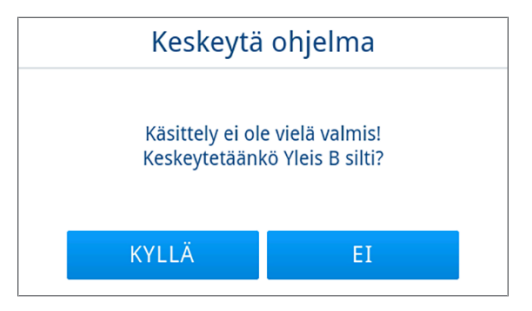

- Ohjelman katsotaan olevan epäonnistunut. Täyttöerää ei ole steriloitu. Molemmat LEDit palavat punaisina.
- 3. Paina AVAA OVI.

Yleis B
Ei onnistunut – käyttäjän keskeytys. Täyttöerää ei ole steriloitu!
AVAA OVI

4. Seuraa näytössä olevia ohjeita ja vahvista ohjelman epäonnistunut suorittaminen painamalla vastaavaa painiketta.

Esimerkkinäkymässä on vahvistettava painamalla painiketta A!

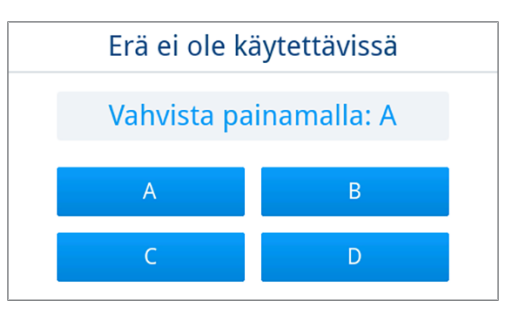

➡ Jos syöttö on virheellinen, se on toistettava.

5. Odota, että paine on tasaantunut.

**OHJE:** Jos paine ei ole vielä tasaantunut, näytössä näkyy vastaava ilmoitus.

6. Avaa ovi varovasti, ei voimalla.

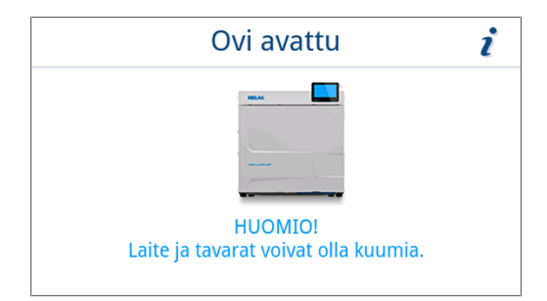

Täyttöerä ei ole steriili. Pakkaa täyttöerä tarvittaessa uudelleen ja toista ohjelma.

## Ohjelman ennenaikainen päättäminen

Voit päättää ohjelman ennenaikaisesti. Jos keskeytät ohjelman ennen kuivausta, täyttöerä ei ole kuivunut kokonaan, ja se tulee käyttää heti.

Seuraavien ehtojen on täytyttävä:

- Sterilointiohjelma on kuivausvaiheessa.
- 1. Päätä käynnissä oleva ohjelma painamalla LOPETA.

2. Vahvista turvakysymys painikkeella KYLLÄ.

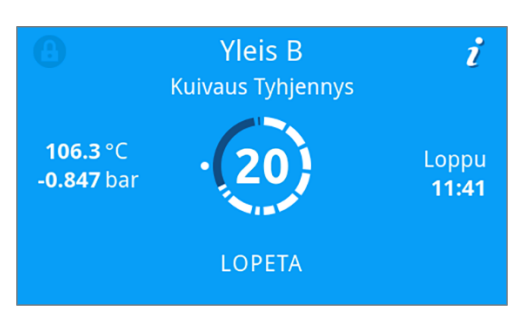

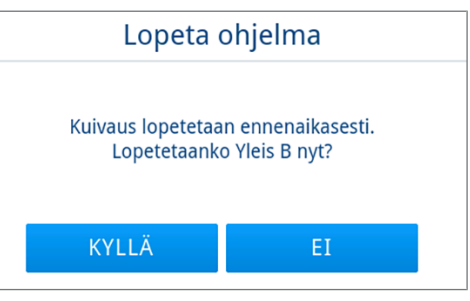

- 3. Odota, kunnes ohjelma on päättynyt.
  - Kun ohjelma on päätetty onnistuneesti, tila-LED (vasen LED) palaa vihreänä ja kuuluu äänimerkki yhden kerran.
- 4. Paina AVAA OVI.

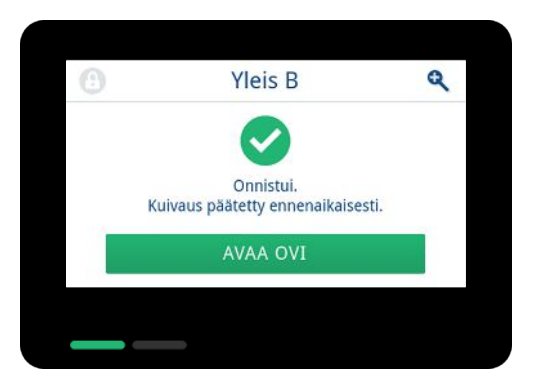

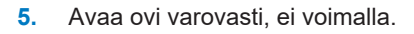

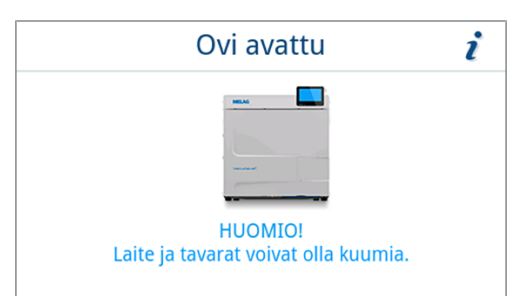

# Ohjelma on päättynyt

#### Ohjelma valmis

Kun ohjelma on suoritettu onnistuneesti, näytössä näkyy asiaankuuluva ilmoitus. Tila-LED (vasen LED) näytön alla palaa vihreänä ja kuuluu äänimerkki yhden kerran.

1. Paina AVAA OVI.

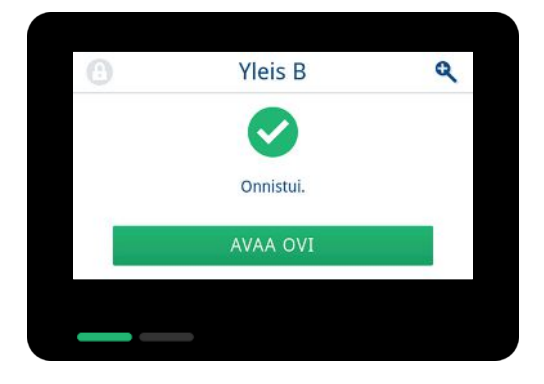

2. Avaa ovi varovasti, ei voimalla.

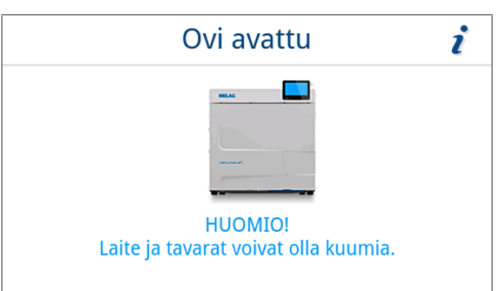

Jos valikosta Asetukset on aktivoitu lokin automaattinen tulostus ohjelman päättymisen jälkeen (= välitön tulostus), päättyneen ohjelman loki tulostetaan aktivoituihin tulostuslaitteisiin oven avaamisen jälkeen.

#### Ohjelman suoritus epäonnistui

# 

#### Epästeriili täyttöerä aiheuttaa kontaminaatiovaaran!

Jos turva-LED (oikea LED) palaa punaisena, ohjelman suoritus epäonnistui. Täyttöerää ei ole steriloitu.

- Tarkista jokaisen ohjelman päättymisen jälkeen näyttö ja molemmat LEDit.
- Lue näytössä näkyvät ohjeet ja noudata niitä.
- Pakkaa tarvittaessa uudelleen ja toista kyseisen täyttöerän sterilointi.

Kun ohjelman suoritus epäonnistui, näytössä näkyy asiaankuuluva ilmoitus. Molemmat LEDit näytön alla palavat punaisina ja kuuluu äänimerkki kolme kertaa.

1. Paina AVAA OVI.

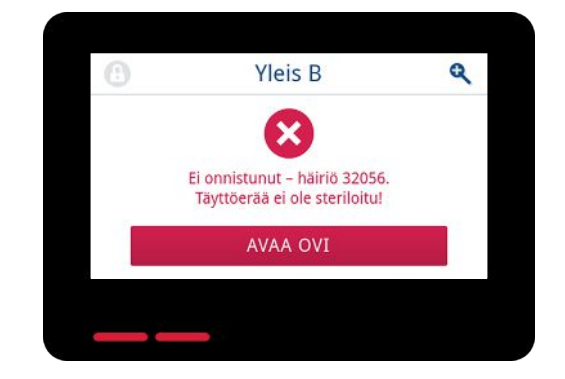

2. Seuraa näytössä olevia ohjeita ja vahvista ohjelman epäonnistunut suorittaminen painamalla vastaavaa painiketta.

Esimerkkinäkymässä on vahvistettava painamalla painiketta A!

| Erä ei ole kä | Erä ei ole käytettävissä |  |  |  |
|---------------|--------------------------|--|--|--|
| Vahvista pa   | inamalla: A              |  |  |  |
| А             | В                        |  |  |  |
| С             | D                        |  |  |  |

Jos syöttö on virheellinen, syöttö on toistettava.

3. Avaa ovi varovasti, ei voimalla.

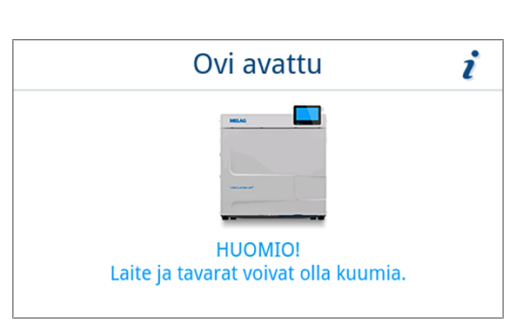

Täyttöerää ei ole steriloitu. Pakkaa täyttöerä tarvittaessa uudelleen ja toista ohjelma.

Jos valikosta Asetukset on aktivoitu lokin automaattinen tulostus ohjelman päättymisen jälkeen (= välitön tulostus), päättyneen ohjelman loki tulostetaan aktivoituihin tulostuslaitteisiin oven avaamisen jälkeen.

### Steriloidun esineen poisto

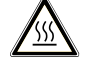

#### HUOMIO

Kuuman täyttöerän aiheuttama palovammojen vaara.

Käytä tarjotinnostinta tai lämmönsuojakäsineitä.

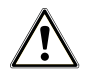

#### HUOMIO

Epästeriilit instrumentit johtuen vaurioituneista tai haljenneista pakkauksista. Tämä vaarantaa potilaiden ja vastaanoton työntekijöiden terveyden.

Jos pakkaus on vaurioitunut tai haljennut steriloinnin jälkeen, pakkaa täyttöerä uudelleen ja toista sterilointi.

Kun poistat **>**steriloitavan esineen autoklaavista heti ohjelman päätyttyä, sen päällä saattaa olla pieni määrä kosteutta. Arbeitskreis für Instrumentenaufbereitung (**>**AKI) -järjestön punaisen esitteen mukaan sallittavaksi jäännöskosteudeksi katsotaan yksittäiset vesipisarat (ei vesikerääntymiä), jotka kuivuvat 15 min sisällä.

Huomioi steriloitavaa esinettä poistaessasi seuraavat seikat:

- Älä koskaan avaa ovea väkisin. Laite voi vaurioitua tai siitä saattaa poistua kuumaa höyryä.
- Kun poistat pidikkeen laitteesta, pidä se vaakasuorassa. Muussa tapauksessa kuorma saattaa luiskahtaa ulos.
- Kun poistat tarjottimet laitteesta, pidä niitä vaakasuorassa. Muussa tapauksessa kuorma saattaa luiskahtaa ulos.
- Varmista, ettei pidike vahingossa luiskahda ulos, kun kuorma poistetaan erikseen laitteesta.
- Käytä tarjottimen poistamiseen nostokahvaa tai sopivia suojakäsineitä.
- Älä koskaan koske paljain käsin steriloituihin esineisiin, sterilointikammioon, pidikkeeseen tai oven sisäosaan. Osat ovat kuumia.
- Tarkista steriloidun esineen pakkaus vaurioiden varalta aina, kun poistat sen laitteesta. Jos pakkaus on vaurioitunut, pakkaa täyttöerä uudelleen ja toista sterilointi.
- Varmista, että pidike on kiinnittynyt jousikiinnitykseen, katso Täyttöerän pidikkeet [> sivu 18].

## Steriloidun esineen varastointi

Maksimaalinen varastointiaika riippuu pakkauksesta ja varastointiolosuhteista. Huomioi ▶steriloitujen esineiden säilytysajasta annetut määräykset (Saksassa esim. ▶DIN 58953, osa 8 tai ▶DGSV-ohjeet) sekä seuraavassa mainitut kriteerit:

- Huomioi pakkauksen valmistajan ilmoittamat tiedot, esim. varastointiajan asettamisesta etikettien tulostuksessa.
- Noudata ilmoitettua, pakkaustavasta riippuvaa enimmäisvarastointiaikaa. Noudata valmistajan antamia ohjeita pakkauksessa.
- Varastoi steriloitu esine pölyltä suojattuna, esim. suljetussa instrumenttikaapissa.
- Varastoi steriloitu esine kosteudelta suojattuna.
- Varastoi steriloitu esine paikassa, jossa lämpötilan vaihtelut eivät ole suuria.

# 10 Dokumentointi

### Erän dokumentointi

Erän dokumentointi on todisteena onnistuneesti suoritetusta ohjelmasta, ja se on välttämätön laadunvarmistuksen kannalta. Laitteen sisäiseen lokitallentimeen tallennetaan kaikkien suoritettujen ohjelmien tiedot, kuten esim. ohjelmatyyppi, ▶erä ja prosessiparametrit.

Erän dokumentointia varten voit lukea sisäisessä lokitallentimessa olevat tiedot sekä lähettää lokitiedot eri tulostuslaitteisiin. Tämä voidaan tehdä heti ohjelman suorituksen jälkeen tai jälkikäteen, esim. työpäivän lopuksi.

#### Sisäisen lokitallentimen kapasiteetti

Laitteeseen kuuluu sisäinen lokitallennin. Siihen taltioituvat automaattisesti suoritettujen ohjelmien tiedot. Sisäiseen lokitallentimeen mahtuu noin 100 lokia.

Jos sisäinen lokitallennin on täynnä tulostettuja lokeja, näyttöön ilmestyy vastaava ilmoitus. Tässä tapauksessa sinun tulee asettaa määritetty tulostusväline käyttöön ja tulostaa kyseiset lokit. Kun ohjelmaa jatketaan, vanhin loki ylikirjoitetaan automaattisesti.

MELAG suosittelee, että lokit tulostetaan heti automaattisesti, katso Lokin tulostus [> sivu 66].

### Lokivalikko

Valikossa Lokit sinulla on seuraavat mahdollisuudet:

- Ohjelmalokien näyttö ja tulostus
- Häiriölokien näyttö ja tulostus
- · Tilalokien tulostus
- · Järjestelmälokien tulostus

#### Lokitiedostotyypit

| Lokityyppi      | Kuvaus                                                                                    |
|-----------------|-------------------------------------------------------------------------------------------|
| Ohjelmaloki     | Ohjelman loki                                                                             |
| Vikaloki        | Ohjelman suorituksen ulkopuolella esiintyneiden häiriöi-<br>den loki                      |
| Tilaloki        | Yhteenveto kaikista tärkeistä asetuksista ja järjestel-<br>män tiloista                   |
| Järjestelmäloki | Luettelo järjestelmän kaikista vioista ja muutoksista ai-<br>kajärjestyksessä (lokikirja) |

Voit tulostaa kaikki lokit jälkikäteen ja riippumatta ohjelman päättymisajankohdasta. Voit valita tulostuslaitteet ennen lokin tulostusta.

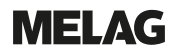

#### Lokiluettelo

Sisäisen lokitallentimen kaikki lokit näytetään lokiluettelossa lokityypin mukaan. Luettelo on lajiteltu päivämäärän (ja kellonajan) mukaan, eli uusin loki lisätään luetteloon aina ensimmäiselle sijalle. Voit navigoida luettelossa ylös ja alas.

#### Ohjelmalokiluettelo:

- a) ohjelma
- b) päivämäärä
- c) kokonaiserä
- d) ohjelman tulos (onnistunut/epäonnistunut)
- e) lokin tulostustila (piste = lokia ei ole tulostettu)

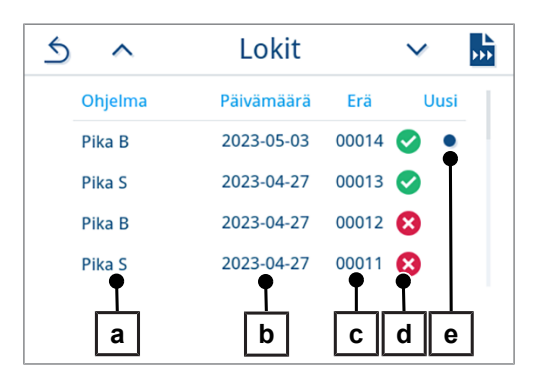

#### Lokien jälkeenpäin suoritettava tulostus

Seuraavien ehtojen on täytyttävä:

- ✓ Vähintään yksi tulostusväline on liitetty ja aktivoitu, katso Lokin tulostus [▶ sivu 66].
- 1. Paina päävalikossa kohtaa Lokit.

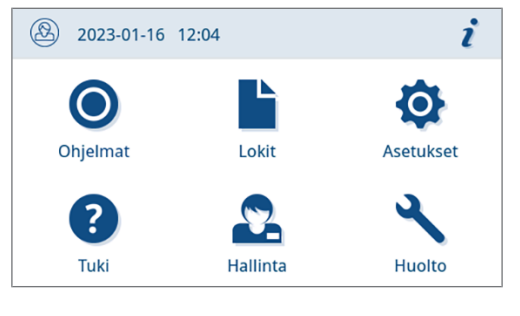

2. Valitse lokityypit voidaksesi tarkastella yhden lokityypin yhtä tai useampaa lokia ja tulostaa ne. Kun haluat tulostaa kaikki laitteeseen tallennetut ohjelma-, häiriö- ja tilalokitiedostot, käytä lokivalikon toimintoa Tulosta kaikki.

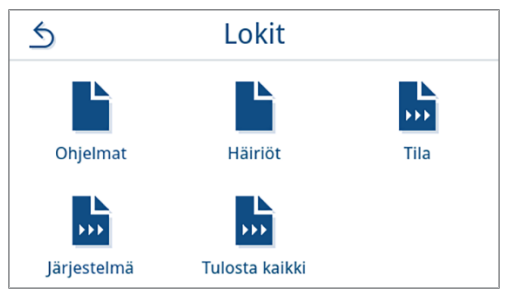

3. Voit tulostaa useita yhden lokityypin lokeja painamalla lokiluettelosta

painiketta . Sinulla on mahdollisuus valita, tulostatko joko viimeisen lokin, tulostamattomat uudet lokit tai kaikki lokit.

Voit vaihtoehtoisesti valita lokin lokiluettelosta, avata sen esikatselun ja tulostaa sen.

Esimerkkinäkymässä näkyy Ohjelmat-lokityypin lokiluettelo.

| 5 | ^       | Lokit      |       | $\checkmark$ | ••• |
|---|---------|------------|-------|--------------|-----|
|   | Ohjelma | Päivämäärä | Erä   | Uusi         |     |
|   | Pika B  | 2023-05-03 | 00014 | •            |     |
|   | Pika S  | 2023-04-27 | 00013 | <b>I</b>     |     |
|   | Pika B  | 2023-04-27 | 00012 | ×            |     |
|   | Pika S  | 2023-04-27 | 00011 | $\otimes$    |     |
|   |         |            |       |              |     |

4. Paina lokin esikatselussa kohtaa TULOSTA LOKI.

SPika BPäivämäärä<br/>Käynnistysaika<br/>Päiväerä<br/>Kokonaiserä<br/>Kesto2023-02-01<br/>08:52:46<br/>1<br/>00003<br/>36:12 minTULOSTA LOKI

Aktivoi tulostusväline (monivalinta mahdollista) ja paina tarvittaessa
 ▲ tai ∨ nähdäksesi luettelossa lisää tulostusvälineitä (mikäli käytössä).

Paina luettelon lopusta painiketta kÄYNNISTÄ.

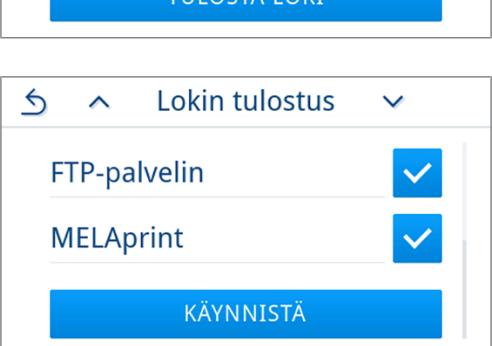

6. Seuraa lokitulostuksen etenemistä näytössä.

Jos lokitulostusta ei ole suoritettu ollenkaan tai kokonaan, koska on painettu kohtaa **KESKEYTÄ** näytössä näkyy epäonnistunut/ epätäydellinen tulostustulos. Se sisältää jokaisen tulostusvälineen tulostustuloksen symbolina.

#### ILMOITUS! Vedettäessä USB-tikku irti liian aikaisin tai epäasiallisessa käsittelyssä tietoja voi hävitä, USB-tikku, laite ja/ tai ohjelmisto voi vahingoittua!

- a) Tulostettujen lokien määrä
- b) Tulostusvälineen symboli

Esimerkkinäkymä, jossa näkyy valitut tulostusvälineet (USB-tikku, FTP-palvelin).

7. Lokitulostuksen lopuksi näytetään tulos (onnistunut/epäonnistunut). Vahvista tulos painamalla or.

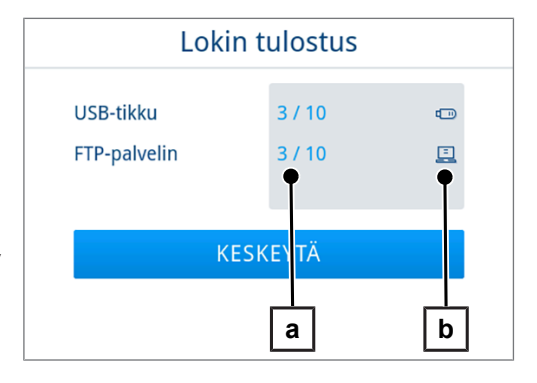

| Lok          | in tulostus |   |
|--------------|-------------|---|
| USB-tikku    | 10 / 10     | 0 |
| FTP-palvelin | 10 / 10     | 0 |
|              |             |   |
|              | ОК          |   |
|              |             |   |

### **Tulostusvälineet**

Suoritettujen ohjelmien lokit voidaan lähettää seuraaviin tulostusvälineisiin sekä arkistoida:

| Merkki    | Tulostusväline                              | Kuvaus                                            |
|-----------|---------------------------------------------|---------------------------------------------------|
|           | FTP-palvelin                                | Tulostus FTP-palvelimeen                          |
| þ         | MELAprint 80                                | Lokitiedostojen tulostus yhdistettyyn tulostimeen |
|           | USB-tikku<br>(näyttö ja laitteen takapuoli) | Tallennus USB-tikulle                             |
| <u>;;</u> | MELAtrace                                   | Tulostus MELAtraceen                              |

# 🚅 OHJE

Voit liittää vain yhden USB-muistivälineen.

### Lokien näyttö tietokoneella

Lokitiedostot luodaan HTML-muodossa ja niitä voidaan tarkastella ja tulostaa tietokoneella verkkoselaimessa tai MELAtracessa.

Ohjelmalokit sisältävät selitteen jokaiselle riville. Ohjelmalokeissa on grafiikkatiedot, ja ne voidaan esittää MELAtracessa grafiikkalokeina.

| 010                       | Tiedoston nimi             |             | 2023-02-01_00003_20211230903 | _QPB_OK_20320SK0003        | 010    | Lokitiedoston nimi                            |  |
|---------------------------|----------------------------|-------------|------------------------------|----------------------------|--------|-----------------------------------------------|--|
| 020                       | Laitetyyppi                |             | Vacuelave 123                | Vacuclave 123              |        | Laitetyyppi                                   |  |
| 030                       | Ohjelman nimi              |             | Pika B                       | Pika B                     |        | Ohjelman nimi                                 |  |
| 035                       | Ohjelman tyyppi            |             | 134 °C pakattu               | 134 °C pakattu             |        | Ohjelman tyyppi                               |  |
| 040                       | Paivamaara                 |             | 2023-02-01                   | 2023-02-01                 |        | Lokin laadintapäivä                           |  |
| 045                       | Päivä- / kokonaiserä       |             | 01 / 00003                   | 01 / 00003                 |        | Päivä- ja kokonaiseränumero                   |  |
| 070                       | Ohjelman tulos             |             | Ohjelman suoritus onnistui   | Ohjelman suoritus onnistui |        | Ohjelman tulos                                |  |
| 141                       | Sterilointilämpötila       |             | 135.4 +0.14/-0.46 °C         |                            | 141    | Sterilointilämpötila ja maks. poikkeama       |  |
| 143                       | Sterilointipaine           |             | 2.16 +0.01/-0.04 bar         |                            | 143    | Sterilointipaine ja maks. poikkeama           |  |
| 144                       | Tasanneaika                |             | 5 min 30 s                   |                            | 144    | Sterilointiaika                               |  |
| 150                       | Johtavuus<br>Käymiityssika |             | 11.3 µS/cm                   |                            | 150    | Syöttöveden johtavuus                         |  |
| 155                       | Käynnistysaika             |             | 08:52:46                     |                            | 155    | Kellonaika ohjelman käynnistyksessä           |  |
| 156                       | Päättymisaika              |             | 09:28:58 (36:12 min)         |                            | 156    | Kellonaika ohjelman lopussa ja ohjelman kesto |  |
| 160                       | Laiteen sarjanumero        |             | 20211230903                  |                            | 160    | Laitteen sarjanumero                          |  |
|                           |                            |             |                              |                            |        |                                               |  |
| Vaihe                     | Käynnistä [m:s]            | Loppu [m:s] | Kesto [m:s]                  | P [mbar]                   | T [°C] |                                               |  |
| Ohjelman käynnistys       |                            |             |                              |                            |        |                                               |  |
| SP-S                      | 00:00                      | 00:00       | 00:00                        | 994                        | 26.9   | Ohjelman käynnistys                           |  |
| Fraktiointi 1 Tyhjennys   |                            |             |                              |                            |        |                                               |  |
| SF12                      | 00:00                      | 01:50       | 01:50                        | 250                        | 23.1   | Fraktiointi 1 Tyhjennys                       |  |
| Fraktiointi 1 Paineistus  |                            |             |                              |                            |        |                                               |  |
| SF13                      | 01:50                      | 05:39       | 03:49                        | 1900                       | 114.4  | Fraktiointi 1 Paineistus                      |  |
| Fraktiointi 2 Poisvirtaus |                            |             |                              |                            |        |                                               |  |
| SF21                      | 05:39                      | 05:55       | 00:16                        | 1300                       | 106.4  | Fraktiointi 2 Poisvirtaus                     |  |
| Fraktiointi 2 Tyhjennys   |                            |             |                              |                            |        |                                               |  |
| SF22                      | 05:55                      | 06:58       | 01:03                        | 320                        | 71.5   | Fraktiointi 2 Tyhjennys                       |  |
| Fraktiointi 2 Paineistus  |                            |             |                              |                            |        |                                               |  |
| SF23                      | 06:58                      | 09:19       | 02:21                        | 1900                       | 118.5  | Fraktiointi 2 Paineistus                      |  |
| Fraktiointi 3 Poisvirtaus |                            |             |                              |                            |        |                                               |  |
| SF31                      | 09:19                      | 09:39       | 00:20                        | 1299                       | 107.9  | Fraktiointi 3 Poisvirtaus                     |  |
| Fraktiointi 3 Tyhjennys   |                            |             |                              |                            |        |                                               |  |
| SF32                      | 09:39                      | 10:47       | 01:08                        | 320                        | 71.5   | Fraktiointi 3 Tyhjennys                       |  |
| Fraktiointi 3 Paineistus  |                            |             |                              |                            |        |                                               |  |
| SF33                      | 10:47                      | 12:51       | 02:04                        | 1900                       | 118.5  | Fraktiointi 3 Paineistus                      |  |
| Fraktiointi 4 Poisvirtaus |                            |             |                              |                            |        |                                               |  |
| SF41                      | 12:51                      | 13:11       | 00:20                        | 1300                       | 107.9  | Fraktiointi 4 Poisvirtaus                     |  |
| Fraktiointi 4 Tyhjennys   |                            |             |                              |                            |        |                                               |  |
| SF42                      | 13:11                      | 13:22       | 00:11                        | 999                        | 100.8  | Fraktiointi 4 Tyhjennys                       |  |
| Fraktiointi 4 Paineistus  |                            |             |                              |                            |        |                                               |  |
| SF43                      | 13:22                      | 14:21       | 00:59                        | 1850                       | 117.7  | Fraktiointi 4 Paineistus                      |  |

# 11 Toimintatarkastukset

# Huolto-ohjelmat

#### Huolto-ohjelmien yleiskatsaus

| Ohjelma          |   | Käyttö/Toiminta                                                                                                   |  |  |  |  |
|------------------|---|----------------------------------------------------------------------------------------------------|--|--|--|--|
| Tyhjiötesti      |   | Vuodon mittaukseen, testilaitteen ollessa kuiva ja kylmä (ilman täyttöerää)                                       |  |  |  |  |
|                  |   | Kammion tyhjiötesti:                                                                                              |  |  |  |  |
|                  | ~ | Vuodon mittaus kammiossa                                                                                          |  |  |  |  |
|                  |   | Jäähdyttimen tyhjiötesti:                                                                                         |  |  |  |  |
|                  |   | <ul> <li>Vuodon mittaus kammiossa ja jäähdyttimessä</li> </ul>                                                    |  |  |  |  |
|                  |   | Pumpun tyhjiötesti:                                                                                               |  |  |  |  |
|                  |   | • Vuodon mittaus kammiossa, jäähdyttimessä ja tyhjiöpumpussa                                                      |  |  |  |  |
| B&D-/Helix-testi | 8 | Höyrynläpäisytesti erityisellä testipaketilla tai PCD-testillä (esim. Helix-testillä, saatavissa alan liikkeistä) |  |  |  |  |

# Tyhjiötesti

▶Tyhjiötestillä tarkastat, onko laitteen höyryjärjestelmässä vuotoja. Tällöin lasketaan vuotonopeus.

Suorita tyhjiötesti seuraavien tilanteiden yhteydessä:

- rutiinikäytön yhteydessä viikoittain
- laitteen käyttöönoton yhteydessä
- pitkähköjen käyttötaukojen jälkeen
- häiriön yhteydessä (esim. tyhjiöjärjestelmässä)

### 🕞 Ohje

Suorita tyhjiötesti, kun laite on kylmä ja kuiva.

- 1. Käynnistä laite.
- 2. Valitse valikossa Ohjelmat kohta Kammion tyhjiötesti.

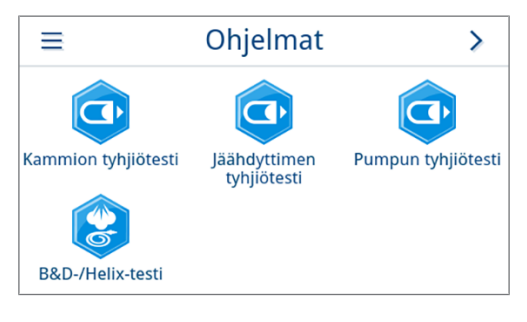

3. Paina KÄYNNISTÄ OHJELMA.

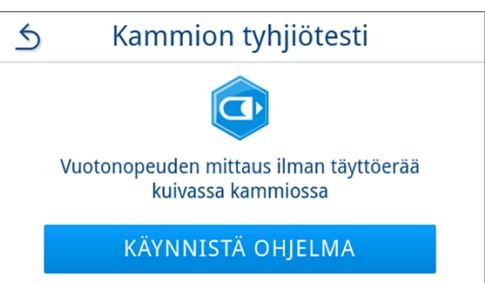

5.

äänimerkki yhden kerran.

- 4. Odota, kunnes tyhjiötesti on päättynyt. Tyhjiötestin aikana näytössä näkyy tyhjennyspaine ja tyhjiötestin arvioitu päättyminen.
- Kammion tyhjiötesti z 23.8 °C 0086 mbar 10:23

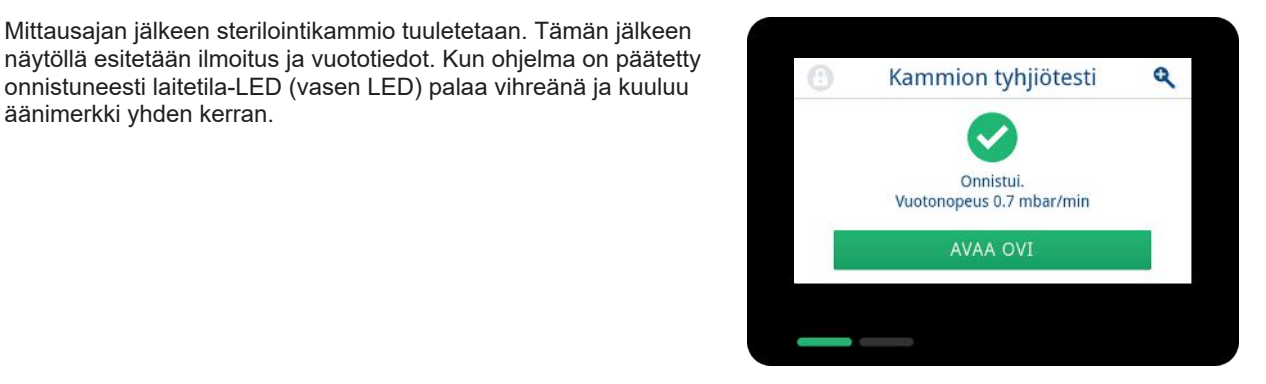

Jos vuotoarvo on liian korkea, eli yli 1,3 mbar, näytölle ilmestyy 6. vastaava ilmoitus. Molemmat LEDit palavat punaisina. Toista tyhjiötesti, kun sterilointikammio on jäähtynyt uudelleen, tai käänny valtuutetun teknikon puoleen.

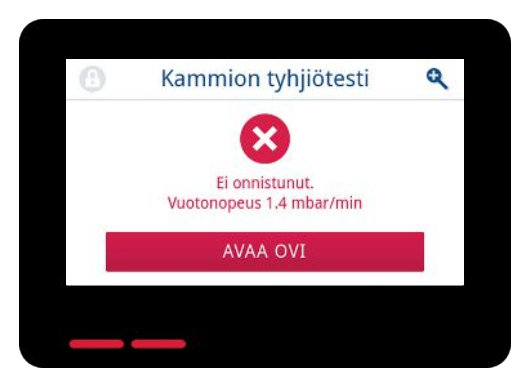

### Höyryn tunkeutumistesti

Bowie & Dick -testi/Helix-testi on höyryn tunketumistesti huokoisille materiaaleille, kuten tekstiileille. Voit suorittaa höyrynläpäisyn tarkistuksen osana säännöllistä toimintatarkastusta.

Bowie & Dick -testiä/Helix-testiä varten alan liikkeissä on tarjolla erilaisia testijärjestelmiä. Suorita testi testijärjestelmän valmistajan ohjeiden mukaisesti.

Seuraavien ehtojen on täytyttävä:

- Käytettävissä on uusi testijärjestelmä.
- Sterilointikammio on tyhjä.
- 1. Aseta testijärjestelmä sterilointikammioon valmistajan antamien tietojen mukaisesti.
- 2. Sulje ovi.
- 3. Valitse valikossa Ohjelmat ohjelma B&D-/Helix-testi.

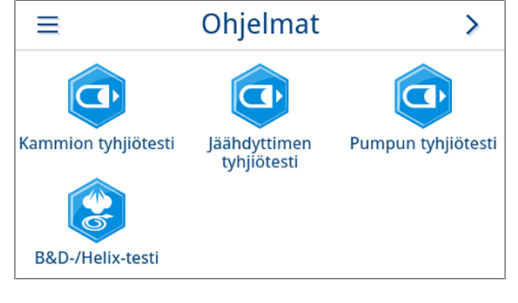

4. Paina KÄYNNISTÄ OHJELMA.

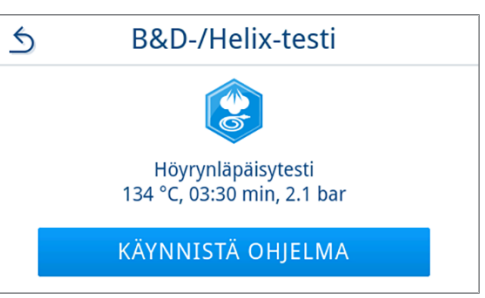

i

>

0

Asetukset

Huolto

Kellonaika

Energiansäästö

# **12 Asetukset**

Valikon Asetukset alavalikoissa voidaan asettaa sellaisia parametreja kuin kieli, päivämäärä, kuivaus jne.

1. Paina päävalikossa kohtaa Asetukset.

2. Tee asetukset asiaankuuluvissa alavalikoissa.

Asetukset hyväksytään heti tallennuksen jälkeen, ja näkymä siirtyy alavalikosta takaisin valikkoon Asetukset.

➡ Laitetta ei tarvitse käynnistää uudelleen.

#### Asetusten hylkääminen

 Peruuta tehty valinta tai syöttö painamalla kyseisen alavalikon otsikkoalueella 
 ilman tallentamista.

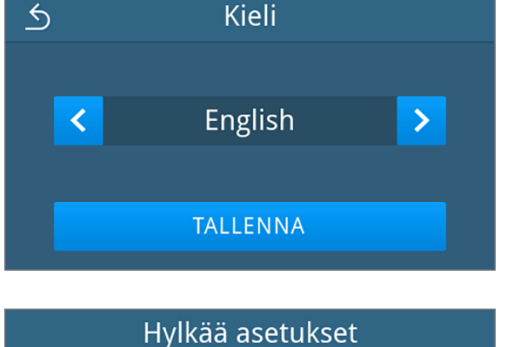

2023-01-16 12:04

Lokit

Hallinta

Asetukset

Päivämäärä

Audio

Ohjelmat

? Tuki

, m.

Kieli

O.

Näyttö

5

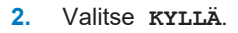

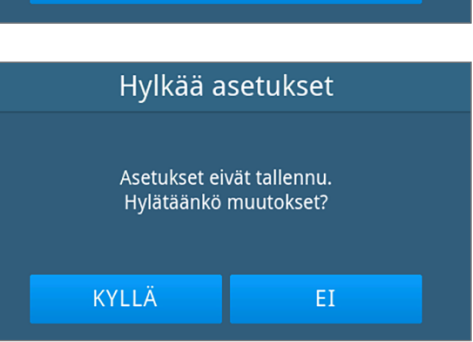

🛏 Näkymä siirtyy alavalikosta takaisin valikkoon Asetukset.

➡ Jos asetukset peruutetaan ennen tallentamista, aiemmat parametrit pysyvät ennallaan.

### Yleiset asetukset

Jokainen käyttäjä voi muuttaa yleisiä asetuksia.

### Kieli

Kieli-alavalikossa voit vaihdella käytettävissä olevia kieliä.

1. Paina valikossa Asetukset kohtaa Kieli.

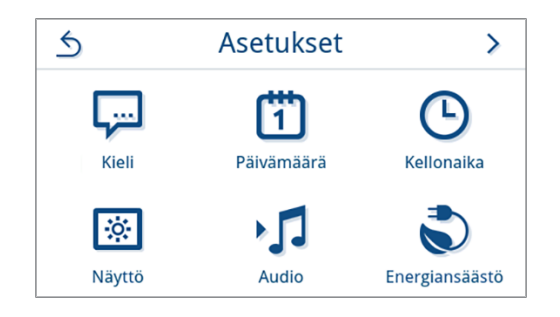

- 2. Valitse haluamasi kieli painikkeella < tai >.
  - Hun asetus on muutettu, painike TALLENNA on aktiivinen.
- 3. Vahvista painamalla TALLENNA.

| 5 |   | Kieli    |   |
|---|---|----------|---|
|   | < | English  | > |
|   |   | TALLENNA |   |

Näytössä näkyvät ikkunat ja lokitekstit muutetaan valitulle kielelle. Näkymä siirtyy takaisin valikkoon Asetukset.

### Päivämäärä

2.

Laitteen päivämäärän on oltava oikein, jotta erän dokumentointi toimii virheettömästi. Aseta päivämäärä seuraavasti:

1. Paina valikossa Asetukset kohtaa Päivämäärä.

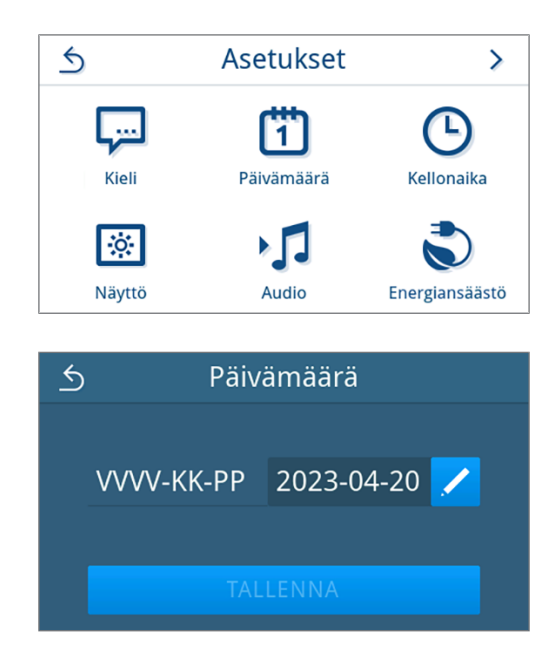

➡ Kalenterinäkymä avautuu.

Paina painiketta 🖊.

3. Valitse kalenterista oikea päivämäärä.

Painamalla ∧ (menneisyys) tai ∨ (tulevaisuus) voit valita kuukauden.

VINKKI: kosketa painiketta pitkään = 1 vuoden vaiheet

| 5 | <u> う</u> へ Huhtikuu 2023 〜 |    |    |    |    |    |    |
|---|-----------------------------|----|----|----|----|----|----|
|   |                             |    |    |    |    |    | 2  |
|   | 3                           | 4  | 5  | б  | 7  | 8  | 9  |
|   | 10                          | 11 | 12 | 13 | 14 | 15 | 16 |
|   | 17                          | 18 | 19 | 20 | 21 | 22 | 23 |
|   | 24                          | 25 | 26 | 27 | 28 | 29 | 30 |
|   |                             |    |    |    |    |    |    |

Hun asetus on muutettu, painike **TALLENNA** on aktiivinen.

4. Paina TALLENNA.

| 5 | Päiv       | ämäärä       |
|---|------------|--------------|
|   | VVVV-KK-PP | 2023-04-21 🗾 |
|   | TAL        | LENNA        |

Häkymä siirtyy takaisin valikkoon Asetukset.

### Kellonaika

Paina painiketta 🖊.

2.

Laitteen kellonajan on oltava oikein, jotta erän dokumentointi toimii virheettömästi. Tee asetukset tarvittaessa myös kesäja talviaikaan siirtymisen yhteydessä, sillä tämä ei tapahdu automaattisesti. Aseta kellonaika seuraavasti:

1. Paina valikossa Asetukset kohtaa Kellonaika.

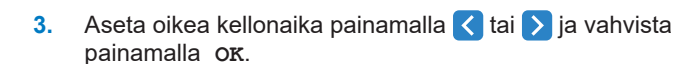

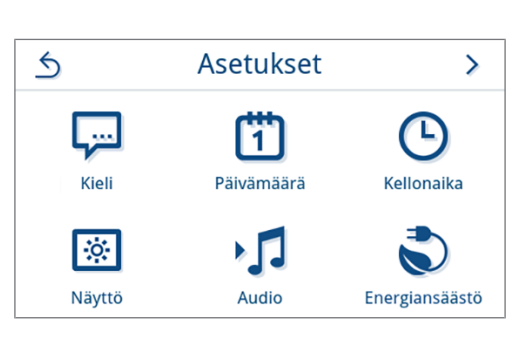

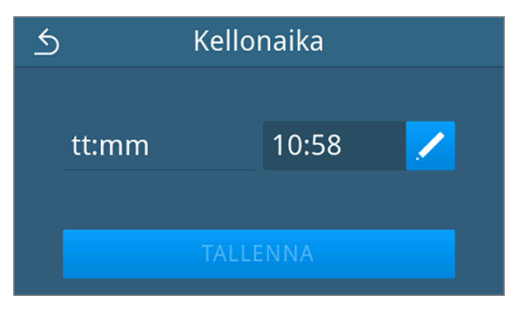

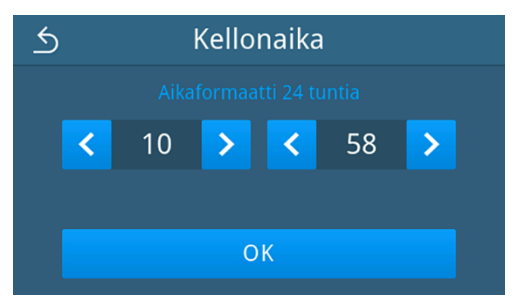

Hun asetus on muutettu, painike **TALLENNA** on aktiivinen.

#### 4. Paina TALLENNA.

➡ Näkymä siirtyy takaisin valikkoon Asetukset.

#### Näyttö

Yksilöi näytön kirkkaus.

1. Paina valikossa Asetukset kohtaa Näyttö.

2. Paina painiketta 🖊.

- 3. Muuta näytön kirkkaus painamalla yhtä painikkeista. Näytön kirkkauden voi asettaa useassa vaiheessa.
  - Näytön asettaminen tummemmaksi
  - Näytön asettaminen kirkkaammaksi

Arvonnäytön alla oleva väripalkki antaa vaikutelman värikontrastista. Kirkkaus mukautetaan välittömästi.

#### 4. Vahvista asetus painamalla or.

Hun asetus on muutettu, painike TALLENNA on aktiivinen.

5. Paina TALLENNA.

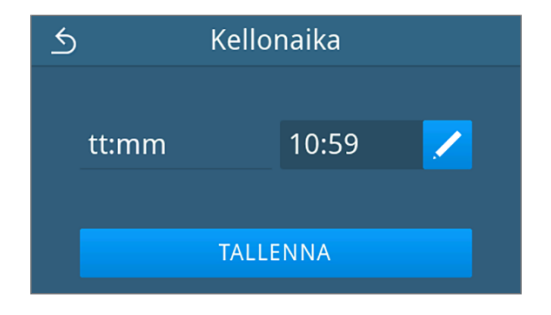

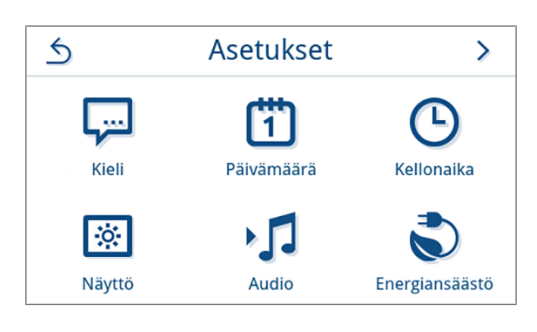

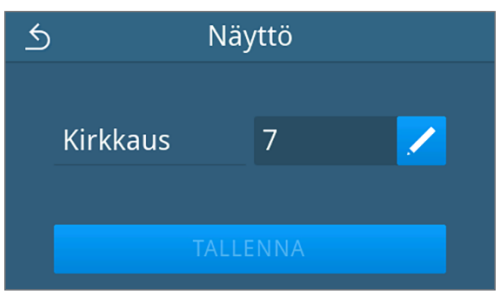

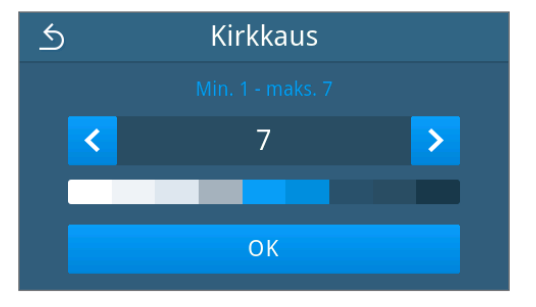

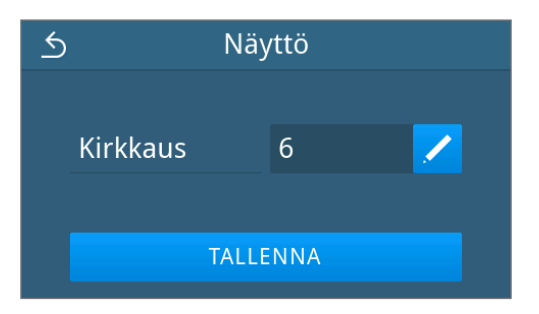

Häkymä siirtyy takaisin valikkoon Asetukset.

### Audio

Alavalikossa Audio voit ottaa merkkiäänet käyttöön (ON) tai poistaa ne käytöstä (OFF). Merkkiäänet ovat vakiona käytössä.

1. Paina valikossa Asetukset kohtaa Audio.

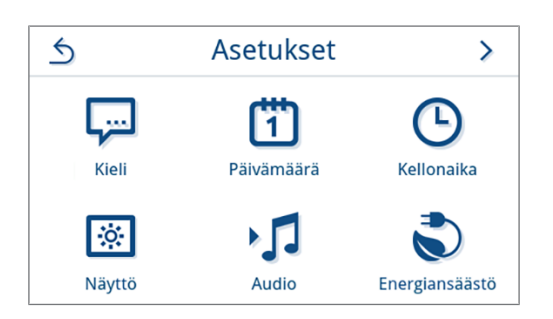

2. Valitse haluamasi asetus painamalla OFF/ON.

Hun asetus on muutettu, painike TALLENNA on aktiivinen.

3. Paina TALLENNA.

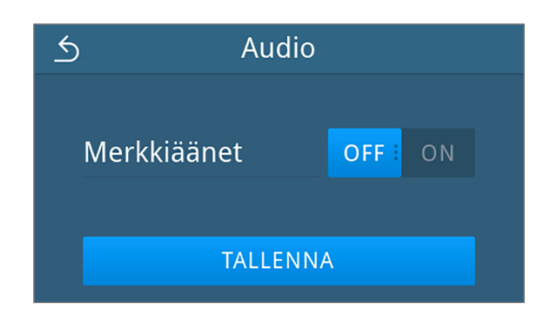

Häkymä siirtyy takaisin valikkoon Asetukset.

### Energiansäästö

Energiansäästötilassa voit asettaa, kuinka pitkän laitteen toimettoman ajan jälkeen esilämmitys ja näyttö sammutetaan. Toimitustilassa energiansäästötila aktivoituu 15 minuutin jälkeen.

Seuraavat toiminnot ovat pois käytöstä:

- Näyttö on sammunut koko energiasäästötilan aikana ja aktivoituu vasta kosketuksella.
- Ovi, mikäli se on kiinni, on lukossa ja avautuu lukituksesta vasta sitten, kun näyttö on taas aktiivinen.
- · Lämmitys on pois päältä ja aktivoituu vasta ohjelman käynnistyksessä.
- Energiansäästötila näytetään näytön yläosassa jatkuvasti näkyvällä painikkeella S.

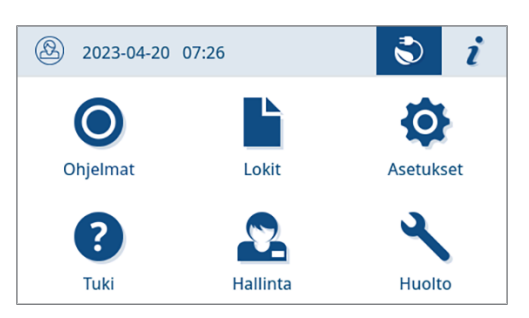

>

#### Energiansäästötilan aktivoitumisajan asettaminen

1. Paina valikossa Asetukset kohtaa Energiansäästö.

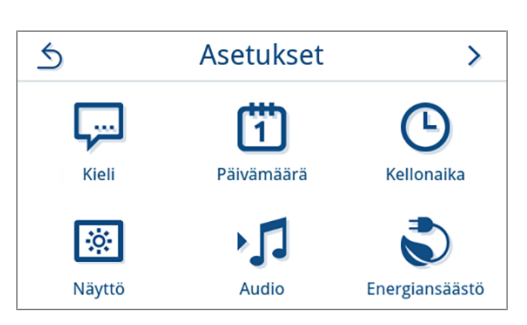

2. Paina kohdassa Näyttö/Esilämmitys painiketta 🖊

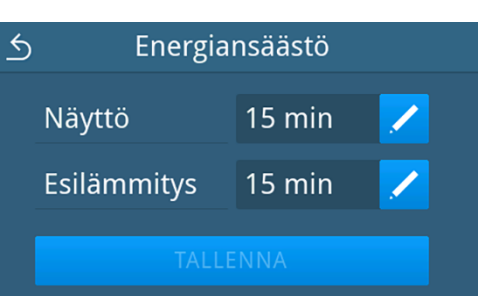

Näyttö

30

5

<

 Lyhennä tai pidennä energiansäästötilan aktivoitumisaikaa painamalla 
 tai >.

VINKKI: painikkeen lyhyt painallus = 1 vaihe painikkeen pitkä painallus = 5 vaihetta

Aktivoitumisajan näytön esimerkinäkymä

4. Vahvista asetus painamalla or.

Hun asetus on muutettu, painike TALLENNA on aktiivinen.

5. Paina TALLENNA.

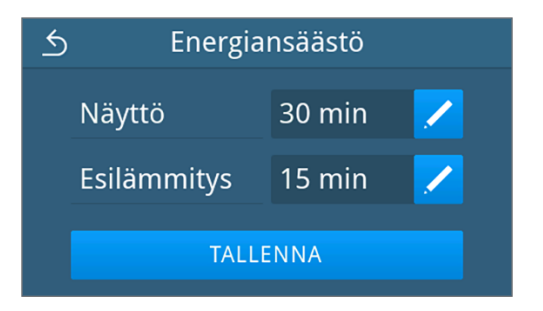

🛏 Näkymä siirtyy takaisin valikkoon Asetukset.

#### Aktiivisen energiansäästötilan manuaalinen päättäminen

Energiansäästötila päättyy automaattisesti ohjelman käynnistyksessä.

Energiasäästötilan voi vaihtoehtoisesti päättää myös manuaalisesti seuraavalla tavalla:

- 1. Paina tarvittaessa pois päältä olevaa näyttöä.
  - Näyttö kytkeytyy päälle.

OHJE: Näytön aktivoiminen ei päätä energiansäästötilaa.

 Avaa energiansäästöä koskeva ohje painamalla ylhäällä olevaa painiketta S.

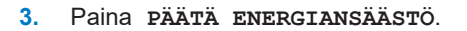

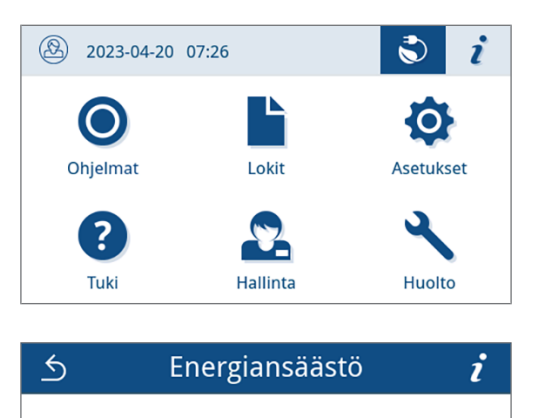

Lämmitys on sammutettu energiankulutuksen pienentämiseksi. Ohjelmat voidaan käynnistää milloin tahansa. PÄÄTÄ ENERGIANSÄÄSTÖ

Edellinen näkymä näytetään taas.

### Pölysuodatin

Alavalikossa Pölysuodatin voit tarkastella pölysuodatinlaskurin lukemaa sekä nollata sen. Vaihda pölysuodatin viimeistään yhden vuoden tai 1000 syklin jälkeen, katso Kunnossapitovälit [▶ sivu 80]. Lisätietoa pölysuodattimen vaihdosta, katso Vaihda pölysuodatin [▶ sivu 84].

1. Paina valikossa Asetukset kohtaa Pölysuodatin.

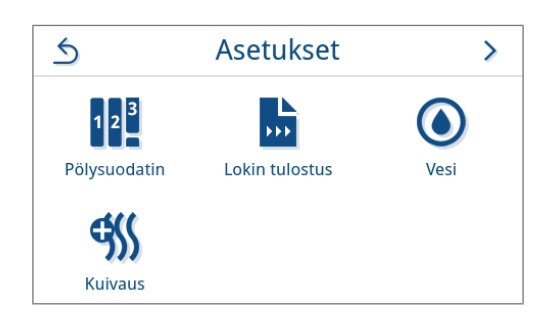

🛏 Laskurin nykyinen lukema näkyy näytössä.

2. Paina NOLLAA.

**OHJE:** Kun pölysuodatinlaskurin arvo on 0, lukemaa ei voida nollata. Painike **TALLENNA** ei ole aktiivinen.

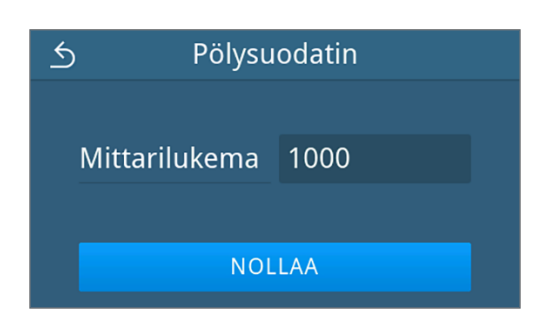

Lukema on asetettu arvoon 0.

#### 3. Hyväksy lukema painamalla TALLENNA.

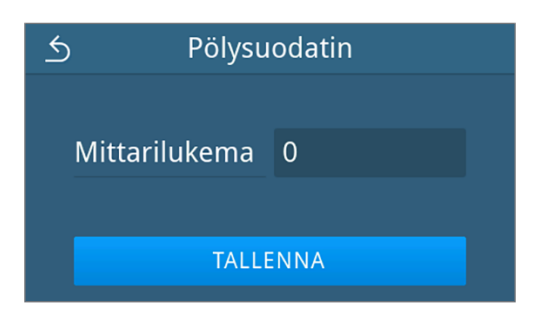

Häkymä siirtyy takaisin valikkoon Asetukset.

#### Lokin tulostus

Alivalikossa Lokin tulostusvoit asettaa jokaiselle tulostusvälineelle, miten lokit tulostetaan.

Manuaalinen: Loki tulostetaan jälkikäteen laitteen muistista.

Automaattinen: Loki tulostetaan automaattisesti ohjelman päättämisen jälkeen.

Deaktivoitu: Lokin tulostus ei ole mahdollista, ei myöskään liitetyllä tulostusvälineellä.

### Tallennus USB-tikulle

1. Paina valikossa Asetukset kohtaa Lokin tulostus.

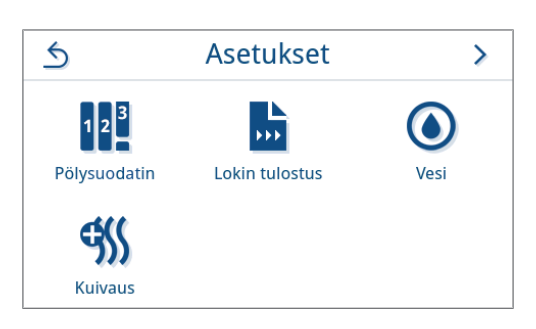

2. Paina USB-tikku.

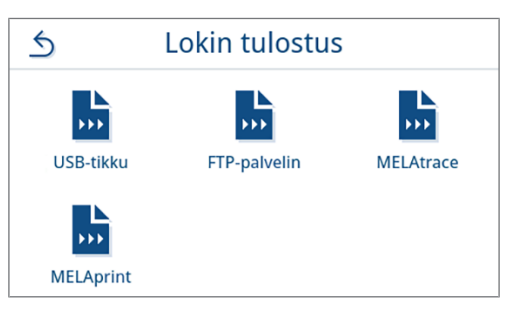

3. Muuta tulostustapaa painamalla painiketta 🖊

**OHJE:** Automaattinen tulostus (pikatulostus) on asetettu vakiona USB-tikulle. Jokaisen ohjelman päättymisen / häiriön jälkeen tulostetaan ohjelma-/häiriöloki automaattisesti.

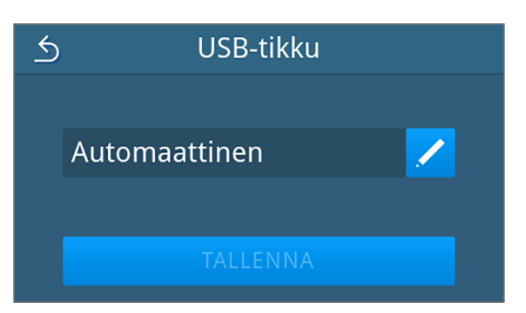

Valitse haluamasi tulostustapa painamalla < tai >. 4. 5 USB-tikku Hyväksy valinta lopuksi painamalla or. < Manuaalinen > OK Muokattu asetus näytetään. 5. Paina TALLENNA. 5 USB-tikku Manuaalinen TALLENNA → Valinta on asetettu vakioksi. Näkymä siirtyy takaisin alavalikkoon Lokin tulostus.

### Lokitulostus FTP-palvelimeen

Käytä FTP-palvelimen asetukseen *MELAF FTP-Serveriä*. Ohjelma löytyy verkkosivustomme latauskeskuksesta osoitteessa <u>www.melag.com/en/service/downloadcenter</u>. Automaattinen tulostus FTP-palvelimeen on vakiona pois käytöstä.

1. Paina valikossa Asetukset painiketta Lokin tulostus.

2. Paina FTP-palvelin.

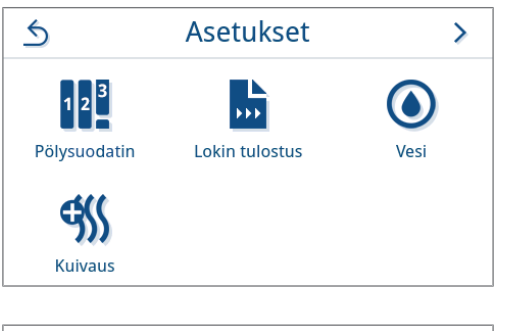

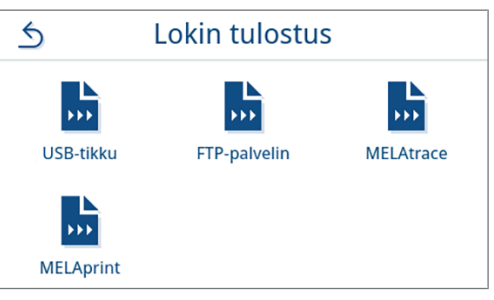

3. Muuta tulostustapa painamalla painiketta 🖊 yläriviltä.

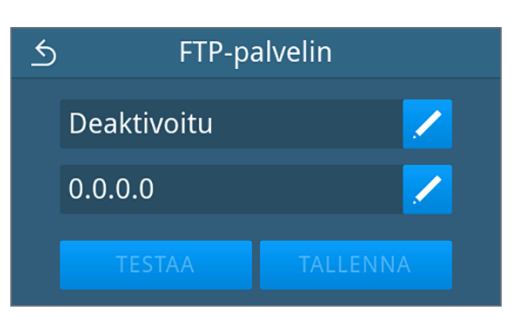

4.

- Valitse haluamasi tulostustapa painamalla < tai >.

  S

  FTP-palvelin

  Lokin tulostus

  Automaattinen

  Heti ohjelman päättymisen tai häiriön jälkeen

  OK
- ➡ Muokattu asetus näytetään.
- 5. Valitse tämä asetus ja vahvista painamalla or.
- 6. Tee FTP-palvelimen asetukset.

#### FTP-palvelimen asetukset

1. Valitse FTP-palvelimen asetukset. painamalla alariviltä painiketta 🖊

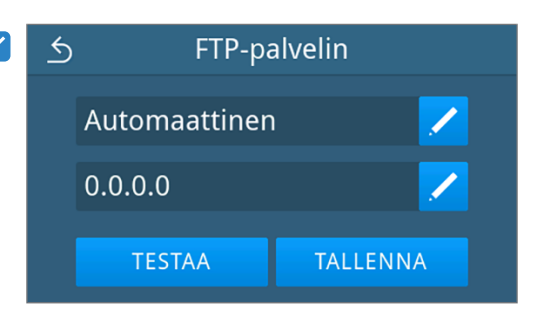

2. Syötä IP-osoite ja hyväksy muutokset painamalla ork.

| 5 | ) IP-osoite |   |     |      |    |    |  |
|---|-------------|---|-----|------|----|----|--|
|   | 192         |   | 168 | . 56 | 5. | 66 |  |
|   | 1           | 2 | 3   | 4    | 5  | ×  |  |
|   | 6           | 7 | 8   | 9    | 0  | ОК |  |

Siin tulee näkymä käyttäjänimen muuttamista varten.

 Syötä FTP-palvelimen käyttäjänimi ja hyväksy muutokset painamalla ok.

| 5    | Käyttäjänimi          |
|------|-----------------------|
|      | FTP kättäjänimi       |
| QW   | ERTYUIOPÅ 🖙           |
| A S  | DFGHJKLÖÄ<br>XCVBNM,+ |
| &123 | (⊕) 'ОК               |

➡ Esiin tulee näkymä salasanan syöttämistä varten.

**4.** Syötä FTP-palvelimen salasana ja hyväksy muutokset painamalla **oκ**.

| ∱ Salasana          |
|---------------------|
|                     |
| QWERTYUIOPĂ 🛥       |
| ASDFGHJKLÖÄ         |
| ★ Z X C V B N M , ★ |
| &123 🌐 ' OK         |

- ➡ Tulostustavan valinnan näkymä tulee taas esiin.
- 5. Kun asetus on muutettu, painikkeet **TESTAA** ja **TALLENNA** ovat aktiivisia. Yhteys FTP-palvelimen asetusten kanssa tarkastetaan painamalla **TESTAA**.

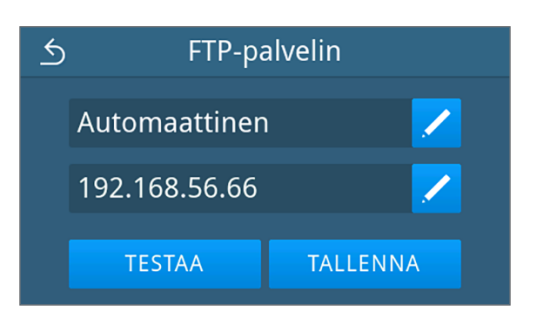

6. Vahvista painamalla ok.

Jos yhteystesti epäonnistuu, tarkista syöttämäsi tiedot ja testaa uudelleen.

7. Paina TALLENNA.

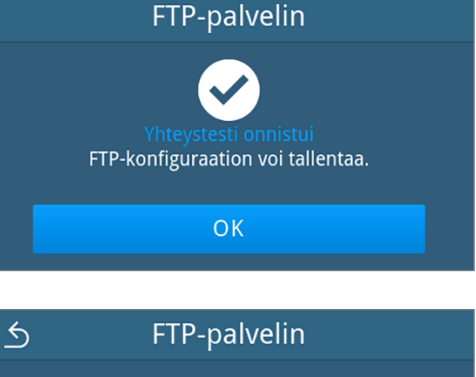

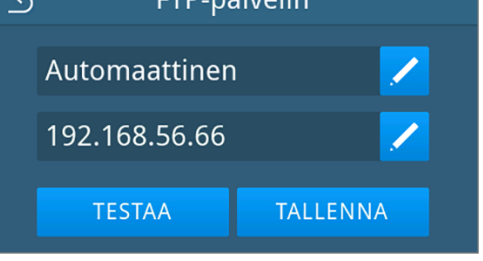

Valinta on määritetty vakioksi, ja näkymä siirtyy takaisin alavalikkoon Lokin tulostus.

### Lokitulostus MELAtracella

1. Paina valikossa Asetukset kohtaa Lokin tulostus.

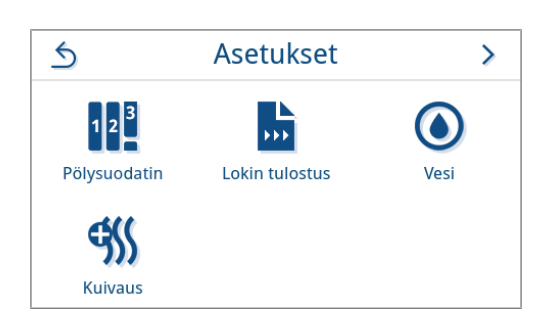

2. Paina MELAtrace.

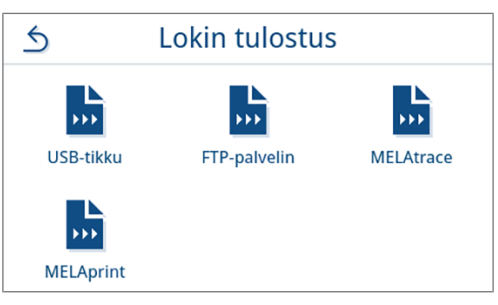

3. Valitse haluamasi tulostustapa painamalla </

**OHJE:** Automaattinen tulostus MELAtracella on vakiona pois käytöstä.

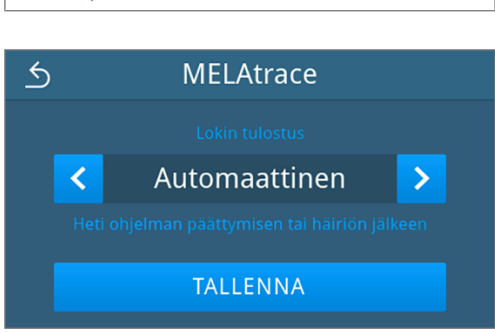

4. Paina TALLENNA.

Valinta on asetettu vakioksi. Näkymä siirtyy takaisin alavalikkoon Lokin tulostus.

#### Lokitiedostojen tulostus MELAprint-laitteella

Alavalikossa **MELAprint** voit konfiguroida lokitulostimen. Luo yhteys tulostimeen USB:n tai verkon (LAN) kautta. Valitse lisäksi manuaalinen ja automaattinen tulostus tai ota lokitulostus pois käytöstä. Lokitulostus on vakioasetuksena pois käytöstä.

1. Paina valikossa Asetukset kohtaa Lokin tulostus.

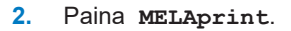

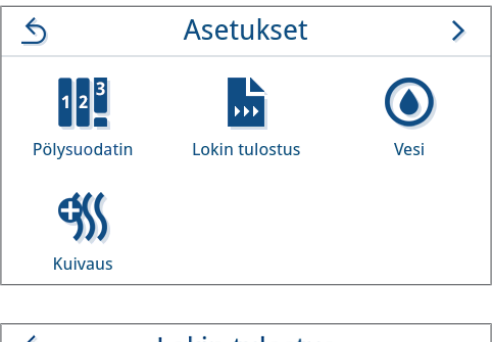

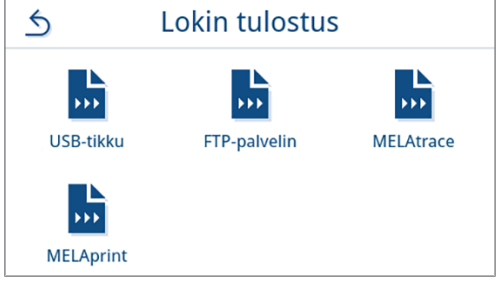

Muuta tulostustapa painamalla painiketta 🖊 yläriviltä. **MELAprint** 3. 5 Automaattinen USB ➡ Näkymä asetuksen muokkaukseen avautuu. 4. Valitse haluamasi tulostustapa painamalla painiketta < tai 🔀. 5 **MELAprint** Hyväksy valinta lopuksi painamalla or. > < Automaattinen ➡ Muokattu konfiguraatio näytetään. 5. Tee tulostimen asetukset, katso Lokitulostimen määrittäminen [> sivu 71]. Lokitulostimen määrittäminen

# Tulostin USB:n kautta

1. Määritä tulostin painamalla alariviltä painiketta 🖊.

2. Paina painiketta < tai > ja valitse siten USB. Hyväksy valinta lopuksi painamalla or.

➡ Muokattu konfiguraatio näytetään.

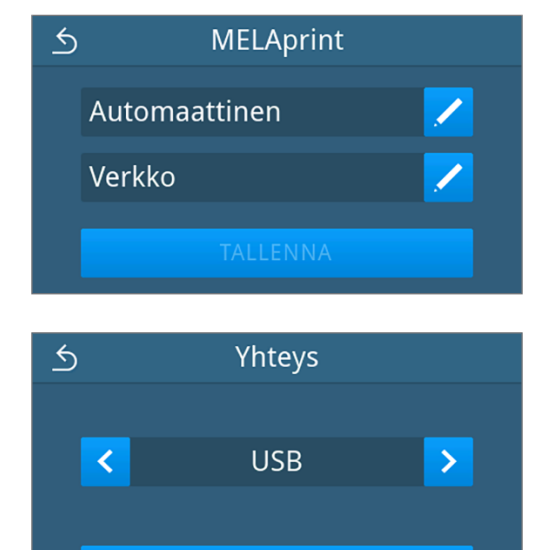

71

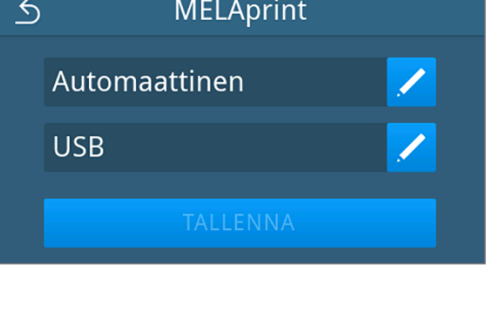

#### 3. Paina TALLENNA.

Valitun konfiguraation esimerkkinäkymä.

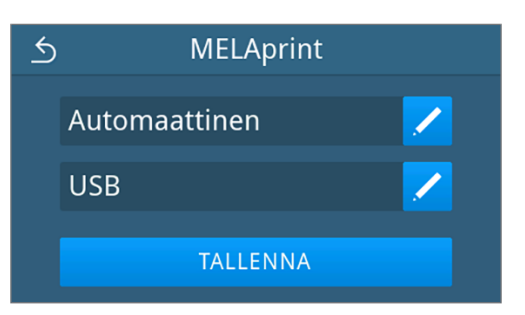

Valinta on määritetty vakioksi, ja näkymä siirtyy takaisin alavalikkoon Lokin tulostus.

#### Tulostin verkon kautta

1. Konfiguroi tulostin painamalla painiketta 🖊 alariviltä.

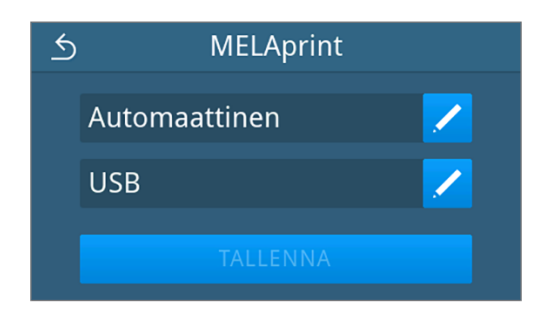

Yhteys

Verkko

OK

>

5

<

2. Paina painiketta 🤇 tai > ja valitse siten Verkko.

Vahvista painamalla or ja aloita verkkotulostimen haku.

- 3. Jos tulostinta ei löytynyt, voit käynnistää haun uudelleen painamalla HAE UUDESTAAN.
- Jos verkosta löytyy tulostimia, ne näytetään valittaviksi luettelosta yhdessä niiden MAC-osoitteen kanssa.

**OHJE:** Jos verkosta löytyy useita tulostimia, voit selata MAC-osoitteita painamalla painiketta ∧ tai ∨.

Valitse haluamasi tulostin painamalla >.

➡ Muokattu konfiguraatio näytetään.

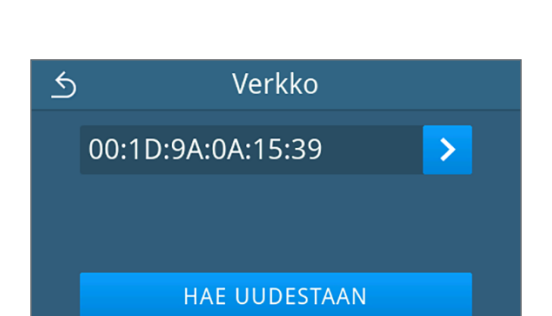
### 5. Paina TALLENNA.

Valitun konfiguraation esimerkkinäkymä.

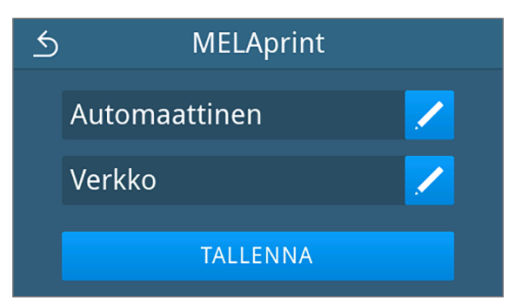

Valinta on määritetty vakioksi, ja näkymä siirtyy takaisin alavalikkoon Lokin tulostus.

### Vesi

Valitse vedenhallinnan asetukset alavalikossa **vesi**. Veden syöttö ja poisto on asetettu vakiona arvoon **Manuaalinen**. **Manuaalinen**: Veden syöttö ja poisto tapahtuu sisäisen varastointisäiliön kautta.

Automaattinen: Veden syöttö tapahtuu liitetyn vedenkäsittelylaitteiston kautta (esim. MELAdem 40/47). Poistoveden hävittäminen tapahtuu automaattisesti poistovesisuppilon kautta rakennuksen viemärijärjestelmään.

### ∎⊊ OHJE Muutos edellyttää laiteasennuksen mukauttamista. Huomioi kohta Asennusesimerkkejä [▶ sivu 26]. Paina valikossa Asetukset kohtaa Vesi. 1. 5 Asetukset > .... Pölysuodatin Lokin tulostus Vesi <del>9</del>{{ Kuivaus 2. Paina 🖊, jotta voit muokata kohtaa 🛚 syöttö. 5 Vesi Syöttö Manuaalinen Manuaalinen Poisto Valitse syöttötapa painamalla < tai >. 3. 5 Syöttö < Automaattinen >

4. Hyväksy muutos painamalla or.

➡ Näkymä Poisto näytetään.

5.

S
Poisto

CK

6. Hyväksy muutos painamalla or.

Valitse poistotapa painamalla 🤇 tai 🔪.

Hun asetus on muutettu, painike TALLENNA on aktiivinen.

7. Paina TALLENNA.

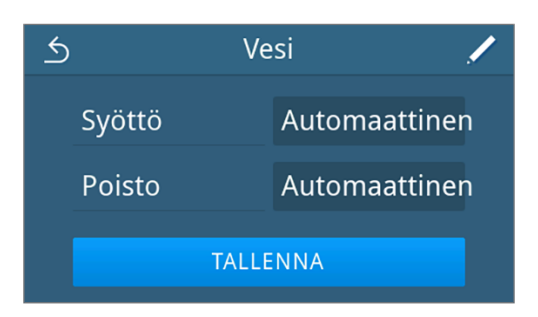

→ Näkymä siirtyy takaisin valikkoon Asetukset.

### Kuivaus

Alivalikossa Kuivaus on mahdollisuus ottaa lisäkuivaus jatkuvaan käyttöön tai ottaa pois käytöstä. Sinulla on mahdollisuus muuttaa ennalta asetettu kuivaustapa kerran ohjelman käynnistyksen yhteydessä kohdassa Ohjelmavaihtoehdot [> sivu 45].

Lisäkuivaus on vakiona pois käytöstä.

Jos haluat muuttaa yleisen kuivausasetuksen, toimi seuraavasti:

1. Paina valikossa Asetukset kohtaa Kuivaus.

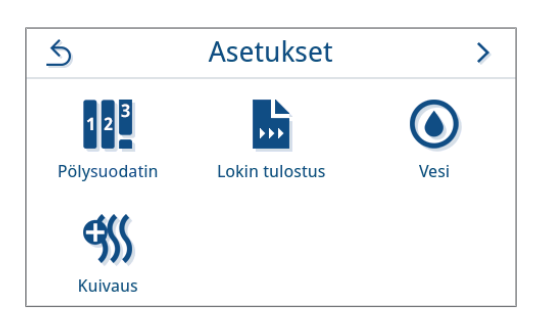

2. Aktivoi tai deaktivoi haluamasi asetus painamalla painiketta OFF/ ON.

Hun asetus on muutettu, painike TALLENNA on aktiivinen.

3. Paina TALLENNA.

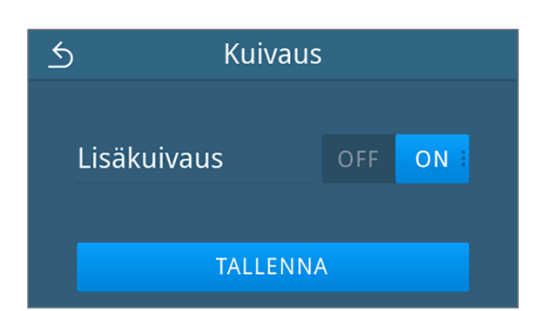

Häkymä siirtyy takaisin valikkoon Asetukset.

### Hallinta-asetukset

Jotta hallinta-asetuksia voidaan tehdä, kuten muutoksia käyttäjähallinnassa, kirjautuminen on tehtävä ylläpitäjän tai huoltoteknikon roolissa.

### Käyttäjäroolin sisäänkirjaus

1. Paina päävalikossa kohtaa Hallinta.

2. Valitse haluttu rooli, esim. Pääkäyttäjä.

3. Syötä asiaankuuluva PIN.

- Käyttäjärooli-painikkeen merkki muuttuu, kun sisään kirjautuu Huoltoteknikko.
- → Valikossa on nyt käytettävissä lisää asetusmahdollisuuksia.
- Jos sisäänkirjautuminen onnistui, esiin tulee valikko Hallinta.

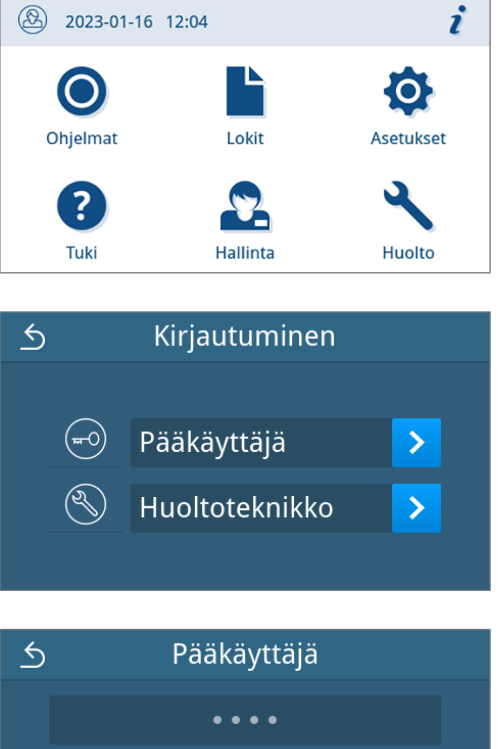

|   |   | • ( | • • • |   |   |
|---|---|-----|-------|---|---|
|   | 2 | 3   | 4     | 5 | × |
| 6 | 7 | 8   | 9     | 0 |   |

### Ylläpitäjän oikeuksien poistaminen

Seuraavien ehtojen on täytyttävä:

- Sinulla on nyt ylläpitäjän oikeudet ja olet valikossa Hallinta.
- 1. Jotta voit poistua valikosta Hallinta, sinun on kirjauduttava ulos Pääkäyttäjä-roolista.

Paina valikossa Hallinta kohtaa 5, kunnes esiin tulee näkymä, jossa voi kirjautua ulos ylläpitäjänä.

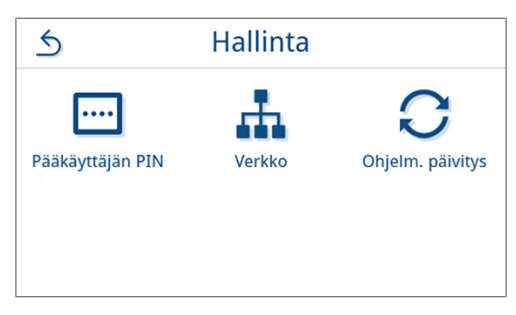

2. Paina KIRJAUDU ULOS.

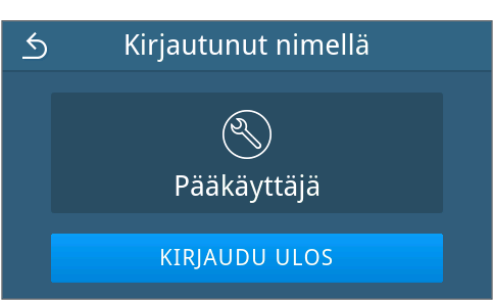

Uloskirjautumisen jälkeen päävalikko näytetään hoitotyöntekijän käyttäjäroolissa.

### Ylläpitäjän PIN

Laitteen tehdasasetuksena pääkäyttäjän PIN-koodi on oletuksena 1000. MELAG suosittelee pääkäyttäjän PIN-koodin muuttamista laitteen käyttöönoton yhteydessä.

### 🚅 😂 OHJE

Jos pääkäyttäjän muutettu PIN-koodi unohtuu, ota yhteyttä valtuutettuun teknikkoon.

- ✓ Olet kirjautunut sisään pääkäyttäjäna tai huoltoteknikkona, katso Käyttäjäroolin sisäänkirjaus [▶ sivu 75].
- 1. Paina valikossa Hallinta kohtaa Pääkäyttäjän PIN.

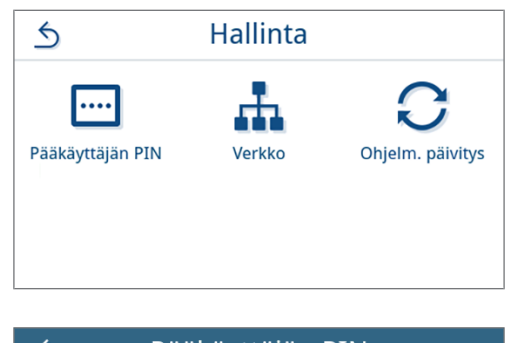

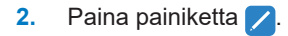

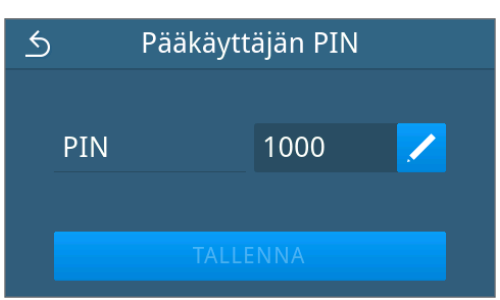

- MELAG
- 3. Anna uusi nelimerkkinen PIN ja vahvista painamalla or.

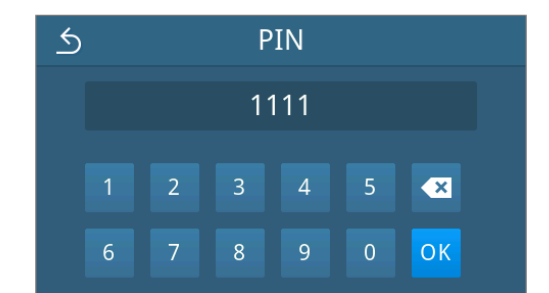

Hun asetus on muutettu, painike TALLENNA on aktiivinen.

4. Paina TALLENNA.

| 5 |     | Pääkäytt | äjän PIN |          |
|---|-----|----------|----------|----------|
|   | PIN |          | 1111     | <u>/</u> |
|   |     | TALLE    | INNA     |          |

➡ Näkymä siirtyy takaisin valikkoon Hallinta.

### Verkko

Voit valita automaattisen konfiguroinnin DHCP:n kautta tai syöttää vaaditut osoitetiedot manuaalisesti. DHCP on vakiona käytössä.

### Manuaalinen (staattinen) syöttö

Seuraavien ehtojen on täytyttävä:

- ✓ Olet kirjautunut sisään ylläpitäjänä tai huoltoteknikkona, katso Käyttäjäroolin sisäänkirjaus [▶ sivu 75].
- 1. Paina valikossa Hallinta kohtaa Verkko.

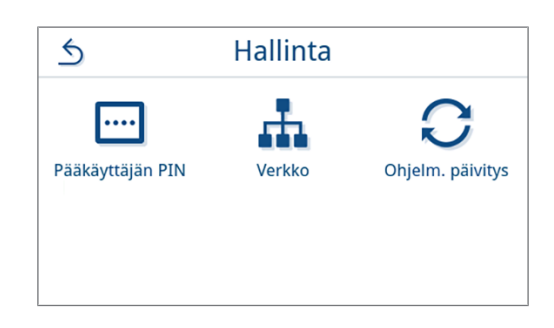

Esiin tulee nykyisen verkkokonfiguraation näkymä.

 Kirjaukset lisätään automaattisesti, kun laite on vastaanoton verkossa yhteydessä DHCP-palvelimeen. Jos DHCP-palvelinta ei ole, kirjaukset pysyvät tyhjinä.

Muokkaa verkkoasetuksia painamalla 🖊.

Verkkoasetuksen esimerkkinäkymä.

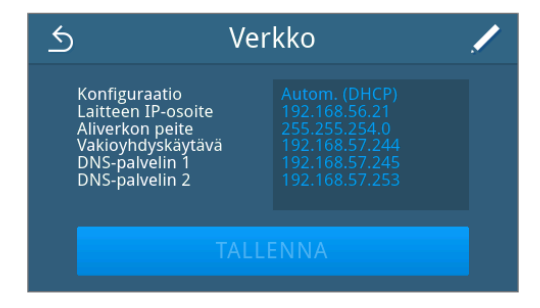

Näkymä verkkoasetusten muokkaukseen avautuu.

4.

5.

painamalla or.

3. Valitse painikkeella 🔇 tai > asetus Manuaalinen (staattinen) ja vahvista valinta painamalla OK.

➡ Esiin tulee näkymä IP-osoitteen muokkaamista varten.

Syötä verkon IP-osoite ja vahvista valinta painamalla or.

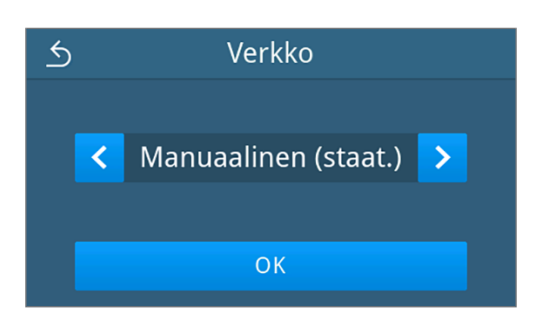

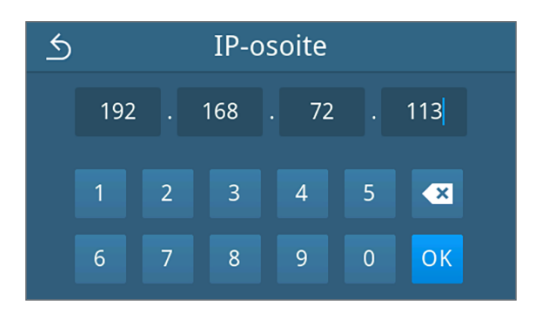

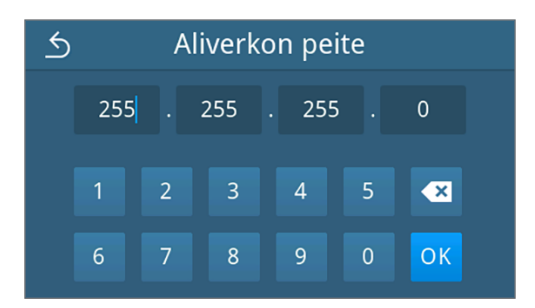

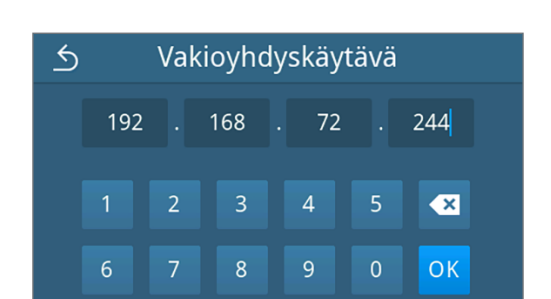

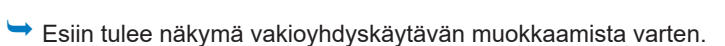

Esiin tulee näkymä aliverkon peitteen muokkaamista varten.

Syötä verkon aliverkon peitteen osoite ja vahvista valinta

6. Syötä verkon vakioyhdyskäytävän osoite ja vahvista valinta painamalla oκ.

- Esiin tulee näkymä DNS-palvelimen 1 muokkaamista varten.
- 7. Syötä verkon DNS-palvelimen osoite ja vahvista valinta painamalla ork.

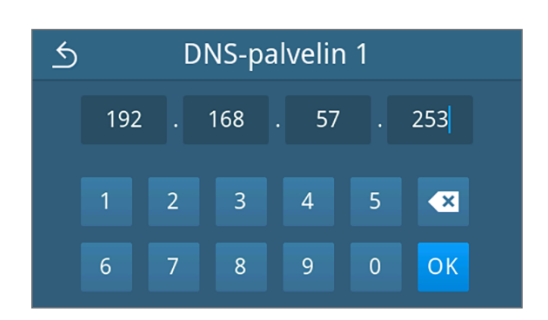

Esiin tulee näkymä DNS-palvelimen 2 muokkaamista varten.

8. Syötä verkon DNS-palvelimen 2 osoite ja vahvista valinta painamalla or.

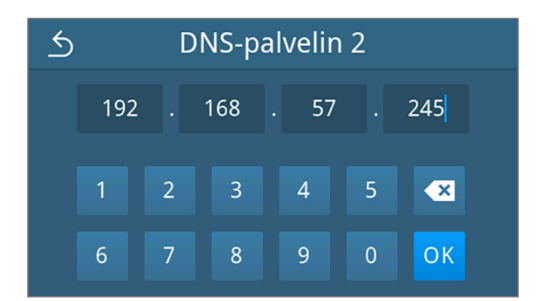

Esiin tulee muokattujen verkkoasetusten näkymä.

9. Paina TALLENNA.

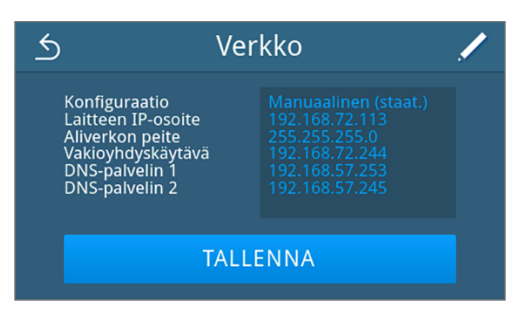

Näkymä siirtyy takaisin valikkoon Hallinta.

### Ohjelmiston päivitys

Ohjelmistopäivityksen voi suorittaa vain ylläpitäjä tai ) valtuutettu teknikko.

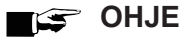

### Kaikki ohjelma- ja vikalokit poistetaan ohjelmistopäivityksen yhteydessä.

- Tarkista, onko kaikki tarvittavat lokit tulostettu tulostusvälineille.
- Huomioi lisäohjeet erillisessä ohjekirjassa "Information regarding software update and re-installation". Asiakirja löytyy verkkosivustomme latauskeskuksesta osoitteessa <u>www.melag.com/en/service/</u> <u>downloadcenter</u>.

- ✓ Kaikki sisäisen lokimuistin lokit on tulostettu, katso Lokien jälkeenpäin suoritettava tulostus [▶ sivu 53].
- Ajankohtaiset päivitystiedostot sisältävä USB-tikku on liitetty näytön alueelle.
- ✓ Olet kirjautunut sisään ylläpitäjänä tai huoltoteknikkona, katso Käyttäjäroolin sisäänkirjaus [▶ sivu 75].
- 1. Paina valikossa Hallinta kohtaa Ohjelmiston päivitys.

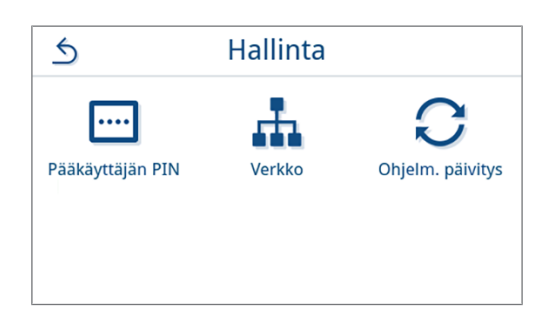

- 2. Liitä USB-tikku, jossa on asennustiedot, näytön USB-porttiin.
- 3. Paina JATKA ohjelmiston päivitystä varten.
  - Laite käynnistyy yhden tai useamman kerran itsestään ohjelmiston päivityksen aikana.

## 13 Kunnossapito

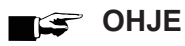

Käyttäjä voi suorittaa seuraavassa kuvatut kunnossapitotyöt itsehuollon puitteissa.

Kaikki muut huoltotehtävät saa suorittaa vain >valtuutettu teknikko.

### Kunnossapitovälit

| Aikaväli                                          | Toimenpide                                                                                                    | Laitekomponentit                                                                                       |
|---------------------------------------------------|----------------------------------------------------------------------------------------------------|----------------------------------------------------------------------------------------------------|
| Syöttövesisäiliön jokaisen täy-<br>tön yhteydessä | Syöttövesisäiliön (vasemmalla) likaisuuden tar-<br>kistus ja tarvittaessa puhdistus ennen täyttämis-<br>tä            | Syöttövesisäiliö                                                                                       |
| Päivittäin                                        | Likaisuuden, saostumien tai vaurioiden tarkistus,<br>tarvittaessa puhdistus                                           | Sterilointikammio ja oven tiivisteet se-<br>kä tiivistyspinta, oven lukitus, täyttö-<br>erän pidikkeet |
|                                                   | Käyttöaineiden virta, syöttövesi, poistovesi tar-<br>kistus                                                           | Käyttöaineet                                                                                           |
|                                                   | Tulostusvälineiden tarkistus                                                                                          | USB                                                                                                    |
| Viikoittain                                       | Kammion tyhjiötesti (aamuisin ennen töiden<br>aloittamista kylmällä ja kuivalla laitteella)                           | Tyhjiöjärjestelmä                                                                                      |
|                                                   | Vaihda koko syöttövesi.                                                                                               | Syöttövesisäiliö                                                                                       |
| Joka toinen viikko                                | Poistovesisäiliön (oikealla) puhdistus                                                                                | Poistovesisäiliö                                                                                       |
| 3 kuukauden välein                                | Laitteissa, joissa on poistoveden automaattinen<br>poisto<br>Tarkistus, onko poistovesisuppilossa likaa ja<br>kalkkia | Poistovesisuppilo                                                                                      |
| Kerran vuodessa tai<br>1000 syklin jälkeen        | Pölysuodattimen vaihto                                                                                                | Pölysuodatin laitteen alasivulla                                                                       |
| 24 kuukauden tai<br>2000 syklin jälkeen           | Valtuutetun teknikon huolto-ohjeiden mukaisesti suorittama huolto                                                     | Komponentit huolto-ohjeiden mukai-<br>sesti                                                            |
| Tarvittaessa                                      | Pintojen puhdistaminen                                                                                                | Rungon osat                                                                                            |

### **Puhdistus**

ILMOITUS

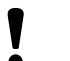

Jos puhdistusta ei suoriteta asianmukaisella tavalla, pinnat voivat naarmuuntua tai vaurioitua ja tiivistyspinnoista voi tulla epätiiviitä.

Siitä seuraa saostumia ja >syöpymistä >sterilointikammiossa.

- Noudata ehdottomasti kutakin osaa koskevia puhdistusohjeita.
- Alä käytä puhdistamiseen kovia esineitä, kuten metallisia kattilan puhdistimia tai teräsharjoja.

### Sterilointikammio, ovitiiviste, pidike, tarjottimet

Jotta laitteesi arvo säilyy ja vältetään piintynyttä likaa ja kerrostumia, MELAG suosittelee pintojen viikoittaista puhdistamista.

**OHJE:** Noudata lisäksi Chamber Protectin, tai jos se ei ole käytössä, nestemäisen puhdistusaineen tai spriin käyttöohjeita.

Seuraavien ehtojen on täytyttävä:

- Chamber Protect (jos ei käytössä: neutraali nestemäinen puhdistusaine tai sprii)
- Luukku on auki.
- Laite on kytketty pois päältä.
- Laite on jäähtynyt kokonaan.
- Tarjottimet tai steriilit astiat sekä niihin kuuluvat pidikkeet on otettu ulos sterilointikammiosta.
- 1. Levitä puhdistusainetta nukkaamattomalle liinalle.
- Jaa puhdistusaine nukkaamattomalla liinalla tasaisesti puhdistettavalle pinnalle.
   OHJE: Putkistoon ei saa mennä sterilointikammiosta poistuvia puhdistusaineita.
- 3. Anna puhdistusaineen vaikuttaa ja haihtua riittävän pitkän ajan. Se voi kestää muutamia minuutteja.
- 4. Levitä runsaasti demineralisoitua vettä uudelle nukkaamattomalle liinalle.
- Poista puhdistusainejäännökset pyyhkimällä puhdistetut pinnat perusteellisesti. Toista tämä toimenpide tarvittaessa, kun liina on väännetty kuivaksi.

### ILMOITUS! Puhdistusainejäännökset voivat syttyä tai aiheuttaa kerääntymiä instrumentteihin.

- 6. Anna puhdistettujen pintojen kuivua kokonaan. Se voi kestää muutamia minuutteja.
- 7. Pyyhi puhdistetut pinnat kuivalla, nukkaamattomalla mikrokuituliinalla.

### **Rungon osat**

Puhdista rungon osat tarpeen vaatiessa neutraalilla nestemäisellä puhdistusaineella tai spriillä.

Huomioi kotelon osien desinfioinnissa seuraava:

- Käytä pyyhkimiseen tarkoitettua desinfiointiainetta, ei suihkutettavaa desinfiointiainetta. Näin estät, että desinfiointiainetta pääsee saavuttamattomiin paikkoihin tai tuuletusaukkoihin.
- Käytä ainoastaan alkoholipohjaista (etanoli tai isopropanoli) pintadesinfiointiainetta tai kvaternaarisiin ammoniumyhdisteisiin pohjautuvaa alkoholitonta desinfiointiainetta.
- Alä käytä desinfiointiainetta, joka sisältää sekundäärisiä ja tertiäärisiä alkyyliamiineja ssekä butanonia.

### Sisäiset varastointisäiliöt

Tarkista ja puhdista sisäiset varastointisäiliöt säännöllisesti. Huomioi Kunnossapitovälit [> sivu 80].

### Syöttö- ja poistovesisäiliön tyhjentäminen

- Laite on sammutettu ja on jäähtynyt kokonaan.
- Säiliö, jonka tilavuus on vähintään 6 l.
- 1. Avaa laitteen ovi.
- Aseta keräyssäiliö laitteen eteen ja poistovesiletkun pää keräyssäiliöön.
- 3. Yhdistä tyhjennysletku syöttöveden poistoventtiiliin (kohta 1)

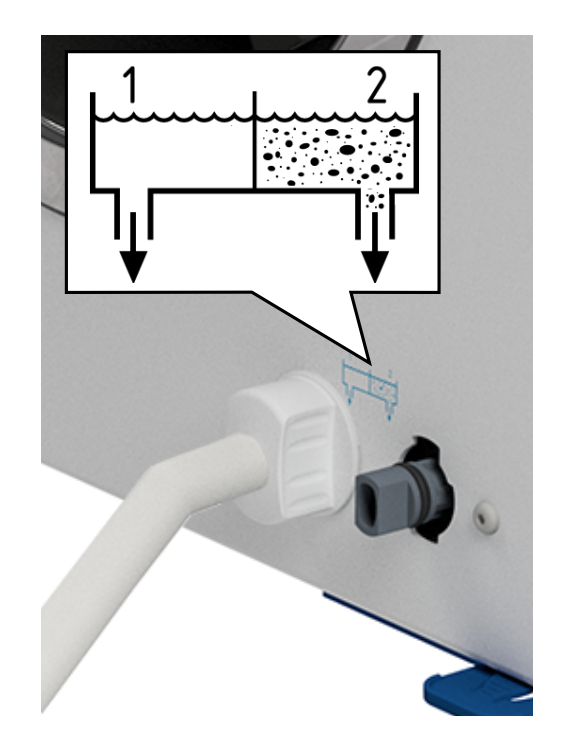

- 4. Käännä tyhjennysventtiiliä ja tyhjennysletkua vastapäivään vasteeseen asti.
  - ➡ Poistoventtiili on avattu ja syöttövesi valuu.
- 5. Anna veden valua keräyssäiliöön.
- Kierrä tyhjennysventtiiliä ja tyhjennysletkua myötäpäivään vasteeseen asti.
  - Tyhjennysventtiili on suljettu.
- 7. Poista tyhjennysletku.
- 8. Toista toimenpiden poistoveden puolella (kohta 2).

### Syöttö- ja poistovesisäiliön puhdistaminen

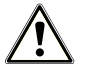

### HUOMIO

### Kuuman poistoveden aiheuttama palovammojen vaara.

Poistovesisäilön puhdistuksessa ulos tuleva vesihöyry/kondensaatti sekä kuuma poistovesi voivat aiheuttaa vakavia palovammoja.

- Alä koskaan puhdista laitetta ohjelman käydessä.
- Tyhjennä poistovesisäliö ennen puhdistamista.
- Suorita poistovesisäiliön puhdistus ainoastaan silloin, kun laite on jäähtynyt kokonaan.
- Käytä soveltuvia suojakäsineitä.

- Laite on kytketty pois päältä.
- Laite on jäähtynyt kokonaan.
- Laite on tyhjennetty kokonaan.
- 1. Poista syöttövesikammion kansi.

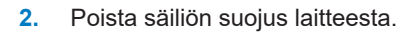

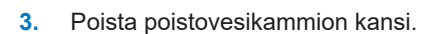

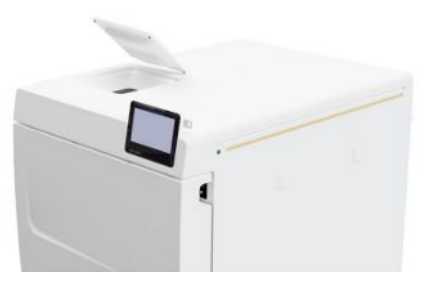

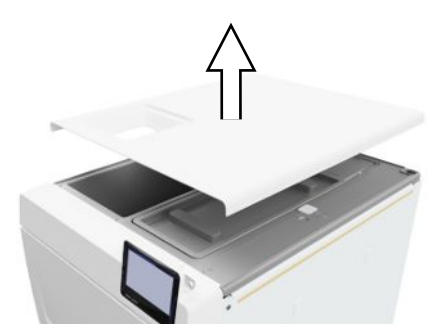

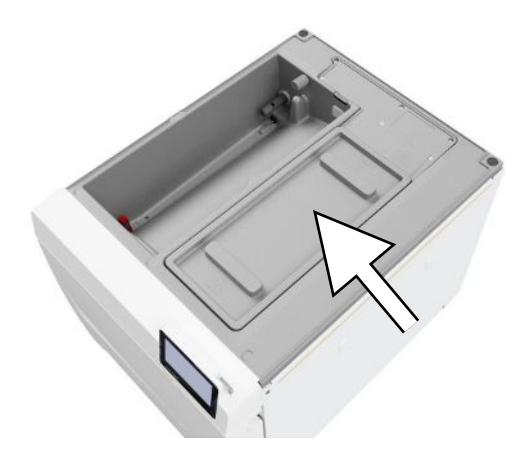

b

С

4. Tarkista, onko syöttövesisäiliössä (kohta b) ja poistovesisäiliössä (kohta c) likaa. Puhdista syöttövesisäiliö ja sen jälkeen poistovesisäiliö tarvittaessa sienellä ja liuottimia sisältämättömällä, ei-emäksisellä puhdistusaineella (esim. tiskiaineella). MELAG suosittelee loppupuhdistusta syöttövedellä.

Poista säiliön suodatin (kohta a) syöttövesisäiliöstä, huuhtele se ensin juoksevan veden alla ja sen jälkeen ▶demineralisoidulla vedellä. Tarkasta puhdistustulos vastavalossa.

- 5. Aseta säiliön suodatin takaisin paikoilleen.
- 6. Aseta poistovesisäiliön kansi takaisin paikoilleen.
- Ripusta säiliön suojus laitteen takapuolelle ja vedä säiliön suojusta eteen, kunnes se napsahtaa paikoilleen. Käännä säiliön suojus sen jälkeen laitteen päälle.

**OHJE:** Säiliön suojuksen on oltava joka puolella tasaisesti laitteen päällä.

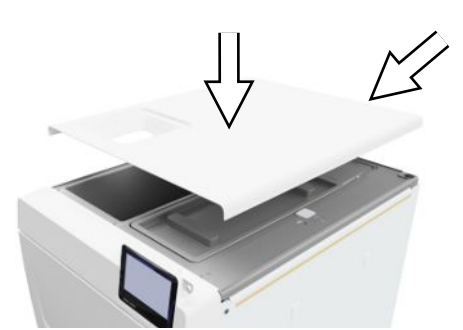

а

8. Aseta syöttövesisäiliön kansi takaisin laitteen päälle.

### Vaihda pölysuodatin

- Uusi ja kuiva pölysuodatin.
- 1. Avaa laitteen ovi.
- 2. Paina kahvan keskiosa alas ja vedä pölysuodatin ulos.

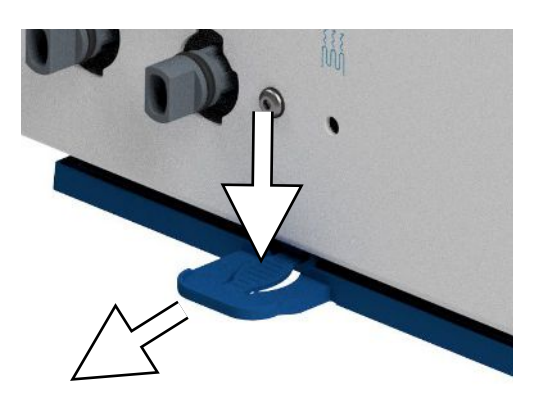

- 3. Aseta uusi pölysuodatin sisään niin, että se napsahtaa paikoilleen. Kahvan lukitusnokan on osoitettava ylös.
- 4. Sulje laitteen ovi ja nollaa laskuri, katso Pölysuodatin [> sivu 65].

### **Huolto**

Ota turvallisen käsittelyn osalta huomioon seuraava:

- Noudata huoltoväleistä annettuja ohjeita. Laitteeseen saattaa tulla toimintahäiriöitä, jos sen käyttöä jatketaan huoltovälin ylityttyä.
- Huollon saa suorittaa vain koulutettu ja valtuutettu huoltoteknikko tai erikoisliikkeen teknikko, joka käyttää MELAGyhtiön alkuperäishuoltosarjaa.
- Jos huollon aikana on vaihdettava rakenneosia, jotka eivät sisälly huoltosarjaan, on sallittua käyttää vaihtoon vain MELAG-yhtiön alkuperäisiä varaosia.

Laitteen arvon säilymisen ja luotettavan toimintakelpoisuuden vuoksi säännöllinen huolto on välttämätöntä. Huollon yhteydessä kaikki toimintaan ja turvallisuuteen liittyvät osat sekä sähkölaitteet tarkastetaan ja ne korvataan tarvittaessa uusilla osilla.

Huolto tulee suorittaa säännöllisesti 2000 jakson välein, mutta kuitenkin viimeistään 24 kuukauden jälkeen. Näyttöön tulee huoltoilmoitus sopivana ajankohtana.

## 14 Käyttötauot

### Käyttötaukojen kesto

| Käyttötaukojen kesto                          | Toimenpide                                                                                                    |
|-----------------------------------------------|----------------------------------------------------------------------------------------------------|
| Kahden sterilointikerran väliset lyhyet tauot | <ul> <li>Pidä ovi kiinni energiaa säästääksesi.</li> </ul>                                                          |
| Yli tunnin kestävät tauot                     | Sammuta laite.                                                                                                    |
| Pidemmät tauot, kuten yön tai viikonlopun yli | <ul> <li>Jätä ovi raolleen estääksesi oven tiivisteen ennenaikaisen väsymisen<br/>ja kiinni tarttumisen.</li> </ul> |
|                                               | Sammuta laite.                                                                                                    |
|                                               | <ul> <li>Sulje vedenkäsittelylaitteiston vedensyöttö, mikäli tällainen on<br/>käytössä.</li> </ul>                  |
| Yli kaksi viikkoa                             | Suorita tyhjiötesti.                                                                                                |
|                                               | <ul> <li>Suorita onnistuneen tyhjiötestin jälkeen tyhjästerilointi jossakin<br/>pesuohjelmassa.</li> </ul>          |
|                                               | <ul> <li>Tyhjennä sisäinen varastointisäiliö.</li> </ul>                                                            |

### Laitteen poistaminen käytöstä

Kun haluat poistaa laitteen käytöstä pitkähkön tauon, esim. loman tai kuljetuksen ajaksi, suorita seuraavat toimenpiteet:

- 1. Tyhjennä syöttövesi- ja poistovesisäiliö, katso Sisäiset varastointisäiliöt [> sivu 82]
- 2. Sammuta laite pääkytkimestä.
- 3. Irrota verkkopistoke pistorasiasta.
- 4. Puhdista syöttövesi- ja poistovesisäiliö, katso Sisäiset varastointisäiliöt [> sivu 82]
- 5. Sulje vedentulo, jos käytät vedenkäsittelylaitteistoa.

### **Kuljetus**

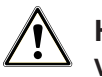

### HUOMIO

### Vääränlaisesta kantamisesta aiheutuva loukkaantumisvaara!

Raskaiden kuormien nostaminen ja kantaminen saattaa vahingoittaa selkärankaa. Jos ohjeita ei noudateta, seurauksena on puristumisvaara.

- Laitteen kantamiseen tarvitaan aina kaksi henkilöä.
- Noudata sovellettavia työturvallisuusmääräyksiä.

### Pakkauksessa olevat merkit

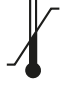

Tarkoittaa lämpötilan raja-arvoja, joiden sisällä tuotetta voidaan turvallisesti käyttää.

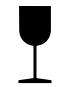

Tarkoittaa tuotetta, joka varomattomasti käsiteltynä voi murtua tai vaurioitua.

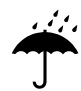

Tarkoittaa tuotetta, joka on suojattava kosteudelta.

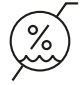

Tarkoittaa ilmankosteuden ylintä raja-arvoa, jolle tuotteen voi turvallisesti altistaa.

### Kuljetus käyttöpaikan sisällä

Kun kuljetat laitetta huoneen tai kerroksen sisällä, toimi seuraavasti:

- 1. Poista laite käytöstä, katso Laitteen poistaminen käytöstä [> sivu 86].
- 2. Kun käytetään vedenkäsittelylaitteistoa, sulje vedensyöttö ja poista letkuliitännät laitteen takapuolelta.
- 3. Jos haluat jättää pidikkeen ja tarjottimet tai steriilit astiat sterilointikammioon kuljetuksen ajaksi, suojaa oven pyöreä pinta. Aseta esim. pala vaahtomuovia tai nyppykalvoa oven pyörylän ja pidikkeen väliin.
- 4. Sulje laitteen luukku ennen laitteen liikuttamista.

### Kuljetus käyttöpaikan ulkopuolella

Kun kuljetat laitetta pitkiä matoja, eri kerrosten välillä tai lähettämistä varten, toimi seuraavasti:

- 1. Poista laite käytöstä, katso Laitteen poistaminen käytöstä [> sivu 86].
- 2. Pakkaa laite niin, että se on suojattu mekaanisilta vaaroilta (esim. iskuilta) ja kosteudelta.
- 3. Huomioi kuljetus- ja varastointiehdot, katso Tekniset tiedot [> sivu 94].

### Kantohihnojen asentaminen

### ∎⊊ OHJE

Anna vain >valtuutettujen teknikkojen asentaa kantohihnat.

- 1. Poista neljä suojusta sivuseinistä.
- 2. Ripusta kantohihnat alhaalta sivuseiniin.

3. Kiinnitä kantohihnat laitteessa olevilla neljällä pyälletyllä ruuvilla.

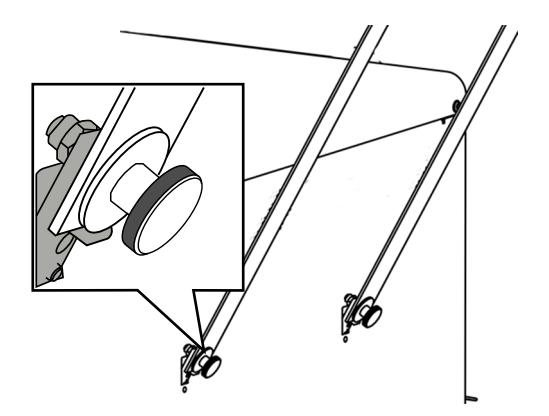

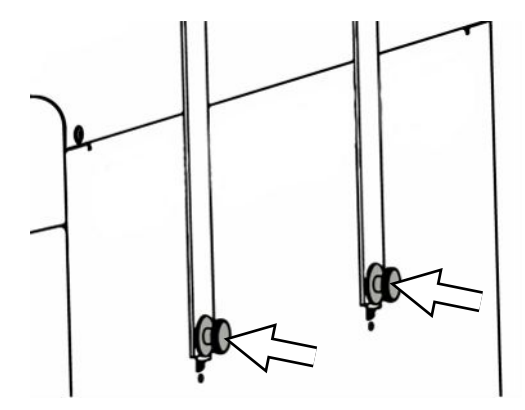

4. Säilytä suojukset.

### Uudelleenkäyttöönotto siirron jälkeen

Kun otat autoklaavin uudelleen käyttöön paikanvaihdoksen jälkeen, toimi kuten laitteen käyttöönoton yhteydessä, katso Pystytys ja asennus [> sivu 24].

## 15 Toimintahäiriöt

Ota turvallisen käsittelyn osalta huomioon seuraava:

- Jos laitteen käytön yhteydessä ilmaantuu jatkuvasti häiriöilmoituksia, poista laite käytöstä ja ilmoita asiasta ammattiliikkeeseen.
- Laitteen kunnostustöitä saavat tehdä vain >valtuutetut teknikot.

Kaikki näyttöön tulevat ilmoitukset eivät ole vikailmoituksia. Varoitus- ja häiriöilmoitukset näytetään tapahtumanumeroilla varustettuina. Tätä numeroa tarvitaan tunnistusta varten.

| Ilmoitustyyppi |                   | Kuvaus                                                                                                    |
|----------------|-------------------|----------------------------------------------------------------------------------------------------|
|                | Varoitusilmoitus  | Varoitusilmoituksen avulla voidaan varmistaa häiriötön käyttö ja tunnistaa<br>epätoivotut tapahtumat. Ryhdy ajoissa toimenpiteisiin varoitusilmoituksen jäl-<br>keen, jotta voit välttää myöhemmät vahingot.                                                                                                    |
|                | Häiriöilmoitukset | Kun laitteen turvallista käyttöä tai steriloinnin turvallisuutta ei voida taata, nä-<br>kyviin tulee häiriöilmoitus. Nämä voivat näkyä näytöllä, kun laite on juuri kyt-<br>ketty päälle tai kun ohjelma on käynnissä. Jos ohjelman ollessa käynnissä il-<br>maantuu häiriö, ohjelma keskeytetään eikä sitä katsota loppuun suoritetuksi. |

### Vianmääritys verkossa

Kaikki ilmoitukset ja ajankohtaiset kuvaukset ovat nähtävissä MELAG-verkkosivuston vianmääritysportalissa (https://www.melag.com/en/service/troubleshooting).

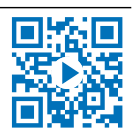

### Ilmoitusten näyttäminen ja lukeminen

Kun on annettu useampi ilmoitus, otsikkoalueella näytetään niiden määrä vastaavassa painikkeessa.

 Maksimoi ilmoituksen näkymä tai avaa ilmoitusluettelo, kun ilmoituksia on useita, painamalla () tai <u>N</u>.

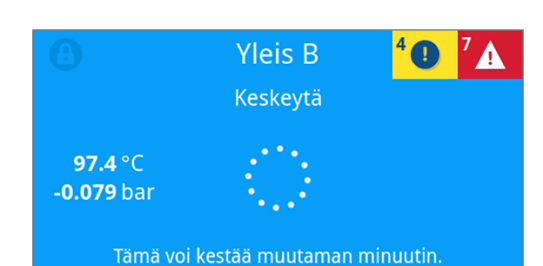

Älä sammuta laitetta.

2. Näytä vastaava ilmoitus painamalla ilmoitusluettelossa >.

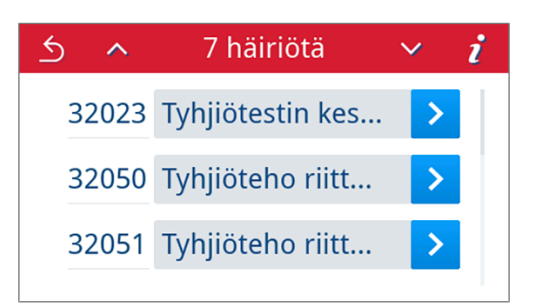

 Maksimoitu ilmoitus voidaan minimoida painamalla <u>painikkeella</u> oκ.

Kuitattuja ilmoituksia ei voida hakea enää esiin.

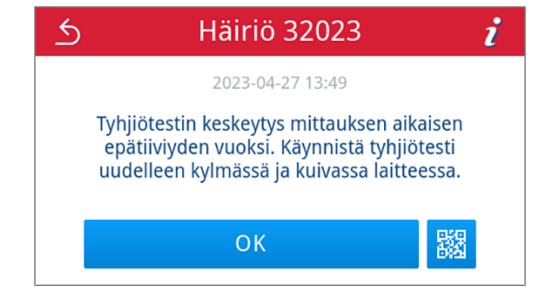

### Ennen kuin soitat asiakaspalveluun

Noudata laitteen näyttöön tulevia toimintaohjeita, jotka annetaan ilmoituksen yhteydessä.

Seuraavista taulukoista löydät ilmoitusten/tapahtumien mahdolliset syyt ja toimintaohjeet korjausta varten. Jos tapahtumaa ei ole seuraavista taulukoissa tai ongelma jatkuu korjausyrityksistä huolimatta, ota yhteys jälleenmyyjään tai valtuutettuun MELAG-asiakaspalveluun. Pidä seuraavat tiedot käsillä:

- · laitteen sarjanumero (katso tyyppikilpi tai laitteen tilatiedot)
- tapahtumanumero ja/tai
- ilmoituksen yksityiskohtainen kuvaus.

### Vikalokit

Valikossa Lokit > Häiriöt voit tarkastella vikalokeja ja tulostaa ne USB-tikulle, katso Lokien jälkeenpäin suoritettava tulostus [> sivu 53].

### Varoitus- ja häiriöilmoitukset

| Tapahtuma | Mahdollinen syy                                                                                                    | Suoritettava toimenpide                                                                                                    |  |
|-----------|----------------------------------------------------------------------------------------------------|----------------------------------------------------------------------------------------------------|--|
| 30201     | Turva-LED on viallinen.                                                                                            | Ota yhteyttä tekniseen palveluun ja anna vaihtaa<br>näyttö.                                                                                                    |  |
| 30660     | Syöttöveden laatu on mittausalueen ulkopuolella.                                                                   | a) Tyhjennä ja puhdista syöttövesisäiliö (vasemmal-                                                                                                    |  |
| 32410     | a) On käytetty laadultaan liian huonoa vettä, esim.<br>vesijohtovettä.                                             | la puolella) ja täytä laadultaan oikeanlaista vettä<br>(EN 13060, liite C).                                                                                                    |  |
|           | Käytettäessä MELAGin vedenkäsittelylaitteis-<br>toa:                                                               | Käytettäessä MELAGin vedenkäsittelylaitteis-<br>toa:                                                                                                    |  |
|           | b) MELAdem 40: Hartsipatruuna on käytetty lop-<br>puun.                                                            | b) MELAdem 40: Vaihdan sekoitusalustan hartsipat-<br>ruuna asiaankuuluvan käyttöohjeen mukaisesti.                                                                                                    |  |
|           | c) MELAdem 47: Sekoitusalustan hartsipatruuna,<br>esisuodatin tai aktiivihiilisuodatin ovat kuluneet lop-<br>puun. | c) MELAdem 47: Vaihda sekoitusalustan hartsipat-<br>ruuna ja tarvittaessa esi- ja aktiivihiilisuodatin<br>asiaankuuluvien käyttöohjeiden mukaisesti. Tyhjen-<br>nä mahdollisuuksien mukaan painesäiliö puoliväliin<br>saakka ja odota sitten, kunnes se jälleen on täytty-<br>nyt. Painesäiliön ollessa tyhjä täyttö kestää n. 1 tun-<br>nin. |  |
|           |                                                                                                    | OHJE: Myös suodattimen vaihdon jälkeen ilmoitus saattaa näkyä näytöllä siihen saakka, että varas-<br>tointisäiliön jäännösvesi on tyhjentynyt.                                                                                                    |  |
| 32002     | a) Pölysuodatin on likainen.                                                                                       | a) Tarkista, onko pölysuodattimessa likaa, ja vaihda                                                                                                    |  |
| 32024     | b) Esineet ovat tukkineet suodattimen niin, että il-                                                               | b) Tarkieta, onko laittoon alla paporia tai osinoitä                                                                                                    |  |
| 32050     |                                                                                                    | jotka estävät ilmankierron, ja poista ne.                                                                                                    |  |
| 32051     | toklaavi on asennettu kaappiin tai ympäröivien pin-                                                                | c) Huolehdi laitteen riittävästä tuuletuksesta. Ota                                                                                                    |  |
| 37014     | tojen vähimmäisetäisyyksiä ei ole noudatettu.                                                                      | huomioon asennusvaatimukset. Kaappiin asenta-                                                                                                    |  |
|           | d) Autoklaavi on ylitäytetty tai täyttöerä on asetettu                                                             | mista ei suositella.                                                                                                    |  |
|           | autoklaaviin epäsuotuisasti.                                                                                       | d) Tarkista, onko täyttöerä sallitun täyttömäärän<br>mukainen                                                                                                    |  |
|           | e) Kammion paineenalennussuutinten edessä on<br>pakkausjäämiä tai muita esineitä.                                  | e) Tarkista, ovatko pakkausjäämät tai muut esineet<br>tukkineet sterilointikammion paineenalennussuutti-<br>met, ja poista ne.                                                                                                    |  |

| Tapahtuma | Mahdollinen syy                                                                              | Suoritettava toimenpide                                                                                                    |  |
|-----------|----------------------------------------------------------------------------------------------|----------------------------------------------------------------------------------------------------|--|
| 32003     | a) Autoklaavi sammui ohjelman suorituksen aikana.                                            | a) Älä koskaan sammuta autoklaavia virtakytkimen                                                                                                    |  |
| 32004     | b) Pistoke irrotettiin pistorasiasta tai se on kytketty                                      | avulla ohjelman ollessa käynnissä.                                                                                                    |  |
|           | väärin siihen.                                                                               | b) Tarkista, onko pistoke kytketty, verkkojohto vauri-                                                                                                  |  |
|           | c) Rakennuksessa tapahtui sähkökatkos tai raken-<br>nuksen vikavirtasuojakytkin on lauennut. | syynä. Kytke pistoke takaisin pistorasiaan. Varmis-<br>ta, että laitteen pistoke on varmistettu turvasalvalla.                                          |  |
|           |                                                                                              | c) Tarkistuta rakennuksen asennus (esim. auto-<br>maattisulakkeet). Testaa autoklaavia liittämällä se<br>toiseen pistorasiaan tai toiseen virtapiiriin. |  |
| 32020     | a) Steriilisuodatin on jumissa.                                                              | Avaa laitteen ovi ja tarkista, onko:                                                                                                    |  |
|           | b) Steriilisuodatin on likainen.                                                             | a) steriilisuodatin jumissa tai                                                                                                    |  |
|           |                                                                                              | b) erittäin likainen.                                                                                                    |  |
|           |                                                                                              | Vaihda steriilisuodatin niissä tapauksissa.                                                                                                    |  |
| 32021     | a) Laite on liian lämmin. Jäännöskosteus haihtuu ja                                          | a) Anna laitteen jäähtyä.                                                                                                    |  |
| 32022     | väärentää tulosta.                                                                           | b) Tarkista, onko ovitiivisteessä näkyviä vikoja.                                                                                                    |  |
| 32023     | b) Ovitiiviste on vahingoittunut.                                                            | c) Puhdista ovitiiviste kostealla liinalla.                                                                                                    |  |
|           | c) Ovitiiviste on likainen.                                                                  |                                                                                                    |  |
| 32041     | Sterilointikammion paineenalennussuutinten edessä                                            | Tarkista, ovatko pakkausjäämät tai muut esineet                                                                                                    |  |
| 32049     | on pakkausjäämiä tai muita esineitä.                                                         | tukkineet sterilointikammion paineenalennussuutti-<br>met, ja poista ne.                                                                                |  |
| 32043     | Autoklaavi on ylitäytetty tai steriloitavat tuotteet on                                      | Tarkista, onko täyttöerä sallitun täyttömäärän mu-                                                                                                    |  |
| 32046     | asetettu autoklaaviin epäsuotuisasti.                                                        | kainen. Jos tämä esiintyy uudelleen, ota yhteyttä                                                                                                    |  |
| 32048     |                                                                                              |                                                                                                    |  |
| 32069     |                                                                                              |                                                                                                    |  |

| Tapahtuma      | Mahdollinen syy                                                                                                    | Suoritettava toimenpide                                                                                                    |  |
|----------------|----------------------------------------------------------------------------------------------------|----------------------------------------------------------------------------------------------------|--|
| 32471          | Käytettäessä MELAGin vedenkäsittelylaitteis-<br>toa:                                                                                                    | Käytettäessä MELAGin vedenkäsittelylaitteis-<br>toa:                                                                                                    |  |
|                | a) Letku taipunut.                                                                                                    | a) Tarkista, ettei letku ole taipunut ja muuta sen kul-<br>kua tarvittaessa.                                                                                                    |  |
|                | <ul> <li>b) vesinana ei ole auki tai MELAdem 47:n painesai-</li> <li>liö on suljettu.</li> <li>c) Ensimmäisen käynnistyksen jälkeen tai hartsinat.</li> </ul> | b) Tarkista, onko vedenkäsittelylaitteiston vesihana<br>auki. Jos käytät MELAdem 47 -laitetta, tarkista li-                                                                                                    |  |
|                | ruunan vaihtamisen jälkeen vedenkäsittelylaitteiston<br>kuljetinjärjestelmässä on ilmaa.                                                                      | säksi, että hana painesäiliöön on auki.<br>c) Kuittaa häiriöilmoitus ja käynnistä ohjelma                                                                                                    |  |
|                | d) MELAdem 47:n painesäiliö ei ole riittävän täynnä.                                                                                                    | useamman kerran siihen saakka, ettei häiriöilmoi-<br>tusta enää esitetä näytöllä.                                                                                                    |  |
|                | e) Syöttövesisäiliön uimurikytkin (vasemmalla puo-<br>lella) jumittaa.                                                                                        | d) Huomaa, että MELAdem 47:n ensikäyttöönoton<br>jälkeen kestää n. 1 tunnin, kunnes painesäiliössä on                                                                                                    |  |
|                | Käytettäessä keskitettyä vedenkäsittelylaitteis-<br>toa:                                                                                                    | riittävästi vettä.                                                                                                    |  |
|                | f) Keskitetty vedensvöttö on keskevtynyt tai virtaus-                                                                                                    | e) Tarkista uimurikytkin seuraavasti:                                                                                                    |  |
|                | paine on liian vähäinen.                                                                                                    | <ol> <li>Poista syöttövesisäiliön (vasemmalla puolella)<br/>suojus ja kansi.</li> </ol>                                                                                                    |  |
|                |                                                                                                    | 2. Liikuta uimuria syöttövesisäiliössä (vasemmalla<br>puolella) useasti ylös ja alas, jotta se liikkuu taas<br>helposti.                                                                                                    |  |
|                |                                                                                                    | 3. Valikon Laitetila > Digitaalitulot koh-                                                                                                    |  |
|                |                                                                                                    | liikkuessa muututtava kytkimen asennon mukaisesti<br>(0 tai 1).                                                                                                    |  |
|                |                                                                                                    | Käytettäessä keskitettyä vedenkäsittelylaitteis-<br>toa:                                                                                                    |  |
|                |                                                                                                    | f) Tarkista, että kaikki keskuslaitteistosta autoklaa-<br>viin kulkevat syöttöhanat on kierretty auki. Tarkista<br>vedenkäsittelyn keskuslaitteiston virtauspaine tarvit-<br>taessa virtauspainemittarilla (väh. 0,5 baaria vir-<br>tauksella 5 l/min.). |  |
| 35010          | Huoltoväli on pian lopussa.                                                                                                    | Anna ▶valtuutetun teknikon huoltaa laite.                                                                                                    |  |
| 35020          | Pölysuodatin on vaihdettava pian.                                                                                                    | Vaihda pölysuodatin pian, katso Pölysuodatin [▶ si-<br>vu 65].                                                                                                    |  |
| 36260          | Sarjanumero on syötetty väärin tai on käytetty toi-<br>sen laitetyypin asennussäiliötä.                                                                       | Korjaa syötetty sarjanumero tai käytä laitteen kans-<br>sa yhteensopivaa asennussäiliötä.                                                                                                    |  |
| 36270<br>36280 | On käytetty yhteensopimatonta asennussäiliötä.                                                                                                    | Käytä yhteensopivaa asennussäiliötä. Ota tarvit-<br>taessa yhteyttä tekniseen palveluun.                                                                                                    |  |
| 36283          | On käytetty viallista asennussäiliötä.                                                                                                    | Lataa asennussäiliö uudelleen tietokoneellesi. Kopi-<br>oi säiliötiedot sen jälkeen USB-muistitikulle. Ota tar-<br>vittaessa yhteyttä tekniseen palveluun.                                                                                               |  |
| 36285          | On käytetty vanhentunutta asennussäiliötä.                                                                                                    | Käytä asennussäiliön ajankohtaista versiota. Ota tarvittaessa yhteyttä tekniseen palveluun.                                                                                                    |  |
| 36300          | Useampi kuin yksi USB-tikku on liitetty.                                                                                                    | Laite tukee vain yhtä USB-tikkua kerralla. Poista                                                                                                    |  |
| 36420          |                                                                                                    | kaikki muut USB-tikut.                                                                                                    |  |
| 36410          | USB-tikkua ei tunnistettu.                                                                                                    | Tarkista, onko USB-tikku formatoitu FAT-tiedosto-<br>järjestelmällä. Käytä toista USB-tikkua.                                                                                                    |  |
| 36421          | Useampi kuin yksi tulostin on liitetty USB-liitäntään.                                                                                                    | Poista kaikki paitsi yksi tulostin.                                                                                                    |  |
| 36415          | USB-tikkua ei ole liitetty ollenkaan tai ei kunnolla.                                                                                                    | Liitä USB-tikku. Tarkista, onko USB-tikku liitetty                                                                                                    |  |
| 36425          |                                                                                                    |                                                                                                    |  |
| 36435          | a) USB-tikku on irrotettu kirjoittamisen aikana.                                                                                                    | a) Aseta USB-tikku takaisin.                                                                                                    |  |
|                | b) USB-tikkua ei ole liitetty kunnolla.                                                                                                    | b) Tarkista, onko USB-tikku liitetty kunnolla.                                                                                                    |  |

| Tapahtuma | Mahdollinen syy                                                                                                    | Suoritettava toimenpide                                                                                                    |  |
|-----------|----------------------------------------------------------------------------------------------------|----------------------------------------------------------------------------------------------------|--|
| 36502     | a) Tulostus on keskeytetty.                                                                                                    | a) Käynnistä lokitulostin uudelleen.                                                                                                    |  |
|           | b) Lokitulostinta ei ole konfiguroitu oikein.                                                                                           | b) Tarkista ja korjaa tarvittaessa tulostimen konfigu-<br>raatio.                                                                                                    |  |
| 36506     | Lokitulostin on konfiguroitu, mutta ei liitetty.                                                                                        | Yhdistä lokitulostin laitteen takapuolella olevan raja-<br>pinnan kautta. Käynnistä tulostin uudelleen. Käyn-<br>nistä ensin laite ja sitten tulostin.                                                                                 |  |
| 36512     | a) Tulostimen paperirulla on loppunut.                                                                                                  | a) Laita uusi paperirulla tulostimeen.                                                                                                    |  |
|           | b) On asetettu väärä rulla.                                                                                                    | b) Laite oikea rulla tulostimeen.                                                                                                    |  |
| 36522     | Lokitulostimen suojus oli auki tulostustehtävän lä-<br>hettämisen aikana.                                                               | Sulje lokitulostimen suojus.                                                                                                    |  |
| 36535     | USB-liitäntään liitetty tulostin ei tue lokitulostusta.                                                                                 | Käytä sopivaa tulostinta, kuten MELAprint 80 -yleis-<br>tulostin -mallia.                                                                                                    |  |
| 36560     | a) Verkkokaapeli on irrotettu tai se on viallinen.                                                                                      | a) Tarkista, onko verkkokaapeli liitetty oikein ja onko                                                                                                    |  |
|           | b) Verkkokaapeli ei ole yhteensopiva.                                                                                                   | sinä vikoja.                                                                                                    |  |
|           | c) Tietokonetta ei ole kytketty päälle.                                                                                                 | b) Tarkista, onko 1:1-verkkokaapeli liitettynä. Suo-                                                                                                    |  |
|           | d) Verkkoyhteyttä ei ole konfiguroitu oikein.                                                                                           | käytettävä 1:1-kaapelia.                                                                                                    |  |
|           | e) Dokumentointiohjelmistoa ei ole käynnistetty tie-                                                                                    | c) Käynnistä tietokone.                                                                                                    |  |
|           | tokoneella.                                                                                                    | d) Tarkista verkkoasetukset, katso Verkko [▶ si-<br>vu 77].                                                                                                    |  |
|           |                                                                                                    | e) Käynnistä dokumentointiohjelmisto.                                                                                                    |  |
| 36710     | Ei tulostettujen ohjelmalokien maksimaalinen määrä<br>on saavutettu, vanhin loki ylikirjoitetaan ohjelman<br>seuraavassa suorituksessa. | Tulosta sisäisesti tallennetut lokit USB-tikulle tai<br>käyttöpaikan verkkoon. Lokit voidaan tulostaa myös<br>automaattisesti. Tämä on määritettävä valikossa<br>Lokin tulostus [▶ sivu 66].                                           |  |
| 36720     | USB-tikussa ei ole tarpeeksi vapaata tallennustilaa<br>lokitiedostojen tallentamista varten.                                            | Varmista USB-tikulla olevat lokitiedot käyttöpaikan<br>verkkoon ja tyhjennä USB-tikku sen jälkeen uusien<br>lokien tallentamista varten. Voit vaihtoehtoisesti<br>käyttää toista USB-tikkua, jossa on riittävästi tallen-<br>nustilaa. |  |
| 36760     | MELAtracea ei ole yhdistetty.                                                                                                    | Tarkista konfiguraatio asetuksista, katso Lokitulos-<br>tus MELAtracella [▶ sivu 69].                                                                                                    |  |
| 37013     | Ohjelma on keskeytetty.                                                                                                    | Avaa ovi varovasti. Höyryä ja kuumaa kondensaat-<br>tia voi tulla ulos.                                                                                                    |  |
| 37410     | Käytettäessä sisäistä varastointisäiliötä:                                                                                              | Käytettäessä sisäistä varastointisäiliötä:                                                                                                    |  |
|           | a) Syöttövettä (vasemmalla puolella) ei ole riittä-<br>västi.                                                                           | a) Tarkista, on syöttövesisäiliössä (vasemmalla<br>puolella) riittävästi syöttövettä ja täytä syöttövettä<br>tarvittaessa lisää                                                                                                    |  |
|           | b) Syottovesisailion (vasemmalla puolella) uimuri-<br>kvtkin iumittaa.                                                                  | b) Tarkista uimurikytkin seuraavasti:                                                                                                    |  |
|           | Käytettäessä MELAGin vedenkäsittelylaitteis-<br>toa:                                                                                    | <ol> <li>Poista syöttövesisäiliön (vasemmalla puolella)<br/>suojus ja kansi.</li> </ol>                                                                                                    |  |
|           | c) Syöttövesi on asetettu laitteessa arvoon Manu-<br>aalinen.                                                                           | 2. Liikuta uimuria syöttövesisäiliössä (vasemmalla<br>puolella) useasti ylös ja alas, jotta se liikkuu taas<br>helposti.                                                                                                    |  |
|           |                                                                                                    | 3. Valikon Laitetila > Digitaalitulot koh-<br>dassa s2/s4 arvon on uimurikytkinten DIN4/DIN5<br>liikkuessa muututtava kytkimen asennon mukaisesti<br>(0 tai 1).                                                                        |  |
|           |                                                                                                    | Käytettäessä MELAGin vedenkäsittelylaitteis-<br>toa:                                                                                                    |  |
|           |                                                                                                    | c) Aseta syöttöveden saanti valikossa Asetukset<br>arvoon Automaattinen, katso Vesi [> sivu 73].                                                                                                    |  |

| Tapahtuma | Mahdollinen syy                                                                                                    | Suoritettava toimenpide                                                                                                    |
|-----------|----------------------------------------------------------------------------------------------------|----------------------------------------------------------------------------------------------------|
| 37415     | Syöttöveden laatu on erittäin huono.                                                                               | Käytettäessä sisäistä varastointisäiliötä:                                                                                                    |
|           | Käytettäessä sisäistä varastointisäiliötä:                                                                         | a) Tyhjennä ja puhdista syöttövesisäiliö (vasemmal-                                                                                                    |
|           | a) On käytetty laadultaan liian huonoa vettä, esim.<br>vesijohtovettä.                                             | la puolella) ja täytä laadultaan oikeanlaista vettä<br>(EN 13060, liite C).                                                                                                    |
|           | Käytettäessä MELAGin vedenkäsittelylaitteis-<br>toa:                                                               | Käytettäessä MELAGin vedenkäsittelylaitteis-<br>toa:                                                                                                    |
|           | b) MELAdem 40: Hartsipatruuna on käytetty lop-<br>puun.                                                            | b) MELAdem 40: Vaihdan sekoitusalustan hartsipat-<br>ruuna asiaankuuluvan käyttöohjeen mukaisesti.                                                                                                    |
|           | c) MELAdem 47: Sekoitusalustan hartsipatruuna,<br>esisuodatin tai aktiivihiilisuodatin ovat kuluneet lop-<br>puun. | c) MELAdem 47: Vaihda sekoitusalustan hartsipat-<br>ruuna ja tarvittaessa esi- ja aktiivihiilisuodatin<br>asiaankuuluvien käyttöohjeiden mukaisesti. Tyhjen-<br>nä mahdollisuuksien mukaan painesäiliö puoliväliin<br>saakka ja odota sitten, kunnes se jälleen on täytty-<br>nyt. Painesäiliön ollessa tyhjä täyttö kestää n. 1 tun-<br>nin. |
|           |                                                                                                    | OHJE: Myös suodattimen vaihdon jälkeen ilmoitus<br>saattaa näkyä näytöllä siihen saakka, että varas-<br>tointisäiliön jäännösvesi on tyhjentynyt.                                                                                                    |
| 37460     | a) Poistovesisäiliö (oikealla puolella) on täynnä.<br>b) Poistovesisäiliön (oikealla puolella) uimurikytkin        | a) Tyhjennä poistovesisäiliö (oikealla puolella) sii-<br>hen tarkoitetulla kytkimellä.                                                                                                    |
|           | jumittaa.                                                                                                    | b) Tarkista uimurikytkin seuraavasti:                                                                                                    |
|           |                                                                                                    | 1. Irrota syöttövesisäiliön (vasemmalla puolella)<br>suojus kansi mukaan lukien sekä poistovesisäiliön<br>(oikealla puolella) kansi.                                                                                                    |
|           |                                                                                                    | 2. Liikuta uimuria poistovesisäiliössä (oikealla puo-<br>lella) useasti ylös ja alas, jotta se liikkuu taas hel-<br>posti.                                                                                                    |
| 37510     | Ovea yritettiin avata, kun laitteessa oli vielä painet-<br>ta.                                                     | Odota, kunnes paineentasaus on päättynyt.                                                                                                    |

## 16 Tekniset tiedot

| Laitetyyppi                                                    | Vacuclave 118                                                                  | Vacuclave 123                                                |
|----------------------------------------------------------------|--------------------------------------------------------------------------------|--------------------------------------------------------------|
| Laitteen mitat (K x L x S)                                     | 50 x 47 x 64 cm                                                                | 50 x 47 x 64 cm                                              |
| Tyhjä paino                                                    | 48 kg                                                                          | 49 kg                                                        |
| Käyttöpaino                                                    | 65 kg                                                                          | 68 kg                                                        |
| Lattiaan kohdistuva kuormitus (normaalikäyttö)                 | 3,7 kN/m²                                                                      | 3,9 kN/m²                                                    |
| Lattiaan kohdistuva kuormitus (puristuslujuus-<br>testi)       | 3,8 kN/m²                                                                      | 4,2 kN/m²                                                    |
| Sterilointikammio                                              |                                                                                |                                                              |
| Halkaisija                                                     | 25 cm                                                                          | 25 cm                                                        |
| Syvyys                                                         | 35 cm                                                                          | 45 cm                                                        |
| Tilavuus                                                       | 16,7 I                                                                         | 22,6 l                                                       |
| Sähköliitäntä                                                  |                                                                                |                                                              |
| Virransyöttö                                                   | 220-230 V, 50/60 Hz                                                            |                                                              |
| Enimmäisjännitealue                                            | 198–253 V                                                                      |                                                              |
| Sähköteho                                                      | 2100 W                                                                         |                                                              |
| Rakennuksen suojavarustus                                      | Erillinen virtapiiri väh. 10 A, vikavir<br>nimellisvikavirta = 30 mA           | tasuojakytkin, jonka                                         |
| Ylijänniteluokka                                               | tilapäiset ylijännitteet ylijänniteluok                                        | an II arvoihin saakka                                        |
| Ilman likaantuneisuusaste<br>(standardin EN 61010-1 mukaan)    | luokka 2                                                                       |                                                              |
| Virtajohdon pituus <sup>5)</sup>                               | 2 m                                                                            |                                                              |
| Ympäristöolosuhteet                                            |                                                                                |                                                              |
| Pystytyspaikka                                                 | rakennuksen sisätilat                                                          |                                                              |
| Pystytyspinta                                                  | tasainen, vaakasuora ja vedenkes                                               | tävä/käsitelty pinta                                         |
| Melupäästöt                                                    | 60,9 dB(A)                                                                     |                                                              |
| Lämmöntuotto (maks. täytön yhteydessä)                         | 0,9 kWh                                                                        |                                                              |
| Ympäristön lämpötila                                           | 5–40 °C (tavoitealue 16–26 °C)                                                 |                                                              |
| Suhteellinen ilmankosteus                                      | enint. 80 % alle 31 °C:n lämpötilois<br>enint. 50 %:n suhteelliseen ilmank     | ssa, lineaarisesti laskeva<br>osteuteen 40 °C:n lämpötilassa |
| Kotelointiluokka (standardin IEC 60529 mukaan)                 | IP20                                                                           |                                                              |
| Kuljetus- ja varastointiolosuhteet                             | Lämpötila: -18+50 °C, ilmankoste                                               | eus: < 80 %                                                  |
| Enimmäiskorkeus                                                | 3000 m                                                                         |                                                              |
| Syöttövesi                                                     |                                                                                |                                                              |
| Veden enimmäislämpötila                                        | 35°C                                                                           |                                                              |
| Veden laatu                                                    | Tislattu tai demineralisoitu syöttöve<br>(keskitetty täyssuolanpoistolaitteist | esi EN 13060, liite C<br>to, suurin johtavuusarvo 5 μS/cm)   |
| Suositeltu virtauspaine                                        | 1,5–4,0 baaria nopeudella 1,4 l/mi                                             | n                                                            |
| Vähimmäisvedenpaine (staattinen)                               | 2 bar <sup>6)</sup>                                                            |                                                              |
| Veden enimmäispaine (staattinen)                               | 8 bar                                                                          |                                                              |
| Veden enimmäiskulutus <sup>7)</sup>                            | n. 930 ml                                                                      | n. 11                                                        |
| Vesimäärä (ensikäyttöönotto)                                   | min. 1,25 l                                                                    |                                                              |
| Min. täyttömäärä (sisäinen varastointisäiliö, syöttövesipuoli) | 1,25                                                                           |                                                              |
| Tilavuus (sisäinen varastointisäiliö,<br>syöttövesipuoli)      | 5,3 l (n. 7 jaksoa)                                                            |                                                              |

<sup>5)</sup>Ota huomioon liitäntäkaaviossa annetut tiedot.

6) Valinnainen käytettäessä vedenkäsittelylaitteistoa.

<sup>7)</sup> Prioni-B-ohjelmassa jossa huokoinen kokotäyttö.

| Poistovesi                                             |                                            |
|--------------------------------------------------------|--------------------------------------------|
| Veden enimmäislämpötila                                | Lyhytaikaisesti enint. 80 °C <sup>8)</sup> |
| Tilavuus (sisäinen varastointisäiliö, poistovesipuoli) | 4,8                                        |

<sup>&</sup>lt;sup>8)</sup>Valinnaisesti: automaattisesti yksisuuntaisen poistokanavan kautta MELAGin säiliön tyhjennykseen tarkoitetun jälkivarustelusarjan avulla.

## 17 Lisävarusteet ja varaosat

Kaikki luetteloidut tuotteet sekä yleiskatsauksen lisävarusteista saat erikoisliikkeestä.

### Laitteen lisävarusteet

| Kategoria                         | Tuote                                                           | Tuotenro         |                  |  |
|-----------------------------------|-----------------------------------------------------------------|------------------|------------------|--|
|                                   |                                                                 | Vacuclave<br>118 | Vacuclave<br>123 |  |
| Pidikkeet                         | Pidike A Plus<br>5 tarjottimelle tai 3 MELAstore-laatikolle 100 | ME82620          | ME82630          |  |
| Tarjottimet                       | Tarjotin                                                        | ME00280          | ME00230          |  |
| Kalvonpidike                      | Kalvonpidikkeet (Ø 25 cm)                                       | ME22410          | ME22420          |  |
| MELAstore System                  | MELAstore Tray 50 (18 x 11,8 x 3 cm)                            | ME01180          |                  |  |
|                                   | MELAstore Tray 100 (27,5 x 17,6 x 3 cm)                         | ME01181          |                  |  |
|                                   | MELAstore Tray 200 (27,5 x 17,6 x 4,3 cm)                       | ME01182          |                  |  |
|                                   | MELAstore Box 100 (31,2 x 19 x 4,6 cm)                          | ME01191          |                  |  |
|                                   | MELAstore Box 200 (31,2 x 19 x 6,5 cm)                          | ME0              | 1192             |  |
| Sterilointisäiliö, jossa on stan- | 15K (18 x 12 x 4,5 cm)                                          | ME0              | 1151             |  |
| dardin EN 868-8 mukainen          | 15M (35 x 12 x 4,5 cm)                                          |                  | ME01152          |  |
|                                   | 15G (35 x 12 x 8 cm)                                            |                  | ME01153          |  |
| (Syvyys x leveys x korkeus)       | 17K (20 x 14 x 5 cm)                                            | ME01171          |                  |  |
|                                   | 17M (41 x 14 x 5 cm)                                            |                  | ME01172          |  |
|                                   | 17G (41 x 14 x 9 cm)                                            |                  | ME01173          |  |
|                                   | 23M (42 x 16 x 6 cm)                                            |                  | ME01231          |  |
|                                   | 23G (42 x 16 x 12 cm)                                           |                  | ME01232          |  |
|                                   | 28M (32 x 16 x 6 cm)                                            | ME01284          |                  |  |
|                                   | 28G (32 x 16 x 12 cm)                                           | ME01285          |                  |  |
| Kalvot                            | MELAfol 501                                                     | ME00501          |                  |  |
|                                   | MELAfol 502                                                     | ME00502          |                  |  |
|                                   | MELAfol 751                                                     | ME00751          |                  |  |
|                                   | MELAfol 752                                                     | ME00752          |                  |  |
|                                   | MELAfol 1001 ME0100                                             |                  | 1001             |  |
|                                   | MELAfol 1002 ME01002                                            |                  |                  |  |
|                                   | MELAfol 1502                                                    | 502 ME01502      |                  |  |
|                                   | MELAfol 2002                                                    | ME02002          |                  |  |
|                                   | MELAfol 2051                                                    | ME02051          |                  |  |
|                                   | MELAfol 2502                                                    | ME02502          |                  |  |

### Yleiset lisävarusteet

| Kategoria             | Tuote                                          | Tuotenro |
|-----------------------|------------------------------------------------|----------|
| Koekappalejärjestelmä | MELAcontrol Helix                              | ME01080  |
|                       | MELAcontrol Pro                                | ME01075  |
|                       | MELAcontrol Pro -täyttöpakkaus                 | ME01076  |
| Vedenkäsittely        | Ioninvaihtaja MELAdem 40                       | ME01049  |
|                       | Pidike seinäkiinnitystä varten (2 kpl)         | ME15856  |
|                       | Käänteisosmoosilaite MELAdem 47                | ME01047  |
| Dokumentointia varten | USB-tikku                                      | ME19901  |
|                       | MELAprint 80 -yleistulostin                    | ME01108  |
|                       | Verkkojohto, 2 m                               | ME15813  |
|                       | Verkkojohto, 5 m                               | ME15814  |
|                       | Verkkojohto, 10 m                              | ME15815  |
| Muut lisätarvikkeet   | Vesiliitäntäsarja Vacuclave 100/300/SterilHero | ME09040  |
|                       | Vedenpysäytin                                  | ME01056  |
|                       | Chamber Protect -kattilanpuhdistussarja        | ME01081  |

### Varaosat

| Kategoria | Tuote                                        | Tuotenro |  |  |
|-----------|----------------------------------------------|----------|--|--|
| Laite     | aite Pölysuodatin                            |          |  |  |
|           | Kierteitetty steriilisuodatin                | ME22872  |  |  |
|           | Syöttöveden suodatin                         | ME25070  |  |  |
|           | Virtajohto C19 tyyppi E+F                    | ME22331  |  |  |
| Pidike    | Liukuklipsit pidikkeille Plus, 10 kappaletta | ME81235  |  |  |

## 18 Tekniset taulukot

### Syöttöveden laatu

Syöttöveden laadun vähimmäisvaatimukset standardin EN 13060 liitteen C mukaisesti

| Ainesosa/Ominaisuus                                                             | Syöttövesi                      |
|---------------------------------------------------------------------------------|---------------------------------|
| Haihdutusjäännös                                                                | ≤ 10 mg/l                       |
| Piioksidi, SiO <sub>2</sub>                                                     | ≤ 1 mg/l                        |
| Rauta                                                                           | ≤ 0,2 mg/l                      |
| Kadmium                                                                         | ≤ 0,005 mg/l                    |
| Lyijy                                                                           | ≤ 0,05 mg/l                     |
| Pieniä määriä raskasmetalleja rautaa, kadmiu-<br>mia ja lyijyä lukuun ottamatta | ≤ 0,1 mg/l                      |
| Kloridi                                                                         | ≤ 2 mg/l                        |
| Fosfaatti                                                                       | ≤ 0,5 mg/l                      |
| ▶pH-arvo                                                                        | 5–7,5                           |
| Ulkomuoto                                                                       | ≤ väritön, kirkas, ilman sakkaa |
| Kovuus                                                                          | ≤ 0,02 mmol/l                   |

### Asetusarvojen toleranssit

| Vaihe | Yle                    | is B       | Prioni B Hieno B Pika B Pika S |        | Ohjelmavaihe |      |                                      |
|-------|------------------------|------------|--------------------------------|--------|--------------|------|--------------------------------------|
|       | P [mbar <sub>a</sub> ] | Toleranssi |                                | Tolera | ]            |      |                                      |
| SP-S  | 1010                   |            |                                |        |              |      | Ohjelman käynnistys                  |
| SF12  | 250                    | 30/-30     | •                              | •      | •            | •    | Tyhjennys<br>(fraktiointi 1)         |
| SF13  | 1900                   | 100/-20    | •                              | •      | •            | 1800 | Paineen muodostus<br>(fraktiointi 1) |
| SF21  | 1300                   | 20/-50     | •                              | •      | •            | •    | Poisvirtaus<br>(fraktiointi 2)       |
| SF22  | 320                    | 30/-30     | •                              | •      | •            | 450  | Tyhjennys<br>(fraktiointi 2)         |
| SF23  | 1900                   | 100/-20    | •                              | •      | •            | 1800 | Paineen muodostus<br>(fraktiointi 2) |
| SF31  | 1300                   | 20/-50     | •                              | •      | •            | •    | Poisvirtaus<br>(fraktiointi 3)       |
| SF32  | 320                    | 30/-30     | •                              | •      | •            | 900  | Tyhjennys<br>(fraktiointi 3)         |
| SF33  | 1900                   | 100/-20    | •                              | •      | •            | 1800 | Paineen muodostus<br>(fraktiointi 3) |
| SF41  | 1300                   | 20/-50     | •                              | •      | •            |      | Poisvirtaus<br>(fraktiointi 4)       |
| SF42  | 1000                   | 30/-30     | •                              | •      | •            |      | Tyhjennys<br>(fraktiointi 4)         |
| SF43  | 1850                   | 100/-20    | •                              | •      | •            |      | Paineen muodostus<br>(fraktiointi 4) |
| SF51  | 1300                   | 20/-50     | •                              | •      | •            |      | Poisvirtaus<br>(fraktiointi 5)       |
| SF52  | 1000                   | 30/-30     | •                              | •      | •            |      | Tyhjennys<br>(fraktiointi 5)         |
| SF53  | 1500                   | 100/-20    | •                              |        | •            |      | Paineen muodostus<br>(fraktiointi 5) |

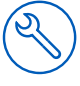

| Vaihe | Yle                    | is B       | Prioni B         | Hieno B | Pika B | Pika S | Ohjelmavaihe                      |
|-------|------------------------|------------|------------------|---------|--------|--------|-----------------------------------|
|       | P [mbar <sub>a</sub> ] | Toleranssi | Toleranssi P / T |         |        |        |                                   |
| SH11  | 2750                   | 60/-60     | •                | 1770    | •      | •      | Paineen muodostus<br>syöttö       |
| SH12  | 3031                   | 60/-60     | •                | 2042    | •      | •      | Paineen muodostus<br>dissasiaatio |
| SS11  | 3059                   | 60/-60     | •                | 2062    | •      | •      | Valmistelu<br>sterilointi         |
| SS12  | 3166                   | 60/-60     | •                | 2140    | •      | •      | Sterilointi                       |
| SA12  | 1200                   | 60/-60     | •                | •       | •      | •      | Paineen poisto                    |

Selite:

P = paine

T = toleranssi

◀ kuten Yleis B-ohjelmassa

### Tyhjän kammion yhteydessä suoritettava testi

Sterilointikammion kylmin kohta tyhjän kammion yhteydessä suoritettavassa testissä on heti lämpötila-anturin kohdalla (katso ympyrämerkintä seuraavassa kuvassa). Lämpötila sterilointikammion muissa osissa on kaikkialla lähes sama.

Sterilointikammion kaavamainen sivu- ja etunäkymä

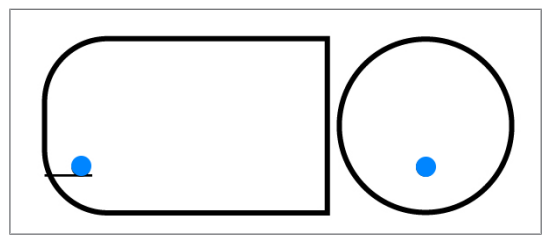

### Paine-aikakaavio

Paine-aikakaavio ohjelmalle Yleis B, 134 °C ja 2,1 bar

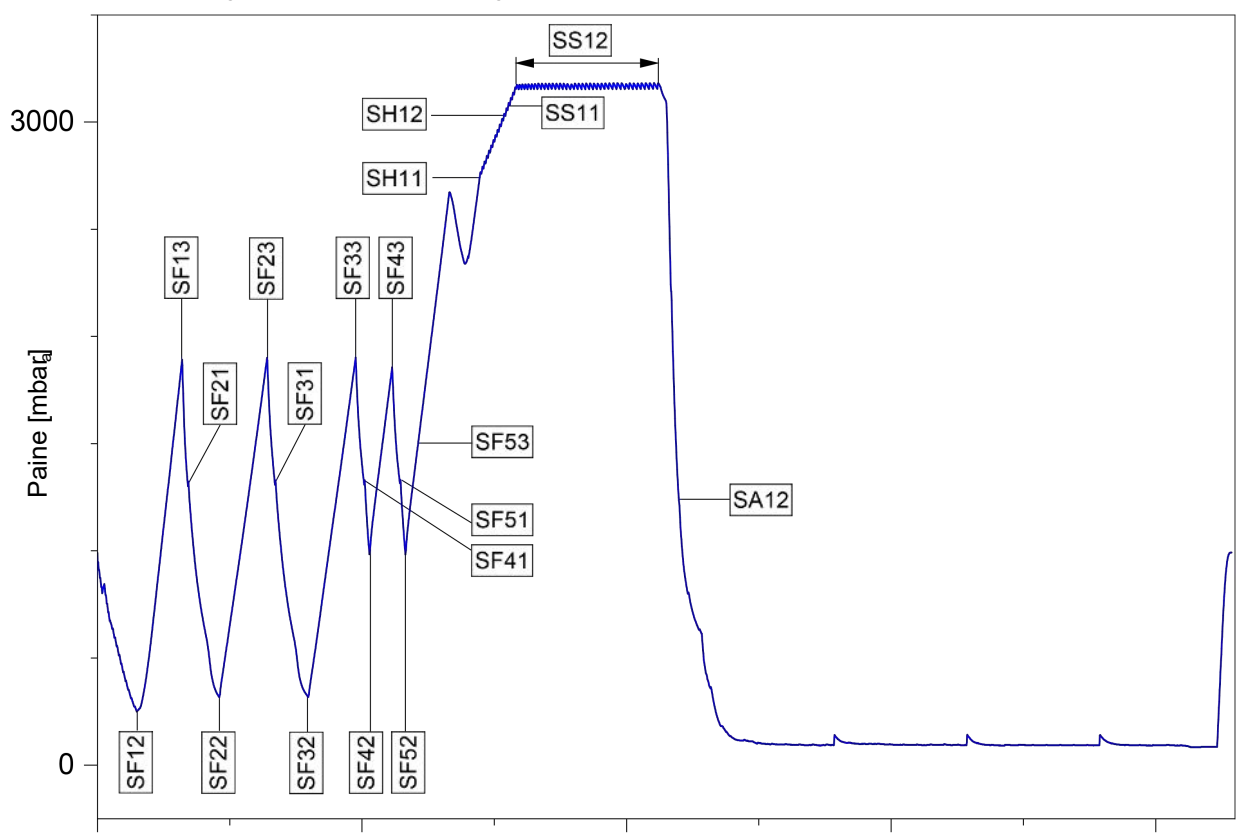

### Sanasto

#### Ahdasonteloiset tuotteet

Ahdasonteloinen tuote on joko toiselta tai kummaltakin puolelta avoin. Toiselta puolelta avoimen kappaleen kohdalla pätee periaate:  $1 \le L/D \le 750$  ja  $L \le 1500$  mm. Kummaltakin puolelta avoimen kappaleen kohdalla pätee periaate:  $2 \le L/D \le 1500$  ja  $L \le 3000$  mm, ja joka ei vastaa onttoa kappaletta B (L = onton kappaleen pituus, D = onton kappaleen halkaisija), katso EN 13060.

### ΑΚΙ

AKI on lyhenne, joka tarkoittaa "Arbeitskreis Instrumentenaufbereitung" [instrumenttien käsittelyn työryhmä].

#### Asiantunteva henkilöstö

Koulutettu henkilöstö kansallisten määräysten mukaisesti kyseiselle käyttöalueelle (hammaslääketiede, lääketiede, podologia, eläinlääketiede, kosmetiikka, lävistys, tatuointi) seuraavin sisällöin: Instrumenttitieto, tiedot hygieniasta ja mikrobiologiasta, riskinarviointi sekä lääkinnällisten tuotteiden ja instrumenttien käsittelyn luokitus.

#### DGSV

DGSV on lyhennys sanoista "Deutsche Gesellschaft für Sterilgutversorgung". Sen koulutusta koskevat määräykset mainitaan DIN 58946 -standardin osassa 6 henkilökuntaa koskevina vaatimuksina.

#### DGUV:n sääntö 1

DGUV on lyhennys sanoista "Deutsche Gesetzliche Unfallversicherung" eli Saksan lakisääteinen tapaturmavakuutus. Säännössä 1 on määritelty ennalta ehkäisemisen periaatteet.

#### DIN 58946-7

Standardi, joka koskee sterilointia – höyrysterilointilaitteita – osa 7: Rakenteelliset edellytykset sekä vaatimukset, jotka koskevat käyttöaineita ja höyrysterilointilaitteiden käyttöä terveydenhoitoalalla

#### DIN 58953

Sterilointia ja steriloitujen esineiden huoltoa koskeva standardi

#### Dynaaminen painekoe

Dynaaminen painekoe on tarkoitettu varmistamaan, että sterilointikammion paineen muutokset eivät ylitä tiettyä arvoa sterilointijakson aikana. Jos arvo ylitetään, tästä voi seurata pakkausmateriaalin vaurioituminen, katso standardia EN 13060.

#### EN 13060

Höyrypiensterilointilaitteita koskeva normi

#### EN 13060

Höyrypiensterilointilaitteita koskeva normi

#### EN 867-5

Standardi, joka koskee epäbiologisten järjestelmien käyttöä sterilointilaitteissa – osa 5: indikaattorijärjestelmien

ja koekappaleiden määritykset tyypin B ja tyypin S piensterilointilaitteiden suoritusarvojen arviointia varten

#### EN ISO 11140-1

Standardi, joka koskee terveydenhoitoon liittyvien tuotteiden sterilointia ja kemiallisia indikaattoreita – osa 1: Yleiset vaatimukset

#### EN ISO 11607-1

Standardi, joka koskee pakkauksia lopullisissa pakkauksissa steriloitaville lääkinnällisille laitteille – osa 1: Materiaaleja, steriilejä estojärjestelmiä ja pakkausjärjestelmiä koskevat vaatimukset

#### Erä

Pesuerä on tiivistelmä kuormasta, joka on käynyt yhdessä läpi saman pesuohjelman.

#### Huokoinen kokotäyttö

Huokoista kokotäyttöä koskevan tiedon avulla varmistetaan, että niiden arvojen vallitessa, joiden mukaan ohjaus on asetettu, vaaditut sterilointiolosuhteet saavutetaan sellaisten huokoisten täyttöerien yhteydessä, joiden paksuus on maksimaalinen ja joiden sterilointiin käytetään EN 13060 -standardin mukaista autoklaavia.

#### Huokoinen osatäyttö

Huokoista osatäyttöä koskevan tiedon avulla varmistetaan, että höyry tunkeutuu nopeasti ja tasaisesti koepakettiin niiden arvojen vallitessa, joiden mukaan ohjaus on asetettu, katso EN 13060.

#### llmavuoto

Ilmavuoto on epätiivis kohta, josta ilmaa kulkeutuu sisään tai ulos. Ilmavuodon tarkastuksella varmistetaan, että tyhjiövaiheiden aikana sterilointikammioon pääsevän ilman määrä ei ylitä arvoa, joka estää höyryn pääsyn täyttöerään. Lisäksi varmistetaan, ettei ilmavuoto ole syynä uudelleen tapahtuvaan täyttöerän kontaminaatioon kuivauksen aikana.

#### Johtavuus

Sähkönjohtavuudella tarkoitetaan sähköä johtavan kemiallisen aineen tai seoksen kykyä johtaa tai siirtää tilassa energiaa tai muita aineita tai hiukkasia.

#### Kiehumisjättämä

Ylikuumeneminen on ilmiö, että nesteitä voi tietyissä olosuhteissa lämmittää korkeammaksi ilman, että ne kiehuvat. Tämä tila on epävakaa. Vähäisessä tärinässä voi lyhyen ajan sisällä muodostua iso kaasukupla, joka laajenee räjähdysmäisesti.

### Lauhdevesi

Kondensaatti on neste (esim. vesi), jonka olotila on jäähdytyksen yhteydessä ensin höyrymäinen ja sitten se saostuu.

#### Massiivinen

Massiivinen merkitsee tuotteen sitä ominaisuutta, että se ei koostu huokoisesta materiaalista, että siinä ei ole ulkonemia tai muita rakenteellisia piirteitä, jotka aiheuttaisivat höyryn läpäisemiselle suuremman tai yhtä suuren vastuksen kuin yksinkertainen ontto tuote.

#### Massiivinen syöttö

Umpimateriaalista valmistettua täyttöerää koskeva tieto on tarkoitettu varmistamaan, että koko täyttöerä saavuttaa vaaditut sterilointiolosuhteet niiden arvojen vallitessa, joiden mukaan ohjaus on asetettu. Täyttöerän on vastattava sellaisten massiivisten instrumenttien maksimimittoja, joiden sterilointiin käytetään EN 13060 -standardin mukaista autoklaavia.

#### Moninkertainen pakkaus

Täyttöerät pakataan esim. kaksinkertaisesti kalvoon kalvoon tai pakatut instrumentit ovat lisäksi astian tai tekstiileihin käärityn säiliön sisällä.

### Pehmeä sterilointipakkaus

Pehmeä sterilointipakkaus on esim. paperipussi tai läpinäkyvä sterilointipakkaus.

#### Pesu

Pesu on toimenpide, jolla uusi tai käytetty tuote valmistellaan käyttötarkoitukseensa terveydenhuollossa. Pesu käsittää puhdistuksen, desinfektion, steriloinnin ja samankaltaiset menetelmät.

#### pH-arvo

pH-arvo on arvo, jolla mitataan vesimäisen liuoksen happoisuuden ja emäksisyyden voimakkuutta.

#### Prosessin arviointijärjestelmä

Prosessin arviointijärjestelmä (englanniksi Self Monitoring System) tarkkailee itse itseään ja vertaa mittausantureita keskenään käynnissä olevan ohjelman aikana.

#### RKI

RKI on Robert Koch-instituutin lyhenne. Robert Koch -instituutti on keskuslaitos sairauksien, erityisesti infektiosairauksien tunnistamiseen, ehkäisyyn ja torjuntaan.

#### Sekasyöttö

Yhden erän täyttöerä sisältää sekä pakattuja että pakkaamattomia tuotteita.

### Steriiliestojärjestelmä

Steriili estojärjestelmä on suljettu vähimmäispakkaus, joka estää mikro-organismien sisään pääsyn (esim. saumatut pussit, umpinaiset, uudelleen käytettävät astiat, taitellut sterilointipyyhkeet jne.) ja tuotteen aseptisen sälytyksen käyttöpaikassa.

### Sterilointikammio

Sterilointikammio on autoklaavin osa, jossa täyttöerä steriloidaan.

#### Steriloitu esine

Steriloitu esine on onnistuneesti steriloitu (eli steriili) esine. Steriloitua esinettä nimitetään myös eräksi.

#### Suoloista puhdistettu vesi

Demineralisoitu vesi ei sisällä mineraaleja, joita on normaalissa lähde- tai vesijohtovedessä. Sitä tuotetaan ioninvaihdolla vesijohtovedestä ja käytetään syöttövetenä.

#### Syöpyminen

Korroosio on kemiallinen muutos tai metallien vaurioituminen veden ja kemiallisten aineiden vaikutuksesta.

#### Syöttövettä

Syöttövettä tarvitaan sterilointia varten vesihöyryn tuottamiseen; veden laatuun liittyvät ohjearvot ovat EN 285 -standardin tai EN 13060 -standardin mukaiset – liite C.

### Sähköalan ammattilainen

Sähköalan ammattilainen on henkilö, jolla on sopiva ammattikoulutus, tarvittavat tiedot ja kokemus niin, että hän pystyy tunnistamaan ja välttämään sähkölaitteista mahdollisesti aiheutuvat vaarat, katso IEC 60050 tai Saksassa VDE 0105-100.

#### Tislattu vesi

Tislattu vesi (Aquadest latinan sanosta aqua destillata) on suurimmilta osin puhdistettu suoloista, orgaanisista aineksista ja mikro-organismeista. Sitä saadaan tislaamalla (haihduttamisen ja sitä seuraavan kondensaation avulla) tavallisesta vesijohtovedestä tai esipuhdistetutsta vedestä. Tislattua vettä käytetään esim. syöttövetenä.

### Tyhjiö

Puhekielellä ilmaistuna tyhjiö on materiaaliton tila. Teknisessä mielessä se tilavuus, jossa kaasunpainetta on vähennetty (yleensä ilmanpainetta).

### Tyhjän kammion yhteydessä suoritettava koe

Tyhjän kammion yhteydessä suoritettava testi on ilman täyttöerää suoritettava tarkastus, jolla arvioidaan autoklaavin tehoa ilman täyttöerän vaikutusta. Näin on mahdollista tarkistaa saavutetut lämpötilat ja paineet tiettyjen asetusten suhteen, katso EN 13060.

### Täyttöerä

Täyttöerä käsittää tuotteet, laitteet tai materiaalit, jotka käsitellään yhdessä käyttöjaksossa.

### Valtuutettu teknikko

Valtuutettu teknikko on MELAGin intensiivisesti kouluttama ja valtuuttama henkilö, jolla on riittävän yksityiskohtaiset laite- ja alakohtaiset tiedot. Vain tämä teknikko saa suorittaa MELAG-laitteiden kunnostus- ja asennustöitä.

#### Yksinkertainen pakkaus

Täyttöerä pakataan kerran steriiliestejärjestelmään (esim. läpinäkyvään sterilointipakkaukseen). Tämän vastakohta on moninkertainen pakkaus.

### Yksinkertaiset ontot tuotteet

Yksinkertainen ontto tuote on joko toiselta tai kummaltakin puolelta avoin, katso EN 13060. Toiselta puolelta avoimen kappaleen kohdalla pätee periaate:  $1 \le L/D \le 5$  ja  $D \ge 5$ mm. Kummaltakin puolelta avoimen kappaleen kohdalla pätee periaate:  $2 \le L/D \le 10$  ja  $D \ge 5$  (L = onton kappaleen pituus, D = onton kappaleen halkaisija).

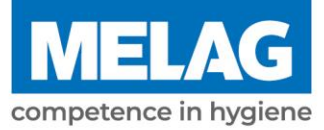

# **Certificate of Suitability**

According to the recommendations of the Commission for Hospital Hygiene and Infection Prevention at the Robert Koch Institute

| Manufacturer:                 | MELAG Medizintechnik GmbH & Co. KG                    |
|-------------------------------|-------------------------------------------------------|
| Address:                      | Geneststraße 6-10<br>10829 Berlin                     |
| Country:                      | Germany                                               |
| Product:                      | Vacuclave <sup>®</sup> 118/Vacuclave <sup>®</sup> 123 |
| Type of device:               | Steam sterilizer                                      |
| Classification:               | Class IIa                                             |
| Device type acc. to EN 13060: | Туре В                                                |

We declare that the product specified above is suitable for the steam sterilization of

- Solid instruments (wrapped and unwrapped)
- Porous goods (wrapped and unwrapped)
- Instruments with narrow lumen (wrapped and unwrapped)
- Simple hollow bodies (wrapped and unwrapped)

References to loading quantities and loading variations are outlined in the user manual and must be observed.

Be sure to observe the manufacturer's instructions for medical devices intended for sterilization according to EN ISO 17664-1.

We declare that the following test system is suited for testing the product specified above:

MELAcontrol<sup>®</sup> and MELAcontrol<sup>®</sup> PRO

Berlin, 01.03.2023

Dr. Steffen Gebauer (Management)

Quality - made in Germany

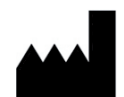

### MELAG Medizintechnik GmbH & Co. KG

Geneststraße 6-10 10829 Berlin Germany

Sähköposti: info@melag.com Web: www.melag.com

Alkuperäiset ohjeet

Sisällöstä vastaa: MELAG Medizintechnik GmbH & Co. KG Oikeus teknisiin muutoksiin pidätetään

Jälleenmyyjä